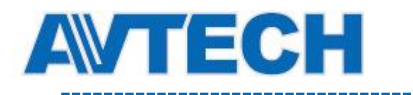

# ІР ВИДЕОКАМЕРЫ

# РУКОВОДСТВО ПОЛЬЗОВАТЕЛЯ

Модели

AVM311, AVM311L, AVM332, AVM411, AVM328C, AVM328D, AVM428C, AVM428D, AVM503, AVM511, AVM516, AVM521A, AVM526A, AVM532, AVM542A, AVM542B, AVM542BH, AVM542F AVN320, AVN320L, AVN420

v. 1.3

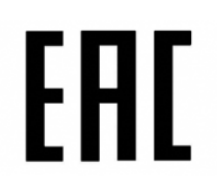

Пожалуйста, внимательно прочитайте инструкцию перед началом эксплуатации и сохраните её для использования в будущем.

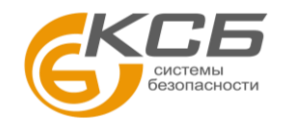

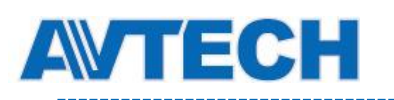

# ВАЖНЫЕ ПРЕДОСТЕРЕЖЕНИЯ

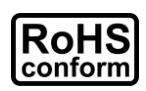

Все продукты, предлагаемые компанией, соответствуют требованиям европейского законодательства по ограничению использования опасных веществ (Директива RoHS), которая означает, что наши производственные процессы и продукты не содержат свинец и другие опасные вещества, упоминаемые в Директиве.

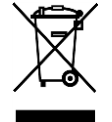

Этот знак означает, что в странах Европейского Союза данное изделие должно быть утилизировано отдельно от других отходов. Это относится к данному продукту и его периферийным устройствам, обозначенным этим символом. Не уничтожайте эти изделия вместе с неотсортированными городскими отходами. Свяжитесь с вашим местным дилером для процедуры по утилизации этого оборудования.

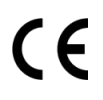

Данный прибор является изделием класса А. В бытовых условиях это изделие может вызывать радиопомехи, в этом случае от пользователя может потребоваться принятие соответствующих мер.

## Заявление Федеральной комиссии по связи (FCC)

- (1) Данное оборудование было испытано и признано соответствующим ограничениям для цифровых устройств класса А, согласно части 15 правил FCC. Эти ограничения разработаны для обеспечения разумной защиты от вредных помех при эксплуатации оборудования в коммерческой среде. Данное оборудование генерирует, использует и может излучать радиочастотную энергию и, если оно установлено или используется не в соответствии с инструкциями изготовителя, может вызывать вредные помехи для радиосвязи. Эксплуатация данного оборудования в жилых зонах может вызвать помехи, в этом случае пользователь должен будет устранить помехи за свой счет. Прибор соответствует Части 15 Правил FCC. Эксплуатация устройства зависит от следующих условий:
- (1) данное устройство не должно создавать вредных помех, и

(2) данное устройство должно выдерживать любые помехи, включая помехи, которые могут вызвать нежелательное функционирование.

## Товарный знак

iPad® & iPhone® является зарегистрированным товарным знаком компании Apple Inc.

Android<sup>™</sup> является товарным знаком Google Inc. Использование товарного знака допускается только с разрешения компании Google.

Microsoft®, Windows® и Internet Explorer® являются зарегистрированными товарными знаками компании Microsoft Corporation в США и других странах.

## Отказ от ответственности

Мы оставляем за собой право корректировать или удалять любой текст в данном руководстве в любое время. Мы не гарантируем и не несем никакой юридической или какой-либо другой ответственности за точность, полноту или полезность данного руководства. Содержание этого руководства может изменяться без предварительного уведомления.

Этот продукт не имеет режима ожидания и выключателя питания.

## MPEG4 лицензирование

Этот продукт лицензирован в соответствии с MPEG4 VISUAL PATENT PORTFOLIO LICENSE для личного и некоммерческого использования потребителем для (1) кодирования видео в соответствии с MPEG4 VISUAL STANDARD («MPEG-4 VIDEO») и/или (2) декодирования MPEG4 VIDEO, которое было закодировано потребителем в ходе личной и некоммерческой деятельности и/или было получено от поставщика видео, имеющего лицензию MPEG LA на предоставление видео в формате MPEG4. Лицензия не предоставляется и не предназначается для другого использования. Дополнительную информацию, в том числе включая информацию относящуюся к внутреннему или коммерческому использованию и лицензированию, можно получить в компании MPEG LA, LLC. Смотри <u>HTTP://WWW.MPEGLA.COM</u>..

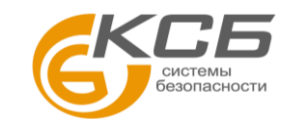

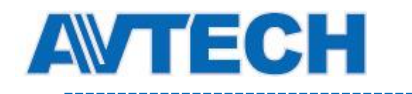

#### GPL лицензирование

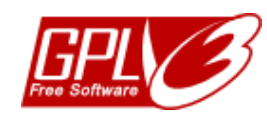

Этот продукт содержит коды, разработанные сторонними компаниями, и которые распространяются по лицензии GNU General Public License («GPL») или GNU Lesser Public License («LGPL»). GPL-код, используемый в данном продукте, выпускается без гарантии и является объектом авторского права соответствующего автора. Исходные коды, которые подлежат GPL-лицензированию, доступны по запросу. Мы рады предоставить наши модификации ядра Linux, а также несколько новых команд и некоторые инструменты для получения кодов. Коды предоставляются на FTP-сайте. Пожалуйста, загрузите их с сайта, или вы можете обратиться к вашему дистрибьютору.

**Производитель**: AVTECH Corporation, 10F, E Building, No.19-11, San Chung Rd., Nankang, Taipei, 115, Taiwan, R.O.C., www.avtech.com.tw

**Официальный дистрибутор** оборудования AVTECH - компания ООО «Комплексные системы безопасности»:

г. Москва, ул. Новодмитровская, д. 5А, строение 4, т. (495) 640-55-30, info@ksb.su г. Санкт-Петербург, ул. Литовская, дом 10, т. (812) 702-52-53 info@ksb.su

Приобрести оборудование AVTECH Вы можете в компании ООО «Комплексные системы безопасности» или у официальных дилеров в Вашем регионе. Информация о дилерах AVTECH указана на сайте www.avtech.su

**По вопросам сервисного обслуживания оборудования АVTECH** Вы можете обратиться по адресу: 194100, Санкт-Петербург, ул. Литовская, д. 10

Тел. (812) 702- 52- 53 (54)

E-mail: support@ksb.su, support@avtech.su

**Изделие сертифицировано согласно законам РФ**. Место нанесения знака сертификации: на изделии, на Руководстве пользователя и на упаковке.

Дата изготовления – определяется по серийному номеру изделия:

| Первая цифра / буква<br>серийного номера | Год выпуска | Вторая буква<br>серийного номера | Месяц выпуска |
|------------------------------------------|-------------|----------------------------------|---------------|
| 9                                        | 2009        | А                                | Январь        |
| А                                        | 2010        | В                                | Февраль       |
| В                                        | 2011        | С                                | Март          |
| С                                        | 2012        | D                                | Апрель        |
| D                                        | 2013        | E                                | Май           |
| E                                        | 2014        | F                                | Июнь          |
| F                                        | 2015        | G                                | Июль          |
| G                                        | 2016        | Н                                | Август        |
|                                          |             | I                                | Сентябрь      |
|                                          |             | J                                | Октябрь       |
|                                          |             | К                                | Ноябрь        |
|                                          |             | L                                | Декабрь       |

ww.avtech.su

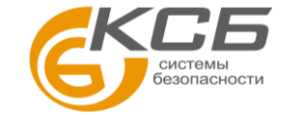

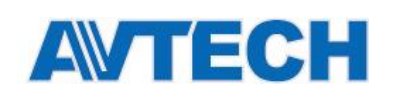

# СОДЕРЖАНИЕ

| СОДЕРЖАНИЕ                                              | 4  |
|---------------------------------------------------------|----|
| 1. ВВЕДЕНИЕ                                             | 1  |
| 1.1 Особенности                                         | 1  |
| 1.2 Комплект поставки                                   | 1  |
| 1 З Разъемы                                             | 1  |
|                                                         | 1  |
| 1.4 Подключение внешних устроиств (определенные модели) |    |
| 1.5 Индикация (определенные модели)                     | Z  |
| 1.6 Установка SD карты (Для некоторых моделей)          | 3  |
| 2. ДОСТУП К КАМЕРЕ ЧЕРЕЗ INTERNET EXPLORER              | 4  |
| 2.1 Доступ к камере                                     | 4  |
| 2.2 Панель управления                                   | 4  |
| 2.3 Работа цифрового РТZ (DPTZ)                         | 7  |
| 2.4 Поиск записи по событию и воспроизведение записи    | 9  |
| 3. НАСТРОЙКА КАМЕРЫ                                     | 10 |
| 3.1 Меню настройки системы                              |    |
| 3.2 Сеть                                                | 12 |
|                                                         | 12 |
| 3.2.2 QoS                                               |    |
| 3.2.3 DDNS                                              |    |
| 3.2.4 SNTP                                              | 12 |
| 3.2.5 FTP                                               | 13 |
| 3.2.6 MAIL                                              | 13 |
| 3.2.7 SMS                                               | 14 |
| 3.2.8 Фильтр                                            |    |
| 3.2.9 UPnP / Bonjour                                    |    |
| 3.2.10 RTP                                              |    |
| 3.2.11 SINMF                                            | 10 |
|                                                         |    |
| 3.3.1 Камера (для некоторых моделей)                    |    |
| 3.3.3 Вилео                                             | 20 |
| 3.3.4 ROI (для некоторых моделей)                       |    |
| 3.3.5 Цвет                                              |    |
| 3.3.6 Аудио (для некоторых моделей)                     | 21 |
| 3.3.7 Расширенные настройки                             |    |
| 3.3.8 Приватное маскирование (для некоторых моделей)    | 23 |
| 3.4 VA (для некоторых моделей)                          | 23 |
| 3.4.1 TA                                                |    |
| 3.4.2 DIS                                               | 23 |
| 3.5 Запись                                              | 24 |
| 3.5.1 Запись                                            | 24 |
| 3.5.2 Таймер записи                                     | 24 |
| 3.6 Хранение                                            | 25 |
| 3.6.1 Память                                            | 25 |
| 3.7 Событие                                             | 25 |
| 3.7.1 Событие                                           |    |
| 3.7.2 Фото (для некоторых моделей)                      | 27 |
| 3.8 Общее                                               |    |
| 3.8.1 Общее                                             | 27 |
| 3.8.2 Время                                             |    |
| 3.8.3 Журнал сервера                                    |    |

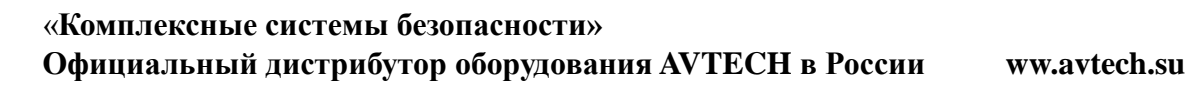

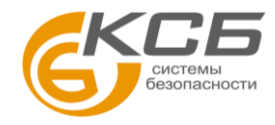

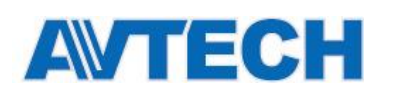

| 3.8.4 Online                            |    |
|-----------------------------------------|----|
| 3.8.5 Учетная запись                    | 29 |
| 3.8.6 Google карты                      |    |
| 3.8.7 Обслуживание                      |    |
| ПРИЛОЖЕНИЕ 1 ТЕХНИЧЕСКИЕ ХАРАКТЕРИСТИКИ |    |
| ПРИЛОЖЕНИЕ 2 ТАБЛИЦА БИТРЕЙТОВ          | 43 |
| ПРИЛОЖЕНИЕ 3 ПОДКЛЮЧЕНИЕ ПО РОЕ         | 45 |
| ПРИЛОЖЕНИЕ 4 СМС СООБЩЕНИЯ              | 46 |
| ПРИЛОЖЕНИЕ 5 ВОПРОСЫ И ОТВЕТЫ           |    |
| ПРИЛОЖЕНИЕ 6 ВРЕМЯ ЗАПИСИ               | 49 |
| ПРИЛОЖЕНИЕ 7 ПОДДЕРЖКА МИКРО SD КАРТ    | 50 |

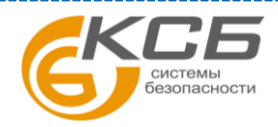

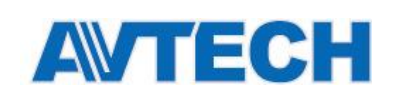

# 1. ВВЕДЕНИЕ

## 1.1 Особенности

- Высокое разрешение 1.3 / 2 Мегапикселя позволяет пользователю различать мельчайшие детали изображения
- Поддержка стандарта **ONVIF** для простоты интеграции
- Удалённое видеонаблюдение с iPhone, iPad и мобильных устройств с OC Android, а также с помощью Internet Explorer OC Windows
- (Для определенных моделей) Механизм позиционирования модуля камеры в 3-х плоскостях (3-axis) обеспечивает возможность потолочной или настенной установки
- (Для определенных моделей) РОЕ (Power-over-Ethernet) позволяет исключить использование кабелей питания и снизить затраты на монтаж
- (Для определенных моделей) Внешние входы / выходы тревоги
- (Для определенных моделей) WDR позволяет одинаково хорошо отображать участки с высокой и низкой освещённостью
- (Для определенных моделей) Поддержка Micro SD card для записи видео
- (Для определенных моделей) Антивандальный корпус.

## 1.2 Комплект поставки

| □ Камера □ Крепеж □ Инструкция □ CD |
|-------------------------------------|
|-------------------------------------|

## 1.3 Разъемы

| римечание: Разъемы зависят от модели камеры. |                                                                           |  |  |  |
|----------------------------------------------|---------------------------------------------------------------------------|--|--|--|
|                                              |                                                                           |  |  |  |
| Ethernet:                                    | Подключение кабеля локальной сети.                                        |  |  |  |
| DC IN:                                       | Подключение кабеля питания                                                |  |  |  |
| RESET:                                       | Сброс всех параметров, включая IP адрес, к заводским установкам           |  |  |  |
|                                              | Камера перезагрузится. Пожалуйста, не отключайте питание, пока процесс не |  |  |  |
|                                              | будет завершён.                                                           |  |  |  |
| Alarm in / Alarm out:                        | Подключение внешних устройств, Более подробно см. 1.4 на стр. 1.          |  |  |  |
| Line in (синий) / Line out (зеленый)         | Подключение динамика и микрофона.                                         |  |  |  |

## 1.4 Подключение внешних устройств (определённые модели)

Ниже представлены варианты подключения внешних устройств.

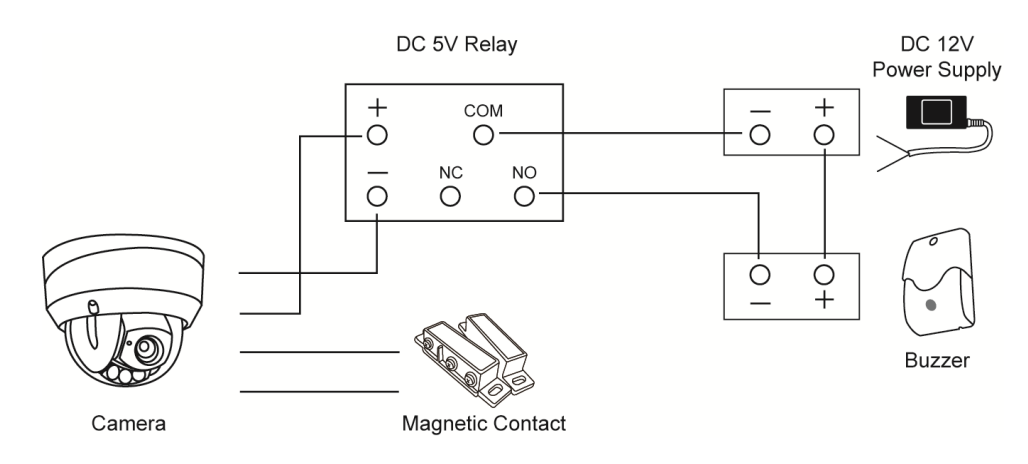

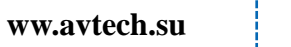

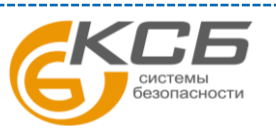

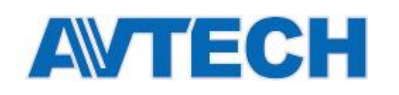

# 1.5 Индикация (определённые модели)

| Параметр                                                |                                                    |                                                                  |
|---------------------------------------------------------|----------------------------------------------------|------------------------------------------------------------------|
|                                                         | Состояние подключения к сам                        | Статус подключения к интернету                                   |
| Состояние системы                                       |                                                    |                                                                  |
| Во время включения питания                              | Всегда вкл                                         | Всегда вкл                                                       |
| Сброс к заводским<br>установкам                         | Мерцание (вкл 250 мс, выкл 250 мс)<br>●○●○●○●○●○●○ | Всегда выкл                                                      |
| Обновление                                              | Мерцание (вкл 250 мс, выкл 250 мс)<br>●○●○●○●○●○●○ | Мерцание (вкл 250 мс, выкл 250 мс)<br>●○●○●○●○●○●○               |
| Состояние подключени                                    | 1Я                                                 |                                                                  |
| LAN подключен                                           | Всегда вкл                                         |                                                                  |
| LAN отключен                                            | Мерцание (вкл 100 мс, выкл 500 мс)<br>●○○●○○●○○    |                                                                  |
| Internet подключен                                      |                                                    | Всегда вкл                                                       |
| Internet отключен                                       |                                                    | Мерцание (вкл 100 мс, выкл 500 мс)<br>●○○●○○●○○                  |
| Ошибка подключения 3G<br>iPhone / iPad / Android устрой | ства                                               |                                                                  |
| Ошибка настроек 3G                                      |                                                    | Мерцание<br>(вкл 5 сек, выкл 0.5 сек, вкл 0.5 сек, выкл 0.5 сек) |
|                                                         |                                                    |                                                                  |

\* Фаза мерцания: 🕢 - LED вкл / 🔿 - LED выкл

При включенном «режиме маскирования» (для некоторых моделей), индикация будет следующая:

| Параметр                                                | Состояние подключения к LAN                        | Статус подключения к интернету                                                              |
|---------------------------------------------------------|----------------------------------------------------|---------------------------------------------------------------------------------------------|
| Состояние системы                                       |                                                    |                                                                                             |
| Во время включения питания                              | Всегда вкл                                         | Всегда вкл                                                                                  |
| Сброс к заводским<br>установкам                         | Мерцание (вкл 250 мс, выкл 250 мс)<br>●○●○●○●○●○●○ | Всегда выкл                                                                                 |
| Обновление                                              | Мерцание (вкл 250 мс, выкл 250 мс)<br>●○●○●○●○●○●○ | Мерцание (вкл 250 мс, выкл 250 мс)<br>●○●○●○●○●○●○                                          |
| Состояние подключения                                   | ·                                                  |                                                                                             |
| LAN подключен                                           |                                                    |                                                                                             |
| LAN отключен                                            | Мерцание (вкл 100 мс, выкл 500 мс)<br>●○○●○○●○○    |                                                                                             |
| Internet подключен                                      |                                                    |                                                                                             |
| Internet отключен                                       |                                                    | Мерцание (вкл 100 мс, выкл 500 мс)<br>●○○●○○●○○                                             |
| Ошибка подключения 3G<br>iPhone / iPad / Android устрой | іства                                              |                                                                                             |
| Ошибка настроек 3G                                      |                                                    | Мерцание<br>(вкл 5 сек, выкл 0.5 сек, вкл 0.5 сек, выкл 0.5 сек, вкл 5 сек)<br>●●●●○●○●○●●● |

\* Фаза мерцания: 🕖 - LED вкл / 🔿 - LED выкл

Подробно о «режиме маскирования», см.п. 3.8.1 на стр. 27.

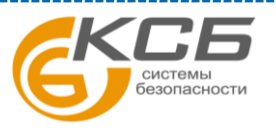

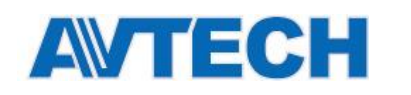

## 1.6 Установка SD карты (Для некоторых моделей)

В камере может быть установлен слот для микро SD карты для записи видео. Видеокамера не поддерживает «горячую замену» микро SD карты. Вставляйте и извлекайте микро SD карту только при выключенном питании. Данные, записанные на микро SD карте, будут удалены после установки в камеру.

Пожалуйста, следуйте указаниям на картинках по установке микро SD карт:

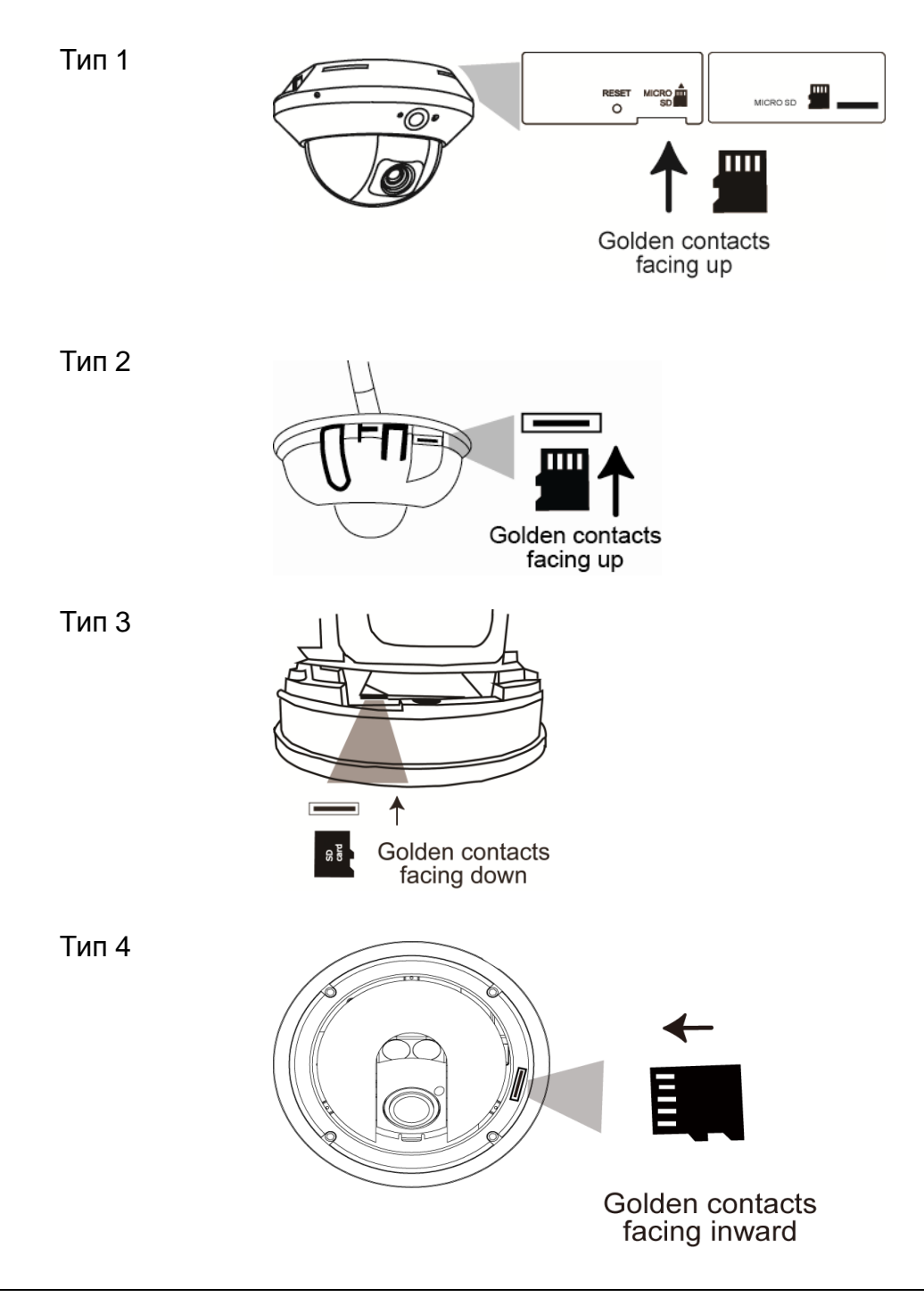

**Внимание:** Перед тем как установить карту памяти в камеру, убедитесь, что все важные данные с неё перенесены на другой носитель, в противном случае после установки все данные будут удалены.

Внимание: Список совместимых карт памяти см "ПРИЛОЖЕНИЕ 7 " на стр 50.

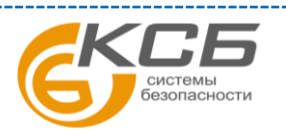

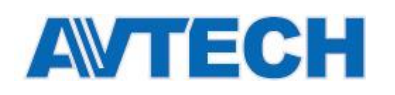

# 2. ДОСТУП К КАМЕРЕ ЧЕРЕЗ INTERNET EXPLORER

К этой сетевой камере возможен доступ через Microsoft® Internet Explorer® или iPhone / iPad / Android мобильные устройства с использованием программы «EagleEyes».

**Внимание:** Более подробно о доступе к сетевым камерам через iPhone / iPad / Android мобильные устройства, пожалуйста, обратитесь к <u>http://www.eagleeyescctv.com</u> или <u>www.avtech.su.</u>

Перед использованием камеры убедитесь, что сеть сконфигурирована правильно и сетевое подключение работает нормально.

Для сетевого доступа обратитесь к руководству «ADVANCED NETWORK SETUP», который вы можете загрузить с сайта <u>www.surveillance-download.com/user/m521.swf</u> .или <u>www.avtech.su</u>.

## 2.1 Доступ к камере

Шаг 1: Откройте web браузер и наберите <u>http://ipaddress:portnum</u> в окне для URL адреса.

Например, для IP адреса 192.168.1.10 и порта No. 88 (заводская установка), пожалуйста, наберите <u>http://192.168.1.10:88</u> в адресной строке и нажмите «Enter».

- Шаг 2: На странице доступа к камере введите имя пользователя, пароль (заводская установка **admin, admin**) и секретный код, показанный ниже. Затем кликните «LOGIN».
- Шаг 3: Начнет работу «Мастер» подключения.
  - Для пропуска «Мастера» и переходу непосредственно к подключению к камере, нажмите «Закрыть».
  - Для прямого доступа к камере без включения «Мастера» подключения нажмите «Не использовать мастер для логина»".

**Внимание:** Если вам будет предложено установить «VLC player», «Software» и "H264 Streaming Viewer", пожалуйста, разрешите установку.

Шаг 4: Если пароль и логин введены правильно, появится живое изображение.

## 2.2 Панель управления

**Внимание:** Доступные кнопки зависят от уровня доступа пользователя, который был установлен при регистрации.

#### ≻ Тип 1

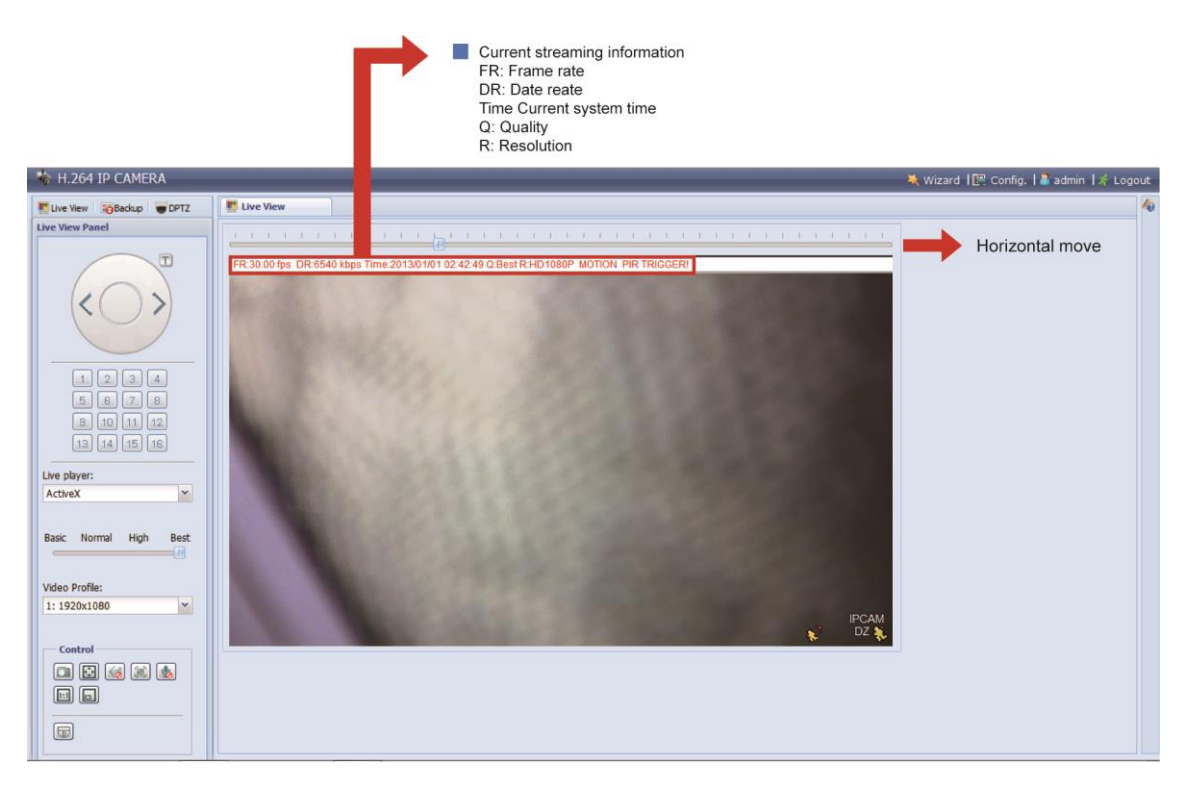

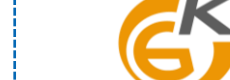

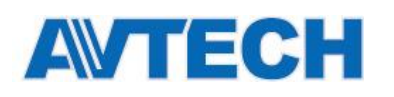

#### ≻ Тип 2

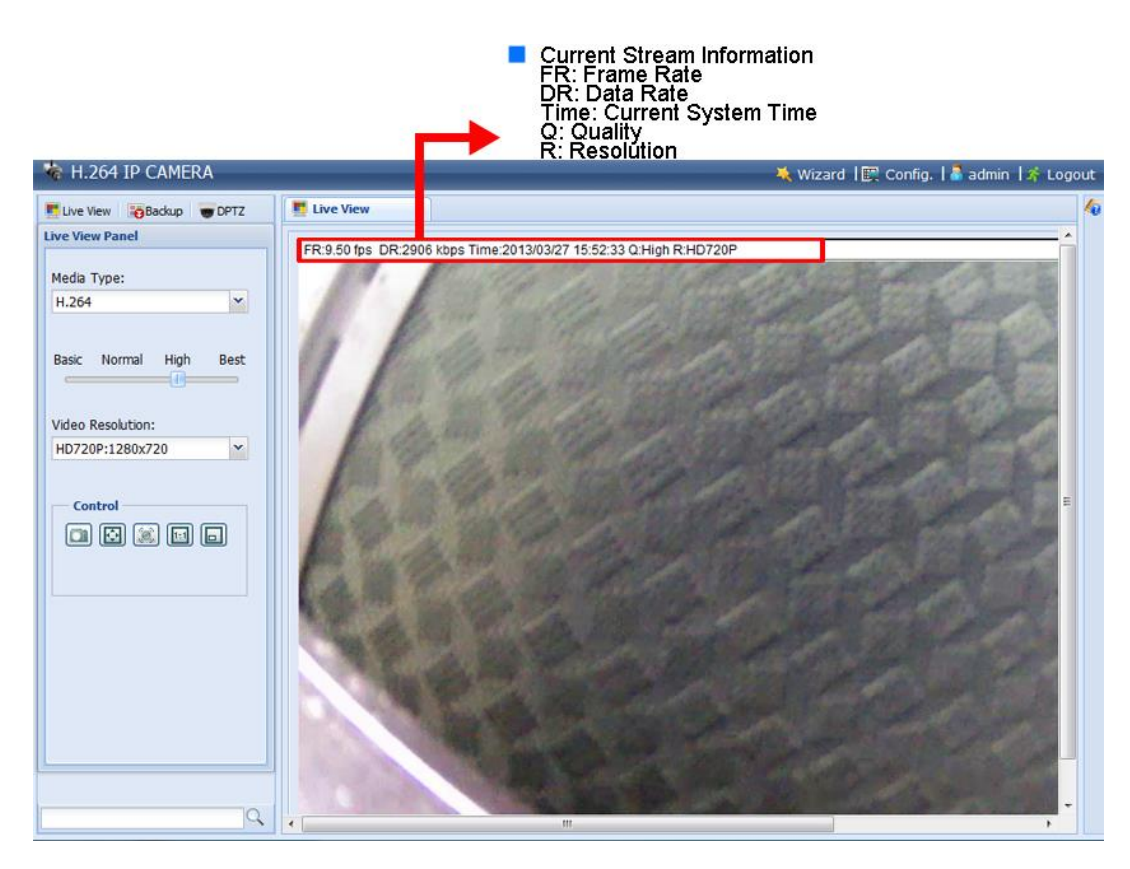

#### Описание кнопок управления.

| Функция                           | Иконка | Уровень доступа                                                   | Описание                                                                                                    |
|-----------------------------------|--------|-------------------------------------------------------------------|----------------------------------------------------------------------------------------------------|
| Просмотр                          |        | Администратор /<br>Старший пользователь<br>/ Пользователь / Гость | Переключение на видео в реальном времени.                                                                                                    |
| Сохранение                        | 0      | Администратор /<br>Старший пользователь                           | Ввод списка записей событий для воспроизведения видео.<br>Подробности см. п. 2.4 на стр. 8.                                                                                                    |
| Цифр. РТZ                         | ₽      | Администратор /<br>Старший пользователь<br>/ Пользователь         | Переключение в режим настройки DPTZ.<br>Подробности см. п. "2.3 на стр. 7.                                                                                                    |
| Конфигурация                      |        | Администратор                                                     | Переключение на страницу настройки. Доступные настройки<br>различны для Администратора и Старшего пользователя.<br>Подробности см. п. 3.1 на стр. 10.                                                                                                    |
| Панель управления<br>положением   |        | Администратор /<br>Старший пользователь<br>/ Пользователь         | Управлять камерой соответствующими стрелками: вверх /<br>вверх-влево / вниз / вверх-вправо /налево / вниз-вправо / вправо /<br>вниз-влево.                                                                                                    |
| Ускорение *                       | F      | Администратор /<br>Старший пользователь<br>/ Пользователь         | Кратность клика мыши; значения от 1 до 10.<br>Примечание: Когда эта функция включена, кнопки загорятся<br>красным<br>Например: Если значение шага ускорения равно 5, то одним клик<br>мыши по клавишам со стрелками будет работать как 5 кликов<br>мышки.<br>Для использования функции необходимо включить её в «Общие»<br>→ «Общие». |
| Предустановленные<br>точки *      |        | Администратор /<br>Старший пользователь<br>/ Пользователь         | Выбор предустановленной точки для перемещения поворотной<br>камеры.<br>Для установки точек см. «3.3.2 Точки предустановки камеры (для<br>НЕКОТОРЫХ МОДЕЛЕЙ)» на стр. 19.                                                                                                    |
| Воспроизведение<br>«живого» видео |        | Администратор /<br>Старший пользователь<br>/ Пользователь / Гость | Выберите плеер из выпадающего списка:<br>ActiveX<br>QuickTime<br>QuickTime является программным обеспечением компании Apple Inc.<br>Необходимо предварительно установить программу QuickTime. для<br>отображения видеопотока. Для доступа к камере необходимо ввести<br>логин и пароль.<br>VLC                                        |

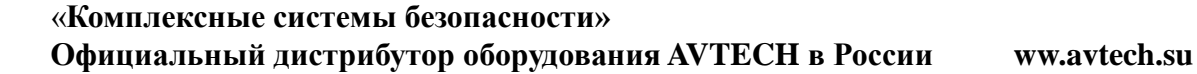

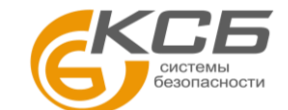

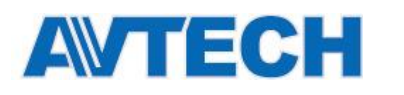

| Формат переднии *                                                                                                    | Функция                  | Иконка      | Уровень доступа                                              | Описание                                                                                                    |
|----------------------------------------------------------------------------------------------------|--------------------------|-------------|--------------------------------------------------------------|----------------------------------------------------------------------------------------------------|
| Старший пользователь<br>/ Пользователь / Гост.         - H 2.84 / MEIC-34 / Molion JPEG           Качаство          Администратор /<br>Старший пользователь<br>/ Пользователь<br>/ Пользователь<br>/ Пользователь          Администратор /<br>Старший пользователь<br>/ Пользователь<br>/ Пользователь<br>/ Пользователь              Качаство          Администратор /<br>Старший пользователь<br>/ Пользователь<br>/ Пользователь <td< td=""><td>Формат передачи *</td><td></td><td>Администратор /</td><td>Выберите тип плеера из выпадающего списка:</td></td<>                                                                                                    | Формат передачи *        |             | Администратор /                                              | Выберите тип плеера из выпадающего списка:                                                                                                    |
| Сидество         Слижнитератор /<br>Старций пользователь<br>/ Пользователь<br>/ Пользователь         Выбор изчества видео:<br>прости         Пущее.           Профиль видео*          Администратор /<br>Старций пользователь<br>/ Пользователь<br>/ Пользователь         Выбор изчества видео:<br>прости         Вудео изчества видео:<br>прости           Профиль видео*          Администратор /<br>Старций пользователь<br>/ Пользователь         Выбор изчества видео:<br>1900 смото водео:<br>1900 смото водео:<br>1900 смото стале смото водео:<br>1900 смото водео:<br>1900 смото водео:<br>1900 смото водео:<br>1900 смото водео:<br>1900 смото водео:<br>1900 смото водео:<br>1900 смото смото смото смото смото смото смото смото смото смото смото смото смото смото смото смото смото смото смото смото смото смото смото смото смото смото смото смото смото смото смото смото смото смото смото смото смото смото                                                                                      |                          |             | Старший пользователь<br>/ Пользователь / Гость               | <ul> <li>■ H.264 / MPEG-4 / Motion JPEG</li> <li>■ QuickTime</li> </ul>                                                                                                    |
| Качество          Аличинстрато/<br>глориий пользователь<br>/Пользователь         Выбор качества видео:<br>Прости / Обыснос / Лучшее.           Профиль видео*          Администрато/<br>глориий пользователь<br>/Пользователь<br>/Пользователь<br>/Пользователь         Выбор разрешения из выпадающего слиока:<br>• 1323 x 1000 • 11320 x 1080<br>• 720 x 480           Разрешения видео*          Администрато/<br>Старший пользователь<br>/Пользователь<br>/Пользователь<br>/Пользователь<br>/Пользователь<br>/Пользователь         Выбор разрешения из выпадающего слиока:<br>• 120 x 1000 • 1200 x 1000<br>• 720 x 480         • 720 x 480           Размер скивогох видео:          Администрато/<br>Старший пользователь<br>/Пользователь<br>/Пользователь<br>/Пользователь         Киничистрато/<br>• VGA 480         • 00000 • 1200 x 1000<br>• 1200 x 1000<br>• VGA 480         • 0000 • 1200 x 1000<br>• 0000 • 0000 • 00000 • 0000 • 0000 • 0000 • 0000 • 0000 • 0000 • 0000                                                                                                    |                          |             |                                                              | QuickTime является программным обеспечением компании Apple Inc.<br>Необходимо предварительно установить программу QuickTime перед<br>тем, ка вы будете выбирать эту программу. для отображения<br>видеопотока. Для доступа к камере необходимо ввести логин и<br>пароль.<br>■ VLC |
| Профильвидео*          Администратор / старший пользователь<br>/ Пользователь         Выбор дарешение из выпадающего списоа:<br>/ 20 x 480           Разрешение видео*          Администратор / старший пользователь<br>/ Пользователь         Выбор дарешение из выпадающего списоа:<br>/ 20 x 480            Размер «живото» видео:         Администратор /<br>старший пользователь<br>/ Пользователь         Выбор дарешение из выпадающего списоа:<br>/ 20 x 480            Размер «живото» видео:         Администратор /<br>старший         Клижните на дисплее для отображения на полном зиране. Для<br>и отоказователь /<br>въхода из полнозованело ракима нажиите «Esco.<br>// Клижните на дисплее для отображения на полном зиране. Для<br>и пользователь /<br>// 0льзователь /           Двойной размер         СС         Администратор /<br>старший         Клижните на дисплее для отображения на полном зиране. Для<br>и отоказованело ракима нажиите «Esco.<br>// Клижните на дисплее для отображения на полном зиране. Для<br>и пользователь /<br>// 0льзователь /           Двойной размер         СС         Администратор /<br>старший         Клижните на дисплее для отображения на полном зиране. Для<br>и и отоказованело ракима нажиите «Esco.           Полный зиран         СС         СС         Администратор /<br>старший         Клижните на дисплее и выборе видео сответствует выбранному разрешение.           По размер украна         СС         СС         Размер «иквого» видео сответствует выбранному разрешение.           Котока<br>масштабирования         СС        Администратор /<br>старший                                                                                                    | Качество                 |             | Администратор /<br>Старший пользователь<br>/ Пользователь    | Выбор качества видео:<br>Простое / Обычное / Высокое / Лучшее.                                                                                                    |
| Разрешение видео*          Администратор /<br>Старший пользователь         Выберияте разрешение из выпадающето сликса:<br>••                                                                                                    | Профиль видео *          |             | Администратор /<br>Старший пользователь<br>/ Пользователь    | Выбор разрешения из выпадающего списка:<br>■ 1920 x 1080 ■ 1920 x 1080<br>■ 720 x 480 ■ 720 x 480                                                                                                    |
| Старший пользователь<br>/ Пользователь         • НО10000: 1920 × 1080         • НО220 (1280 × 720)           Размер «живого» видео:<br>Лолный экран         Администратор /<br>Старший<br>пользователь /<br>Пользователь /<br>Пользователь /<br>Кликните и дистлее для отображения на полном экране. Для<br>Выход из полнохиранию сраи выборе исволоже разрешение HD1080P; SXGA,<br>HD72 они VGA.           Двойной размер у акрана<br>Вабранное разрешение UVGA масштабирования<br>масштабирования         По         Разешение UVGA масштабирования и месторание и HD1080P; SXGA,<br>HD72 они VGA.           Без<br>масштабирования         По         Администратор /<br>Старший<br>пользователь /<br>Получение скриншота подукое оделе.         Размер «живого» видео.<br>Кликните правой кнопкой мыши и выберажение выше чем<br>текуще разрешение изменяется, чтобы соответствовать<br>текущем размеение и висого видео.           Коранить<br>масштабирования         Администратор /<br>Старший<br>пользователь /<br>Получение скриншота подукое случено изображение выше чем<br>текуше разрешение и висого изображение високураните кохоранины на местом диске.<br>Кликните правой кнопкой мыши и выберите «Сокранить<br>изображение ка».           Администратор /<br>Старший пользователь /<br>Пользователь /<br>Пользователь /<br>Пользователь /<br>Пользователь /<br>Пользователь /<br>Пользователь /<br>Пользователь /<br>Пользователь /<br>Пользователь /<br>Пользователь /<br>Пользователь /<br>Польз                                                                                                    | Разрешение видео *       |             | Администратор /                                              | Выберите разрешение из выпадающего списка:                                                                                                    |
| Размер «живого» видео:         Администратор /<br>Старший<br>пользователь /<br>Полный зкран         С           Полный зкран         С         Кличните на дисплее для отображения на полном экране. Для<br>выход и зопнозоразнного резима нажиите «Esco».<br>Иконка появился только если выбранное разрешение HD1000P, SXGA,<br>HD720 или VGA.           Двойной размер         С         Разрешение QVGA масштабируется до текущего размера окна<br>Двойной размер           Пормальный<br>размер         С         Разрешение QVGA масштабируется до текущего размера окна<br>Двойной размеру крана           По размеру экрана         С         Размер «живого» видео соответствует выбранном разрешению.           Без<br>масштабирования         С         Размер «живого» видео соответствует выбранном разрешению           Сохранить<br>изображение         С         Администратор/<br>Старший<br>пользователь         Кличние тразовер «живого» видео соответствует выбранном разрешению и<br>(SS2 2 240).           Сохранить<br>изображения         С         Администратор/<br>Старший<br>пользователь         Кличние разрешение сорншога текущего изображения. Скринцога<br>текущее разрешение сорншога текущето изображения скриние<br>изображение сохранить<br>изображение         Включение / выключение аудиовхода           Аудио Вкл / Выкл*         Администратор /<br>Старший пользователь         Включение / выключение и виключение аудиовхода           Микрофон *         С         Администратор /<br>Старший пользователь /<br>Пользователь /<br>Пользователь /<br>Пользователь /<br>Пользователь /<br>Пользователь /<br>Пользователь /<br>Пользователь /<br>Пользователь /<br>Пользователь /<br>Пользователь                                                                                                    |                          |             | Старший пользователь<br>/ Пользователь                       | ■ HD1080P: 1920 x 1080 ■ HD720P (1280 x 720)<br>■ VGA: 640 x 480 ■ QVGA (320 x 240)                                                                                                    |
| Попный экран         Старший пользователь / Пользователь / Поль                                                                                                    | Размер «жив              | ого» видео: | Администратор /                                              |                                                                                                    |
| Полный зкран         Image         Икожа появился полько если выбранное разрешение HD1080P, SXGA,<br>HD720 или VGA.           Двойной размер         Image         Paspeuenue QVGA масштабируется до текущего размера окна<br>доступа полько при выборе видеополока QVGA (320 x 240) или CIF<br>(322 x 240).           Нормальный<br>размер         Image         Paspeuenue QVGA масштабируется до текущего размера окна<br>доступа полько при выборе видеополока QVGA (320 x 240) или CIF<br>(322 x 240).           По размеру экрана         Image         Pasmep «живого» видео соответствует выбранному разрешению.           Без<br>масштабирования         Image         Addminictrpatop/<br>Crapuura         Rindomare при разрешении (340 or QVGA.           Сохранить<br>изображение         Image         Addminictrpatop/<br>Crapuura         Получение скриненииста текущето изображения. Скриншот<br>откроется в новко окне, для его сохоранить<br>изображение         Nane ero сохранить<br>изображение как».           Аудию Вкл *         Image         Addminictrpatop/<br>Crapuuria         Получение скринениста текущето изображения. Скриншот<br>откроется в новко окне, для его сохранить<br>изображение как».         Bkлючение / выключение адиновхода           Аудию Вкл / Bikn *         Image         Addminictrpatop /<br>Crapuuria         Bkлючение / выключение и микрофона.           Тревожный<br>выход *         Image         Addminictrpatop /<br>Crapuuria         Bkлючение / выключение тревокного устройства. Например,<br>если подключена сирена, то при нажатии на кнопку сирена<br>включится.           Настройка<br>фокуса *                                                                                                    |                          |             | старшии<br>пользователь /<br>Пользователь                    | Кликните на дисплее для отображения на полном экране. Для выхода из полноэкранного режима нажмите «Esc».                                                                                                    |
| Двойной размер         Image: Constraint of the second second secon                                                                                                    | Гюлный экран             |             |                                                              | Иконка появится только если выбранное разрешение HD1080P, SXGA,<br>HD720 или VGA.                                                                                                    |
| Дослнуй размер         Са           Нормальный<br>размер         С           По размеру экрана         С           По размеру экрана         С           Сорамери экрана         С           Выбранное разрешение изменяется, чтобы соответствовать<br>текущему размеру «живого» видео соответствовать<br>текущему размеру «живого» видео.           Без<br>масштабирования         С           Сохранить<br>изображение         С           Сохранить<br>выбодние         Администратор/<br>Старший<br>пользователь         Получение скринцота текущего изображения. Скриншот<br>откроется в новом окне, для его сехранения и выберите «Сохранить<br>изображение           Аудию Вкл / Выкл*         С         Администратор /<br>Старший пользователь<br>/ Пользователь         Получение скриншота текущего изображения. Скриншот<br>откроется в новом окне, для его сохранения на жестком диске.<br>Кликните правой кнопкой мыши и выберите «Сохранить<br>изображение как…».           Аудию Вкл / Выкл*         С         Администратор /<br>Старший пользователь<br>/ Пользователь<br>/ Пользователь         Служит дяя установки фокуса. Будут показаны два зн                                                                                                    |                          | P           |                                                              | Разрешение QVGA масштабируется до текущего размера окна просмотра.                                                                                                    |
| Нормальный<br>размер         Го         Размер         Размер «живого» видео соответствует выбранному разрешению.           По размеру экрана         Го         Го         Выбранное разрешение изменяется, чтобы соответствовать<br>текущему размеру «живого» видео<br><i>Не работает при разрешении VGA or QVGA</i> .         Выбранное разрешении VGA or QVGA.           Беа<br>масштабирования         Го         Го         Администратор/<br>Старший<br>пользователь/<br>Пользователь         Кликните и удерживайте подвижный прямоутольник в левом<br>нижнем углу для его перемещения<br>иконка появится только если выбранное разрешение сыше чем<br>текущее разрешение живого видео.           Администратор/<br>Старший<br>пользователь/<br>Пользователь         Получение скриншота текущего изображения. Скриншот<br>токроется в новом окне, для его сохранения на жестком диске.           Аудию Вкл / Выкл *         Го         Администратор /<br>Старший пользователь.         Получение скриншота текущего изображения. Скриншот<br>токроется в новом окне, для его сохранения на жестком диске.           Микрофон *         Го         Администратор /<br>Старший пользователь.         Включение / выключение аудиовхода           Тревожный<br>выход *         Го         Администратор /<br>Старший пользователь /<br>Пользователь /<br>Пользо                                                                                                    | двоиной размер           |             |                                                              | Доступна только при выборе видеопотока QVGA (320 x 240) или CIF (352 x 240).                                                                                                    |
| По размеру экрана         Image: Contract Contract Contend Contract Contract Contract Contend Contract Co                                                                                                    | Нормальный<br>размер     |             |                                                              | Размер «живого» видео соответствует выбранному разрешению.                                                                                                    |
| Без<br>масштабирования         Сохранить<br>изображение         Администратор/<br>Старший<br>пользователь/<br>Пользователь         Получение скриншота текущего изображения скриншот<br>откроется в новом окне, для его сохранения на жестком диске.<br>Кликните правой кнопкой мыши и выберите «Сохранить<br>изображение           Аудио Вкл / Выкл*         Смаринистратор /<br>Старший пользователь<br>Пользователь         Получение скриншота текущего изображения, Скриншот<br>откроется в новом окне, для его сохранения на жестком диске.<br>Кликните правой кнопкой мыши и выберите «Сохранить<br>изображение кк».           Аудио Вкл / Выкл*         Смаринистратор /<br>Старший пользователь<br>/ Пользователь         Включение / выключение аудиовхода           Микрофон *         Старший пользователь<br>/ Пользователь /<br>Пользователь /<br>Пользователь /<br>Пользователь /<br>Пользователь /<br>Пользователь /<br>Пользователь /<br>Пользователь /<br>Пользователь<br>/ Пользователь /<br>Пользователь<br>/ Пользователь /<br>Пользователь<br>/ Пользователь<br>/ Пользователь<br>/ Пользователь<br>/ Пользователь<br>/ Пользователь<br>/ Пользователь<br>/ Пользователь         Включение / выключение тревожного устройства. Например,<br>если подключена сирена, то при нажатии на кнопку сирена<br>включится.           Настройка<br>фокуса *         Администратор<br>/<br>Старший пользователь<br>/ Пользователь<br>/ Пользователь<br>/ Пользователь         Служит для установки фокус камеры<br>Лри приближении XX к YY вы получите наилучшее изображение.           Переворот *         С         Переворот изображение на 180°.                                                                                                    | По размеру экрана        |             |                                                              | Выбранное разрешение изменяется, чтобы соответствовать текущему размеру «живого» видео<br><i>Не работает при разрешении VGA or QVGA.</i>                                                                                                    |
| Сохранить<br>изображение         Администратор/<br>Старший<br>пользователь/<br>Пользователь         Получение скриншота текущего изображения. Скриншот<br>откроется в новом окне, для его сохранения на жестком диске.<br>Кликните правой кнопкой мыши и выберите «Сохранить<br>изображение как».           Аудио Вкл / Выкл*         Смартинистратор /<br>Старший пользователь<br>/ Пользователь         Включение / выключение аудиовхода           Микрофон *         Смартинистратор /<br>Старший пользователь<br>/ Пользователь         Включение / выключение аудиовхода           Тревожный<br>выход *         Администратор /<br>Старший<br>пользователь /<br>Пользователь /<br>По | Без<br>масштабирования   |             |                                                              | Кликните и удерживайте подвижный прямоугольник в левом<br>нижнем углу для его перемещения<br>Иконка появится только если выбранное разрешение выше чем<br>текущее разрешение живого видео.                                                                                        |
| Аудио Вкл / Выкл *       Каминистратор /<br>Старший пользователь       Включение / выключение аудиовхода         Микрофон *       Микрофон *       Администратор       Включение / выключение микрофона.         Тревожный<br>выход *       Администратор /<br>Старший<br>пользователь /<br>Пользователь /<br>Пользователь /<br>Пользователь /<br>Пользователь /<br>Пользователь       Принудительное включение тревожного устройства. Например,<br>если подключена сирена, то при нажатии на кнопку сирена<br>включится.         Настройка<br>фокуса *       Администратор /<br>Старший пользователь<br>/ Пользователь<br>/ Пользователь       Служит для установки фокуса. Будут показаны два значения:<br>YY- наилучший фокус камеры<br>XX- текущий фокус камеры<br>При приближении XX к YY вы получите наилучшее изображение.         Переворот *       Ге       Переворот изображение на 180°.                                                                                                    | Сохранить<br>изображение |             | Администратор/<br>Старший<br>пользователь/<br>Пользователь   | Получение скриншота текущего изображения. Скриншот<br>откроется в новом окне, для его сохранения на жестком диске.<br>Кликните правой кнопкой мыши и выберите «Сохранить<br>изображение как…».                                                                                    |
| Микрофон*         Image: Mage: Ma                                                                                                    | Аудио Вкл / Выкл *       | (1)         | Администратор /<br>Старший пользователь<br>/ Пользователь    | Включение / выключение аудиовхода                                                                                                    |
| Тревожный<br>выход *         Администратор /<br>Старший<br>пользователь /<br>Пользователь         Принудительное включение тревожного устройства. Например,<br>если подключена сирена, то при нажатии на кнопку сирена<br>включится.           Настройка<br>фокуса *         Администратор /<br>Старший пользователь<br>/ Пользователь         Служит для установки фокуса. Будут показаны два значения:<br>YY- наилучший фокус камеры<br>XX- текущий фокус камеры<br>При приближении XX к YY вы получите наилучшее изображение.           Переворот *         Гереворот изображение на 180°.                                                                                                    | Микрофон *               | 👲 / 🌆       | Администратор                                                | Включение / выключение микрофона.                                                                                                    |
| Настройка<br>фокуса *       Администратор /<br>Старший пользователь       Служит для установки фокуса. Будут показаны два значения:<br>ҮҮ- наилучший фокус камеры<br>ХХ- текущий фокус камеры<br>При приближении ХХ к ҮҮ вы получите наилучшее изображение.         Переворот *       Image: Constant of the second second sec                                                                                                    | Тревожный<br>выход *     |             | Администратор /<br>Старший<br>пользователь /<br>Пользователь | Принудительное включение тревожного устройства. Например,<br>если подключена сирена, то при нажатии на кнопку сирена<br>включится.                                                                                                    |
| Переворот * 💽 Переворот изображение на 180°.                                                                                                    | Настройка<br>фокуса *    | 8           | Администратор /<br>Старший пользователь<br>/ Пользователь    | Служит для установки фокуса. Будут показаны два значения:<br>YY- наилучший фокус камеры<br>XX- текущий фокус камеры<br>При приближении XX к YY вы получите наилучшее изображение.                                                                                                 |
|                                                                                                    | Переворот *              | <b>e</b>    |                                                              | Переворот изображение на 180°.                                                                                                    |

\_\_\_\_\_

\*Некоторые модели

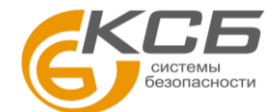

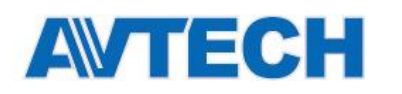

# 2.3 Работа цифрового РТΖ (DPTZ)

Камеры имеют функцию цифрового РТZ (DPTZ) для более детального отображения объекта.

ШАГ 1: Кликните «DPTZ» в верхнем левом углу для перехода к панели управления DPTZ.

≻ Тип 1

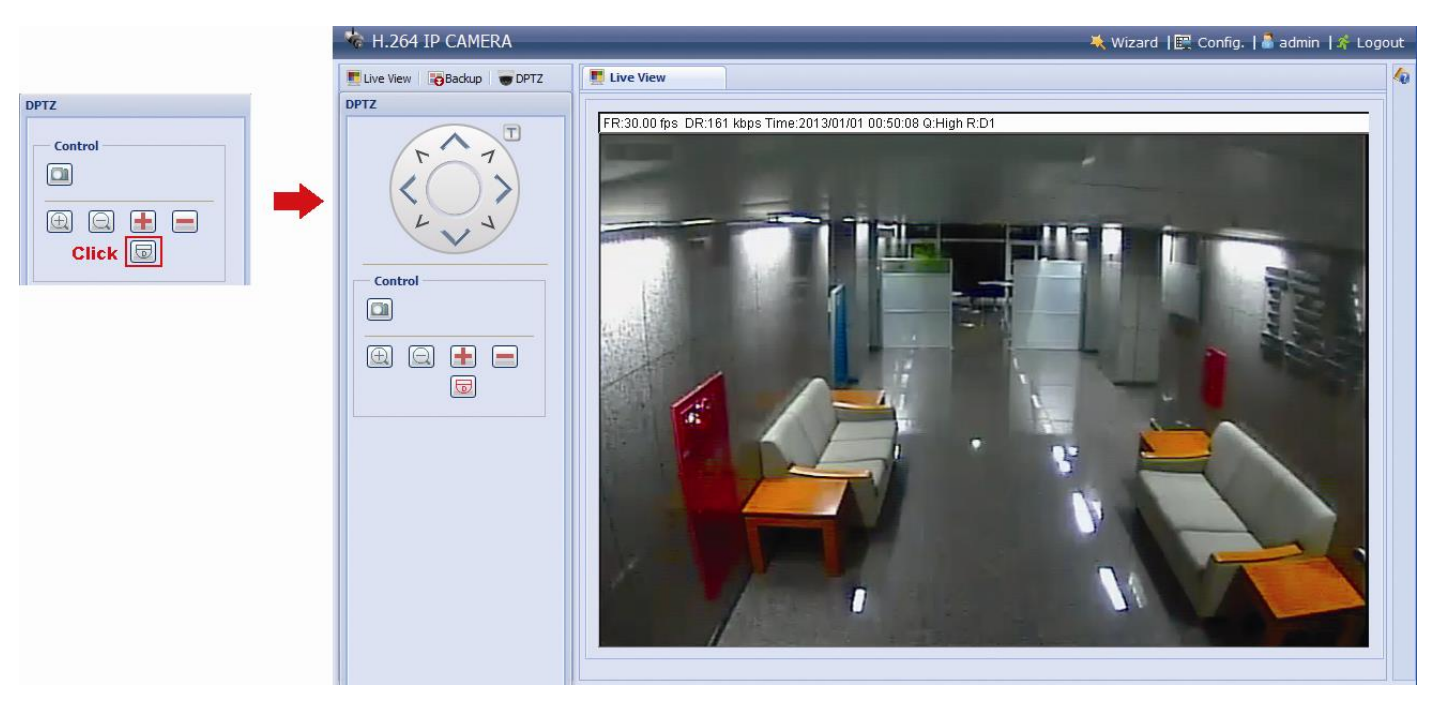

| Функция                     | Иконка | Описание                                                                                                    |  |
|-----------------------------|--------|----------------------------------------------------------------------------------------------------|--|
| Панель движения             |        | Когда выбрана иконка 🐷 , будет отображаться панель управления движением для перемещения картинки после применения функции zoom.                                                       |  |
| Сделать снимок              |        | Получение снимка текущего изображения в новом окне. Кликните правой кнопкой на картинке и сохраните фото в требуемом месте.                                                           |  |
| Zoom больше / меньше        | (      | Кликните 🖾 1 раз для увеличения картинки 1Х, и кликните 🖾 для восстановления размеров картинки.                                                                                       |  |
| Макс. zoom<br>больше/меньше | 🛨 / 🚍  | Кликните 击 для получения максимального увеличения картинки 16Х, или кликните 🖃 для возвращения исходного размера картинки.                                                            |  |
| Нормальный размер           |        | Размер «живого» видео соответствует выбранному разрешению.                                                                                                    |  |
| Без масштабирования         |        | Кликните и удерживайте подвижный прямоугольник в левом нижнем углу для его перемещения<br>Иконка появится только если выбранное разрешение выше, чем текущее разрешение живого видео. |  |

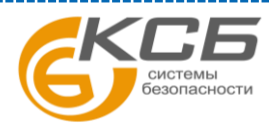

7

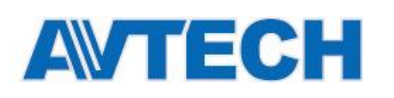

#### ≻ Тип 2

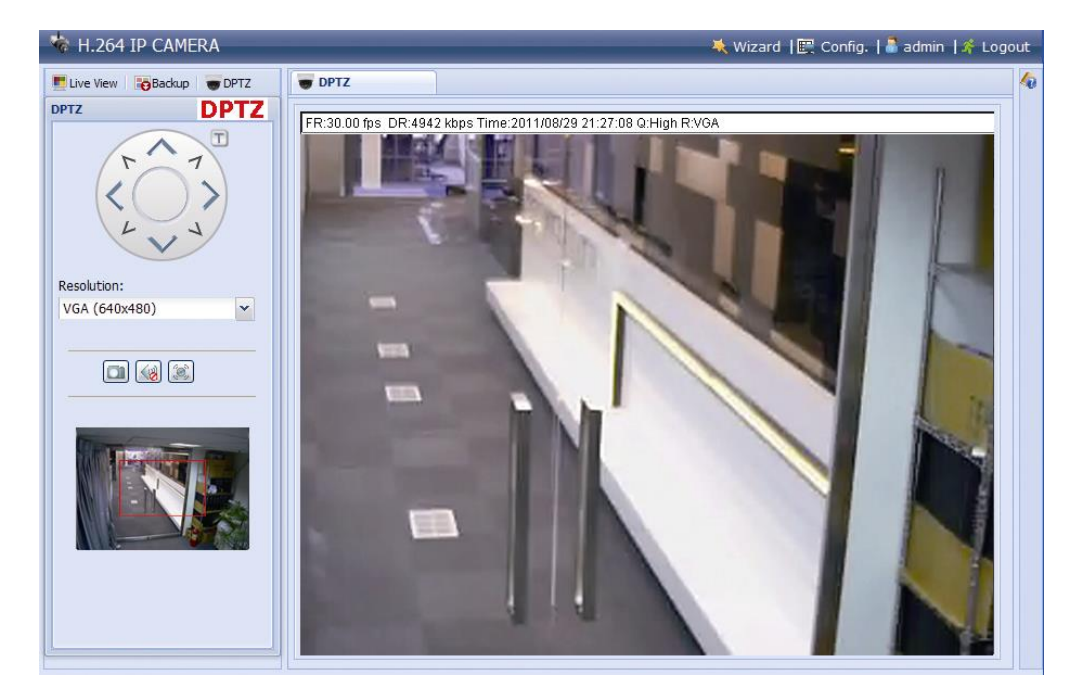

| Функция             | Иконка | Описание                                                                                                    |
|---------------------|--------|----------------------------------------------------------------------------------------------------|
| Разрешение          |        | Выбор разрешения видео для функции DPTZ. Доступны только VGA и QVGA.                                                                                 |
| Снимок              |        | Получение снимка текущего изображения в новом окне. Кликните правой кнопкой на картинке и сохраните фото, в нужном вам месте.                        |
| Аудио<br>Вкл / Выкл | 💷 / 🐼  | Включение / выключение аудиовхода                                                                                                    |
| Тревожный<br>вход   |        | Активация выхода тревоги. Например, если ваш прибор – сирена, кликните эту кнопку и ваша сирена<br>начнет звучать, даже если нет тревожного события. |
| Микрофон            | 👱 / 🌆  | Включение / выключение микрофона.                                                                                                    |

\*для некоторых моделей

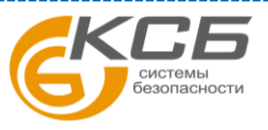

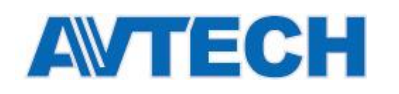

## 2.4 Поиск и воспроизведение записи событию

**Внимание:** Для сохранения большого объема записанных данных рекомендуется использовать совместимые сетевые устройства записи (NVR).

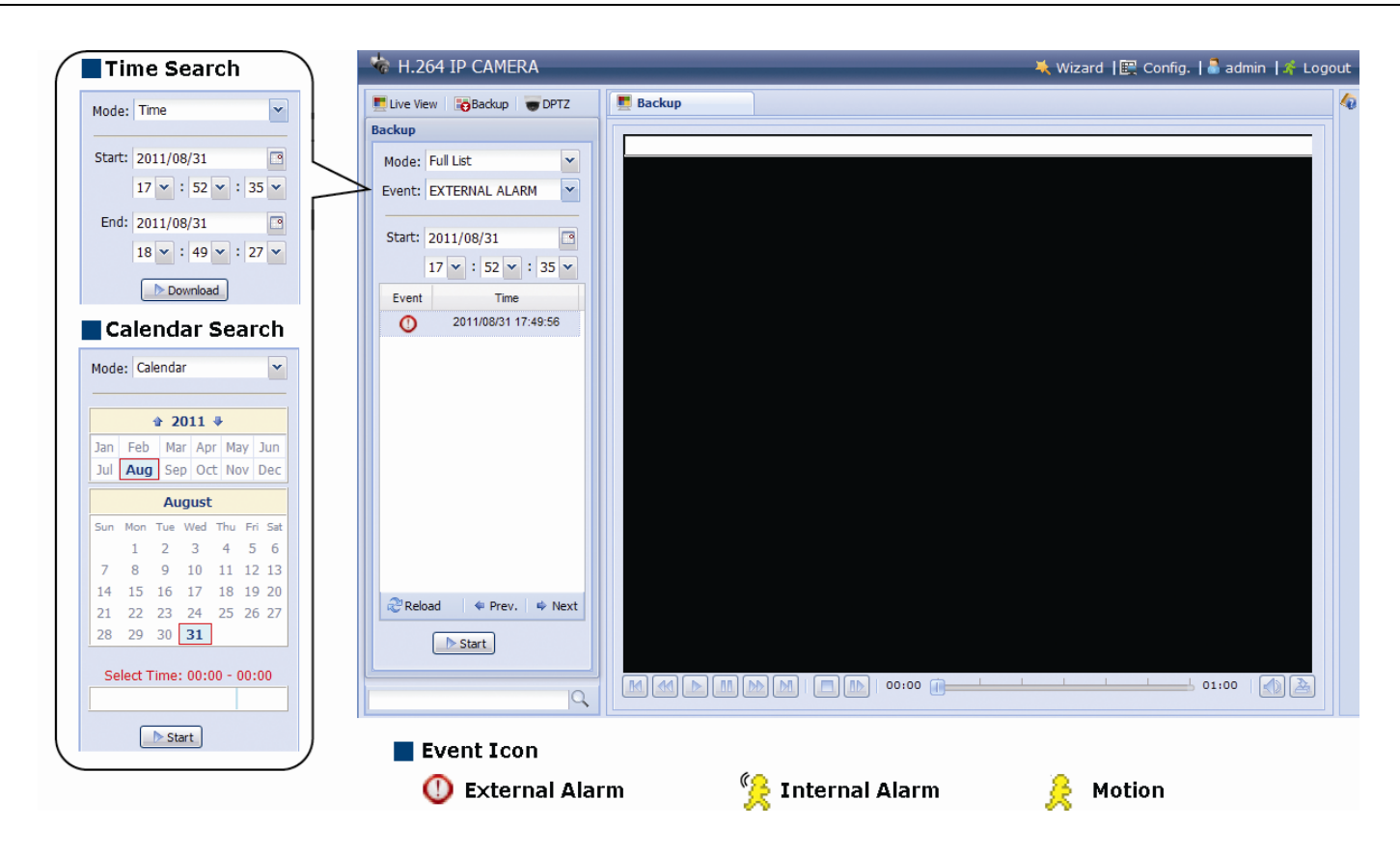

| M / M | Предыдущий/<br>следующий час | Выбор интервала временного интервала в часах, например, 11:00 ~ 12:00 или 14:00 ~ 15:00, и воспроизведения самого раннего события.                                                                                                    |
|-------|------------------------------|----------------------------------------------------------------------------------------------------|
|       | Быстро                       | Увеличение скорости просмотра записи вперед в x2, x4, x8, x16 раз                                                                                                    |
| X     | Перемотать                   | Увеличение скорости просмотра записи в обратном направлении в x2, x4, x8, x16 раз                                                                                                    |
|       | Воспроизвести                | Просмотр текущего видеоклипа                                                                                                    |
| -00-  | Пауза                        | Пауза в просмотре                                                                                                    |
|       | Стоп                         | Остановка просмотра                                                                                                    |
|       | Шаг                          | В режиме Пауза кликните для перемещения на один кадр вперед                                                                                                    |
|       | Аудио                        | Кликните для прекращения или возобновления воспроизведения звука.<br>Функция доступна только если громкоговоритель был подключен во время записи.                                                                                                    |
| 2     | Загрузить                    | Кликните для загрузки текущего видеоклипа в Ваш компьютер.<br>Загруженное видео может быть открыто собственным плеером производителя. Для загрузки видеоплеера<br>перейдите в «Общие» - «Обеспечение» или загрузите плеер с CD-ROM диска (в комплекте) |

9

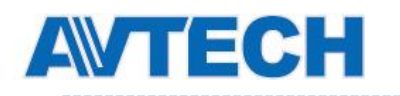

# 3. НАСТРОЙКА КАМЕРЫ

Пользователь может настроить камеру, используя доступ через Internet Explorer.

## 3.1 Меню настройки системы

Кликните «Настройка» для входа на страничку настройки.

Функции подразделяются на шесть меню: Сеть, Камера, Запись по таймеру, Хранение, Событие и Общие.

- Более подробно о настройках сети см. п. 3.2 на стр. 10.
- Более подробно о настройке камеры см. п. 3.3 на стр. 16.
- Более подробно о настройке «VA» см. п. 3.4 VA на стр. 23.
- Более подробно о настройке «Запись» см. п. 3.5 на стр. 23.
- Более подробно о настройке «Хранение» см. п. 3.6 на стр. 25.
- Более подробно о настройке «Событие» см. п. 3.7 на стр. 25.
- Более подробно о настройке «Общие» см. п. 3.8 на стр. 26.

| Меню      | Подменю                    | Примечание                                                                                                    |  |  |  |  |
|-----------|----------------------------|----------------------------------------------------------------------------------------------------|--|--|--|--|
| Сеть      | Сеть                       | Настройки сети.                                                                                                    |  |  |  |  |
|           | QoS                        | Настройка потока данных.                                                                                                    |  |  |  |  |
|           | DDNS                       | Ввод информации о DDNS при использовании PPPOE или DHCP                                                                                                    |  |  |  |  |
|           | SNTP                       | Синхронизация текущего времени камеры и сети                                                                                                    |  |  |  |  |
|           | FTP                        | Настойка протокола FTP при использовании его для отправки информации о событии.                                                                                              |  |  |  |  |
|           | Почта                      | Настойка электронной почты для отправки информации о событии.                                                                                                    |  |  |  |  |
|           | SMS                        | Настройка SMS оповещения при его выборе в разделе «Триггер» → «Триггер».                                                                                                    |  |  |  |  |
|           | Фильтр                     | Установка разрешенных и запрещенных IP адресов для доступа к камере.                                                                                                    |  |  |  |  |
|           | UPnP                       | Облегчение обнаружения камеры в одном сегменте сети в ОС Windows.                                                                                                    |  |  |  |  |
|           | Bonjour                    | Облегчение обнаружения камеры в одном сегменте сети в ОС Apple Mac.                                                                                                    |  |  |  |  |
|           | RTP                        | Установка параметров видеопотока при использовании средств, отличных от вэб браузера или Video Viewer.                                                                       |  |  |  |  |
|           | SNMP                       | Настройка SNMP для сетевых устройств, управляемых по сети.                                                                                                    |  |  |  |  |
| Камера    | Камера                     | <ol> <li>Переименование камеры.</li> <li>Изменение места, где будет размещено наименование камеры.</li> </ol>                                                                |  |  |  |  |
|           | Preset *                   | Создание точки предустановки для функции DPTZ.                                                                                                    |  |  |  |  |
|           | Видео                      | Настройка качества изображения от камеры.                                                                                                    |  |  |  |  |
|           | ROI *                      | Выделение места с улучшенным разрешением.                                                                                                    |  |  |  |  |
|           | Цвет                       | Настройка цвета.                                                                                                    |  |  |  |  |
|           | Аудио *                    | Настройка громкости встроенных микрофона и динамика.                                                                                                    |  |  |  |  |
|           | Дополнительно              | Настройка параметров камеры.                                                                                                    |  |  |  |  |
| VA *      | TA *                       | Эта функция должна использоваться с мини охранным коммутатором для интеграции с охранными системами. Для большей информации обратитесь к вашему дистрибутору.                |  |  |  |  |
|           | DIS *                      | Включение этой функции снижает размытость изображения, связанной с движением (дрожанием) камеры.                                                                             |  |  |  |  |
| Запись    | Запись                     | Настройка функции записи.                                                                                                    |  |  |  |  |
|           | Расписание                 | Расписание записи при внешней тревоге.                                                                                                    |  |  |  |  |
| Хранилище | Память                     | Проверка текущей емкости хранения и очистка записанных данных при необходимости.                                                                                             |  |  |  |  |
| Триггер   | Триггер                    | <ol> <li>Включение / выключение обнаружения движения и тревоги.</li> <li>Установка области детектирования движения.</li> <li>Настройка реакции камеры на событие.</li> </ol> |  |  |  |  |
|           | Сохранить<br>изображение * | Расписание резервного сохранения снимков и отправки их по E-Mail и/или FTP.                                                                                                  |  |  |  |  |

\*Для некоторых моделей

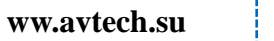

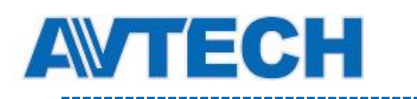

| Меню  | Подменю        | Примечание                                                        |
|-------|----------------|-------------------------------------------------------------------|
|       |                | 1. Выбор языка веб браузера.                                      |
| Общие | Общие          | 2. Проверка МАС адреса камеры.                                    |
| Оощие | Оощие          | 3. Блокировка доступа к камере после определенного времени.       |
|       |                | 4. Включение или запрет LED индикатора статуса                    |
|       | Время          | Установка текущего и летнего времени.                             |
|       | Журнал сервера | Проверка записей журнала событий.                                 |
|       | Подключено     | Проверка подключенных пользователей.                              |
|       |                | 1. Создание новых пользователей с различным уровнем доступа.      |
|       | учетная запись | 2. Изменение или удаление существующих пользователей.             |
|       | Карты Google   | Позволяет определить месторасположение сетевой камеры.            |
|       |                | 1. Проверка текущей версии прошивки и обновление прошивки камеры. |
|       |                | 2. Копирование настроек системы.                                  |
|       | Оослуживание   | 3. Перезагрузка камеры.                                           |
|       |                | 4. Загрузка видеоплеера для воспроизведения записей.              |

\* для некоторых моделей

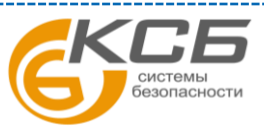

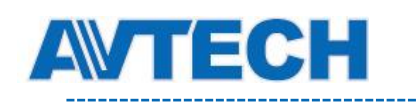

## 3.2 Сеть

## 3.2.1 Сеть

Вы можете установить сетевые настройки камеры в зависимости от типа сети.

Более подробно см. «ADVANCED NETWORK SETUP» в <u>www.surveillance-download.com/user/m521.swf</u>.

| Server IP:   | 192.168.1.10      |  |
|--------------|-------------------|--|
| Gateway:     | 192.168.1.1       |  |
| Net Mask:    | 255.255.255.0     |  |
| Port:        | 80                |  |
| DNS1:        | 168.95.1.1        |  |
| DNS2:        | 139.175.55.244    |  |
| MAC Address: | 00:0E:53:20:E7:3E |  |

## 3.2.2 QoS

QoS (Quality of Service) - возможность контроля потока данных реального времени. Эта функция важна, если ширина полосы вашей сети недостаточна и у вас есть другие сетевые устройства. Отметьте «QoS: Включить» и установите максимальный поток загрузки от 256 to 10240 кбит.

| Interface: E        | thernet | ~ |      |
|---------------------|---------|---|------|
| Max. Upload Rate: 4 | 096     | 1 | kbps |

## 3.2.3 DDNS

Выберите «Включить», если в разделе «Сеть» выбранн тип сети «PPPOE» или «DHCP». Более подробно см. «ADVANCED NETWORK SETUP» в <u>www.surveillance-download.com/user/m521.swf</u>.

| DDNS:        | Enable      | O Disable |   |                    |
|--------------|-------------|-----------|---|--------------------|
| System Name: | eagleeyes   |           | ~ |                    |
| Hostname:    | MAC000E5320 | E73E      |   | .ddns.eagleeyes.tw |
| E-Mail:      |             |           |   |                    |

## 3.2.4 SNTP

SNTP (Simple Network Time Protocol) используется для синхронизации времени камеры по сети.

| SNTP Configuration |                     |   |  |
|--------------------|---------------------|---|--|
| GMT:               | (GMT+08:00) Taipei  | ~ |  |
| NTP Server:        | tock.stdtime.gov.tw |   |  |
| Sync. Period:      | Daily               | ~ |  |
| Server Time:       | 2011-08-30 20:34:42 |   |  |
|                    | Sync.               |   |  |
|                    | Save Reload         |   |  |
|                    |                     |   |  |

| Функция                 | Описание                                                                                                    |
|-------------------------|----------------------------------------------------------------------------------------------------|
| GMT                     | После установки пользователем временной зоны, сетевая камера автоматически установит местное время.                                        |
| Сервер NTP              | Просто используйте SNTP сервер по умолчанию (Haпример, tock.stdtime.gov.tw) или измените на другой сервер,<br>более знакомый пользователю. |
| Период<br>синхронизации | Выберите «Ежедневно» для синхронизации с сетевым временем каждый день или «Нет» для отключения этой<br>функции.                            |
| Синхронизировать        | Кликните и сетевая камера синхронизирует свое время с сетевым.                                                                             |

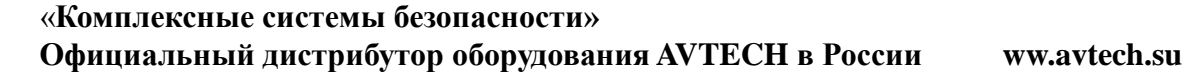

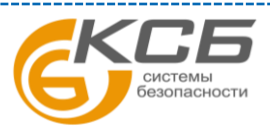

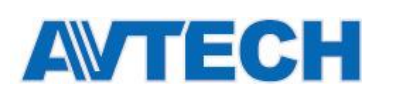

## 3.2.5 FTP

Введите подробную FTP информацию и кликните «Сохранить» для подтверждения. Введенная информация будет использована, когда «FTP» установлен в «Триггер» → «Триггер».

| Server: 321.382.12.99 |  |
|-----------------------|--|
| Port: 21              |  |
| Directory: upload     |  |

## 3.2.6 Почта

Введите подробную E-mail информацию и кликните «Сохранить» для подтверждения. Введенная информация будет использована, когда «E-mail» будет установлен в «Триггер» → «Триггер».

| Mail                |                       |
|---------------------|-----------------------|
| SMTP Configuration  |                       |
| SMTP Server:        | smtp.gmail.com        |
| Port:               | 465                   |
| Mail From:          | manager               |
| SSL Encryption:     |                       |
| Verify Password:    | ⊛ Yes ◯ No            |
| Username:           | manager               |
| Password:           | •••••                 |
| Subject:            | Trigger Occur!        |
|                     | Save Test Reload      |
| E-Mail Address List |                       |
| E-Mail Address:     | 🕥 Add 🚫 Edit 😧 Delete |
| Receiver Name E     | -Mail Address         |
|                     |                       |
|                     |                       |
|                     |                       |
|                     |                       |

| Функция               | Описание                                                                                            |
|-----------------------|----------------------------------------------------------------------------------------------------|
| SMTP-сервер           | Ввод адреса SMTP сервера, предоставленного поставщиком электронной почты.                           |
| Dont                  | Номер порта, предоставленный поставщиком электронной почты. Если поле пустое, почтовый сервер будет |
|                       | использовать порт 25                                                                                |
| Отправитель           | Имя отправителя.                                                                                    |
|                       | Выберите «Да» если Ваш почтовый сервер использует SSL кодирование для защиты сообщений от           |
| шифрование 55с        | несанкционированного доступа.                                                                       |
| Пароль                | Если почтовый сервер использует пароль, введите соответствующие Имя пользователя и Пароль.          |
| Subject               | Укажите тему письма.                                                                                |
| Список E-mail адресов | Добавьте электронные адреса получателей почтовых сообщений                                          |
| Проверка              | После ввода всей информации нажмите «Проверка» для контроля корректности данных.                    |

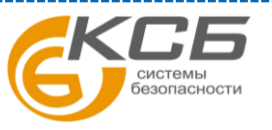

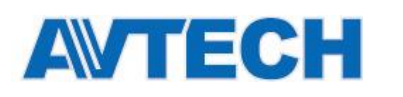

#### 3.2.7 SMS

**Внимание:** Перед использованием этой функции вам необходимо найти соответствующего поставщика услуг и получить у него API ID (данные для подключения к сервису компаний мобильных операторов), например, Clickatell или EVERY8D. Более подробно см. ПРИЛОЖЕНИЕ 4 на стр. 46.

Введите подробную информацию, необходимую для отсылки текстовых сообщений и кликните «Сохранить» для подтверждения. Введенная информация будет использована, если в разделе «Триггер» → «Триггер» выбрано «SMS».

| System:            | clickatell                          | ~ |                           |
|--------------------|-------------------------------------|---|---------------------------|
| Username:          | tech                                |   |                           |
| Password:          | *****                               |   |                           |
| API ID:            | 3281378                             |   |                           |
| Recipient:         | +886912665475                       |   |                           |
|                    | 2                                   |   | more                      |
| Transfer Interval: | 15                                  | ~ | Minute(s) 💫 Reset Counter |
| Message:           | [192.168.1.10] unauthorized access! | - | ✓ Include Hostname or IP  |
|                    |                                     |   |                           |
|                    |                                     | - |                           |

| Функция               | Описание                                                                                                    |
|-----------------------|----------------------------------------------------------------------------------------------------|
| Система               | Название сервиса передачи текстовых сообщений Clickatell.                                                                                                    |
| Пользователя / Пароль | Имя пользователя и пароль, созданные в Clickatell.                                                                                                    |
| API ID                | API ID, присвоенный сервисом Clickatell.                                                                                                    |
| Получатель            | Ввод телефонных номеров, включая региональные коды, для получения текстового сообщения. Максимальное число номеров - 5.                                                                                            |
| Интервал передачи     | Интервал в минутах между двумя отправками сообщений.<br>Допустимые значения 0, 15, 30 и 60 мин.                                                                                                    |
| Сброс счетчика        | Перезапуск счетчика текстовых сообщений, SMS будет послано по истечении<br>специального времени после нажатия этой кнопки.                                                                                         |
| Сообщение             | Текстовое сообщение (до 70 знаков).                                                                                                    |
| Проверка              | Проверка правильности отправки SMS. Нажатие этой кнопки приведет к немедленной отправке сообщения SMS на ваш номер. Внимание: Тест не бесплатный, оплата производится в соответствии с вашим региональным тарифом. |

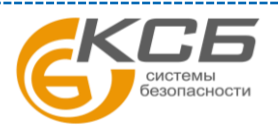

14

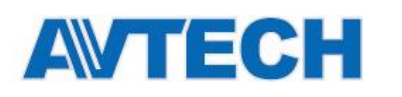

## 3.2.8 Фильтр

Выберите IP адреса, которым разрешен или запрещен доступ к камере и кликните «Сохранить» для подтверждения.

| Error Count:                  | 3                             |              |      |           |          |
|-------------------------------|-------------------------------|--------------|------|-----------|----------|
|                               |                               |              |      |           |          |
| Error Lock Time:              | 1                             |              |      | Minute(s) |          |
| Echo Request:                 | <ul> <li>Non-Block</li> </ul> | O Block      |      |           |          |
| IP/MAC Filter Configuration   |                               |              |      |           |          |
| IP/MAC Filter: 💿 Enable       | 🔿 Disable                     |              |      |           |          |
| IP/MAC Filter Policy: 💿 Allow | 🔿 Deny                        |              |      |           |          |
| IP/MAC Filter Rules           |                               |              |      |           |          |
| Rule: 192.168.1.122           |                               | 🕜 Add 🛛 🙆 De | lete |           | 🚺 🚺 Help |
| 192.168.1.23                  |                               |              |      |           |          |
|                               |                               |              |      |           |          |
|                               |                               |              |      |           |          |
|                               |                               |              |      |           |          |
|                               |                               |              |      |           |          |
|                               |                               |              |      |           |          |

| Функция                        | Описание                                                                                                    |
|--------------------------------|----------------------------------------------------------------------------------------------------|
| Конфигурация с                 | рильтра                                                                                                    |
| Количество ошибок              | Максимальное число неудачных регистраций с одного IP адреса. При его достижении камера будет<br>заблокирована для этого IP.                                                                                    |
| Время блокировки<br>при ошибке | Время в минутах, в течение которого допустимы ошибочные регистрации для одного IP адреса.                                                                                                    |
| Запрос Echo                    | Выберите «Не блокировать», чтобы позволить другим пользователям использовать команды пингования для<br>определения доступности IPадреса вашей камеры или «Блокировать» для отклонения запросов пингования.     |
| Конфигурация с                 | рильтра IP/MAC                                                                                                    |
| Фильтр IP/MAC                  | Выберите включение или выключение функции фильтра.                                                                                                    |
| Политика фильтра<br>IP/MAC     | Если выбрано «Включено» выберите, нужно ли «Разрешить» или «Отклонить» доступ к камере IP адресам из<br>списка ниже.                                                                                           |
| Правила фильт                  | pa IP/MAC                                                                                                    |
| Правило                        | <ul> <li>Для добавления IP адресов введите их в «Правило» и кликните «Добавить».</li> <li>Для удаления существующей позиции в списке IP адресов, выделите позицию для удаления и нажмите «Удалить».</li> </ul> |

## 3.2.9 UPnP / Bonjour

Функция UPnP (Universal Plug and Play) позволяет быстро и удобно подключиться к камере, допускает простую установку компьютерных компонентов, но подходит только для систем на базе OC Microsoft Windows.

Bonjour аналогичная функция для ОС на базе Apple Mac

#### > UPnP

| UPnP;          | Enable 		Disable               |
|----------------|--------------------------------|
| Friendly Name: | IP CAMERA (Fixed) 000E531574E3 |
|                |                                |
|                |                                |
|                | Save 🛛 😴 Reload                |

Bonjour

| Bonjour:     | Enable      | 🔘 Disable                  |  |
|--------------|-------------|----------------------------|--|
| Device Name: | IP CAMERA ( | Fixed) AVN806-000E5320E73E |  |
|              |             |                            |  |

Установите «Включить», чтобы разрешить сетевой камере быть определенной среди сетевых устройств одного сегмента сети и установите «Friendly Name» (понятное имя) камеры.

Когда эта функция активирована, с другого ПК в данном сегменте сети можно определить камеру в:

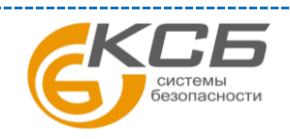

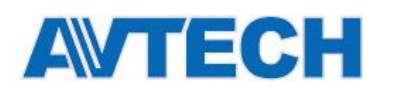

- «Сетевом окружении» с идентификационным именем, установленным в поле «Friendly Name» для ПК с ОС Windows, или
- "Ц" («Поисковик») или «Закладка» с идентификационным именем, установленным в «Имя устройства» для МАС ПК.

Двойным нажатием на имени web браузер откроет доступ к камере.

#### Назначение портов (доступно только при наличии UPnP)

Эта функция может исключить необходимость дополнительного доступа к роутеру для назначения портов.

Более подробно см. « ADVANCED NETWORK SETUP» на www.surveillance-download.com/user/m521.swf

**Внимание:** Перед использованием этой функции убедитесь, что роутер поддерживает UPnP и эта функция включена. Если нет, подключитесь к роутеру еще раз для дополнительного назначения портов.

Когда «Перенаправление портов» установлено в «Включить», система автоматически назначит IP адреса или порт в том случае, если вы не назначили их сами.

| Fort happing configuration |                        |                             |                                                |
|----------------------------|------------------------|-----------------------------|------------------------------------------------|
| Port Mapping:              | Enable                 | O Disable                   |                                                |
|                            |                        |                             |                                                |
| Router IP:                 |                        |                             | (LAN IP Address)                               |
| HTTP Port:                 | 0                      |                             |                                                |
| HTTP POIL.                 | U                      |                             |                                                |
|                            | *If the value is set i | to blank or 0, a port numbe | r will be assigned automatically upon function |
|                            | activation.            |                             |                                                |
|                            | Save                   | e 🔐 Reload                  |                                                |
|                            |                        |                             |                                                |
|                            |                        |                             |                                                |

**Внимание:** Когда настройка будет завершена, вы увидите сообщение, показывающее IP адрес и номер порта, присвоенные вашей сетевой камере.

## 3.2.10 RTP

RTP (Real-time Transport Protocol) – протокол передачи мультимедиа данных в реальном времени. Необходимо использование медиа плеера с поддержкой протокола RTP, например VLS.

**Внимание:** При завершении просмотра видеоизображения для корректного завершения сеанса нажмите кнопку СТОП на вашем плеере и закройте программу. Это позволит корректно завершить сеанс работы и защитит сервер от передачи излишней информации.

#### ≻ Тип 1

| in thange |             |           |      |                    |
|-----------|-------------|-----------|------|--------------------|
|           | Start Port: | 50000     |      |                    |
|           | End Port:   | 60000     |      |                    |
| ideo      |             |           |      |                    |
| Profile   | Ad          | dress     | Port | Time to Live (TTL) |
| 1         | 239.10      | 1.101.101 | 9000 | 15                 |
| 2         | 239.10      | 1.101.102 | 9000 | 15                 |
| 3         | 239.10      | 1.101.103 | 9000 | 15                 |
| 4         | 239.10      | 1.101.104 | 9000 | 15                 |
| udio      |             |           |      |                    |
| Profile   | Ad          | dress     | Port | Time to Live (TTL) |
| 1         | 239.10      | 1.102.101 | 9000 | 15                 |
| 2         | 239.10      | 1.102.102 | 9000 | 15                 |
| 3         | 239.10      | 1.102.103 | 9000 | 15                 |
| 4         | 239.10      | 1.102.104 | 9000 | 15                 |
|           |             |           |      |                    |

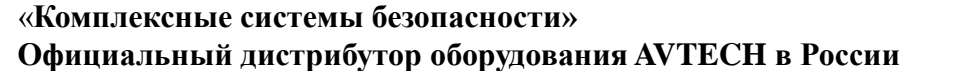

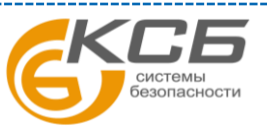

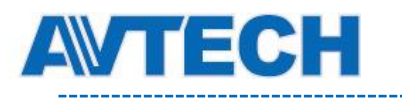

| Функция                            | Описание                                                                                                    |
|------------------------------------|----------------------------------------------------------------------------------------------------|
| Диапазон порто<br>Необходимое р    | в<br>езервирование 100 портов в соответствии с ограничением протокола RTP.                                                                                                    |
| Начальный порт                     | Доступен диапазон 1024~ 65434                                                                                                    |
| Конечный порт                      | Доступен диапазон 1124~ 65534                                                                                                    |
| ■ Видео                            |                                                                                                    |
| Адрес и порт для<br>передачи видео | Установка адреса и порта для широковещательной рассылки профиля 1 ~ 4.<br>Ограничение диапазона адресов 224.0.0.1 ~ 239.255.255.255.<br>Номер порта для широковещательной рассылки должен быть четным. |
| ■ Аудио                            |                                                                                                    |
| Адрес и порт для<br>передачи аудио | Установка IP адреса для широковещательной рассылки и аудио.<br>Ограничение диапазона адресов 224.0.0.1 ~ 239.255.255.255.<br>Номер порта для широковещательной рассылки должен быть четным числом.     |

≻ Тип 2

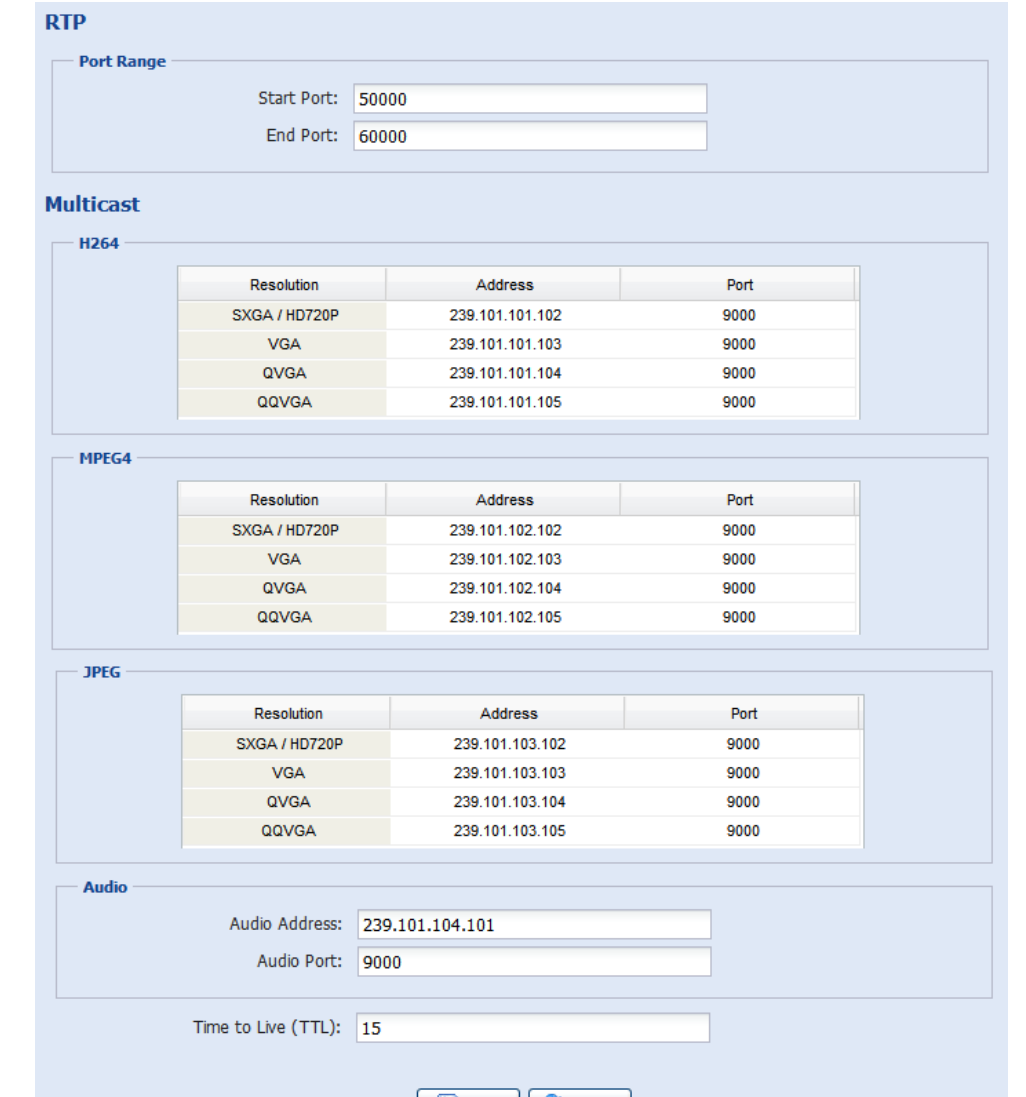

Save Reload

| Функция              | Описание                                                                           |
|----------------------|------------------------------------------------------------------------------------|
| Диапазон порто       | ов                                                                                 |
| Необходимое ре       | зервирование 100 портов в соответствии с ограничением протокола RTP                |
| Начальный порт       | Начальный порт 1024 – 65434                                                        |
| Конечный порт        | Конечный порт 1124 - 65534                                                         |
| ■ Multicast (Ширс    | ковещательный режим)                                                               |
| Адреса и порты для   | Адреса и порты для передачи H.264 / MPEG4 / JPEG сигналов                          |
| передачи Н.264 / МРЕ | G4 Диапазон портов 224.0.0.1 – 239.255.255.255                                     |
| / JPEG сигналов      | Порт должен быть четным.                                                           |
| Адреса и порты для   | Адреса и порты для передачи звука 224.0.01 – 239.255.255.255.                      |
| передачи звука       | Порт должен быть четным.                                                           |
| Длительность передач | и Длительность передачи потока (TTL) от 1 до 255. Как только время передачи потока |
| потока (TTL)         | будет равно 0, соединение будет разорвано.                                         |

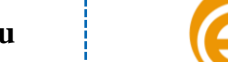

КСБ

темы пасности

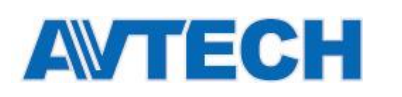

## 3.2.11 SNMP

Протокол SNMP (Simple Network Management Protocol) используется для облегчения обмена информацией между устройствами в сети и сетевые администраторы могут использовать его, чтобы контролировать эти устройства.

SNMP состоит из трех основных компонентов:

- Network-management systems (NMSs) для мониторинга и управления сетевыми устройствами.
- Управляемые устройства сетевые узлы для сохранения сетевой и управляющей информации: маршрутизаторы, серверы доступа, коммутаторы, мосты и т.д.
- Агенты сетевые программные модули в управляемых устройствах, для придания им статуса управляемых устройств в NMS.

Внимание: Перед настройкой SNMP, убедитесь, что NMS включено.

#### Включение SNMP V1/V2C

Выберите «Да» для активации этой функции и введите имена в «Read community» и «Write community на основе ваших настроек NMS.

Для включения функции «Traps» для уведомления станции управления о важных событиях выберите «V1» или «V2C» в поле «Включить», введите адрес и имя «Community» и выделите необходимые типы событий.

|       | Enable:           | () Y  | es            | O No      |   |  |
|-------|-------------------|-------|---------------|-----------|---|--|
|       | Read community:   | pub   | lic           |           |   |  |
|       | Write community:  | priva | ate           |           |   |  |
| Traps |                   |       |               |           |   |  |
|       | Ena               | able: | V2C           |           | ~ |  |
|       | Add               | ess:  | 129.231.20.58 |           |   |  |
|       | Commu             | nity: | SNMP_trap     |           |   |  |
|       | Cold s            | tart: | Enable        | 🔘 Disable |   |  |
|       | Warm s            | tart: | Enable        | 🔘 Disable |   |  |
|       | Link              | up:   | Enable        | 🔘 Disable |   |  |
|       | Authentication fa | iled: | Enable        | 🔘 Disable |   |  |

#### Включение SNMP V3

SNMP V3 имеет более высокий уровень безопасности, чем SNMP V1/V2C, позволяя настроить процедуру проверки подлинности пароля и шифрования.

Выберите «Read/Write Security name» или «Read only Security name», основанное на ваших настройках NMS, и введите общее имя. Затем выберите тип проверки подлинности «MD5» или «SHA», и введите пароль для проверки подлинности и шифрования. Длина пароля от 8 до 31 знака.

| MP V3                     |         |      |   |  |
|---------------------------|---------|------|---|--|
| Enable:                   | Yes Yes | 🔘 No |   |  |
| Read/Write Security name: | Private |      |   |  |
| Authentication Type:      | MD5     |      | ~ |  |
| Authentication Password:  |         |      |   |  |
| Encryption Password:      |         |      |   |  |
| Read only Security name:  | Public  |      |   |  |
| Authentication Type:      | MD5     |      | ~ |  |
| Authentication Password:  | 1       |      |   |  |
| Encryption Password:      |         |      |   |  |

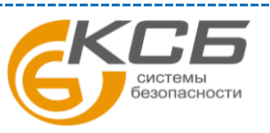

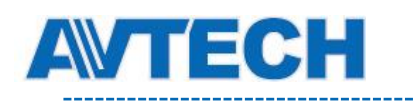

## 3.3 Камера

## 3.3.1 Камера (для некоторых моделей)

Переименуйте камеру и установите место, в котором имя камеры будет отображаться на экране: Вверху слева, Вверху справа, Внизу слева, Внизу справа. «Путь снимка» используется для указания пути к папке для сохранения скриншота.

| Тип 1                |              | Тип 2                |
|----------------------|--------------|----------------------|
| Camera Configuration |              | Camera               |
| Title:               | IPCAM        | Camera Configuration |
| Position:            | DOWN-RIGHT 🗸 | Title: IPCAM         |
| Snapshot Path:       | C:\          | Position: DOWN-RIGHT |
|                      | Save Reload  | Save Reload          |

## 3.3.2 Точки предустановки камеры (для некоторых моделей)

Внимание: Перед использованием данной функции, убедитесь, что DPTZ включен.

Вы можете установить до 16 точек.

#### Как создать точку предустановки

Шаг 1: Нажмите иконку DPTZ.

- Шаг 2: Выберите нужную область наблюдения. Картинка будет отображаться с 5-кратным зумом. Чтобы слегка уменьшить, нарисуйте квадрат мышкой от нижнего правого до верхнего левого угла, и вы получите 3-кратное увеличение. Нарисуйте квадрат еще раз и вы снова вернетесь к исходному размеру.
- Шаг 3: В поле «Текущая позиция», задайте имя точки и нажмите «Добавить».

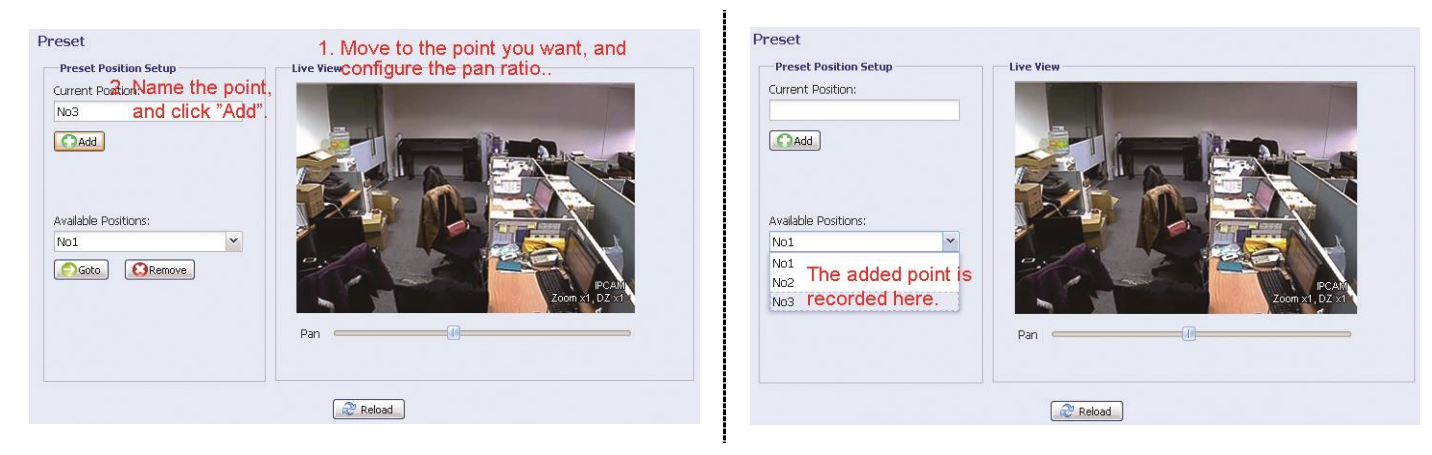

#### Как проверить созданную точку

В поле «Доступные позиции» выберите имя точки и нажмите «Перейти».

Вы увидите, как камера переместит обзор в заданную точку.

#### Как удалить созданную точку

В поле «Доступные позиции», выберите имя точки и нажмите «Удалить».

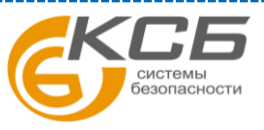

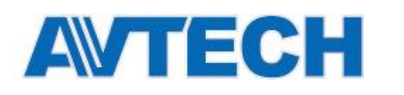

## 3.3.3 Видео

Настройка параметров видео для различных форматов.

- «Качество» изображения связано с его четкостью.
- «FPS» (кадр / сек) связано с плавностью видео. Чем больше кадр / сек, тем выше плавность видео.
- «Max Bit Rate» максимальное количество передаваемых для данного формата и разрешения данных.

#### Введение: Формат QQVGA используется только для мобильных платформ.

#### ≻ Тип 1

| Power Line Frequency:         60         ✓         Hz           ofile         Media Type         Resolution         Quality         FPS         Max Bit Rat           1         H264         1920x1080         BEST         30         8000           2         H264         720x480         HIGH         30         5000 |
|----------------------------------------------------------------------------------------------------|
| Media Type         Resolution         Quality         FPS         Max Bit Rat           1         H264         1920x1080         BEST         30         8000           2         H264         720x480         HIGH         30         5000                                                                               |
| Media Type         Resolution         Quality         FPS         Max Bit Rat           1         H264         1920x1080         BEST         30         8000           2         H264         720x480         HIGH         30         5000                                                                               |
| Profile         Media Type         Resolution         Quality         FPS         Max Bit Rate           1         H264         1920x1080         BEST         30         8000           2         H264         720x480         HIGH         30         5000                                                              |
| 1         H264         1920x1080         BEST         30         8000           2         H264         720x480         HIGH         30         5000                                                                                                    |
| 1         H264         1920x1080         BEST         30         8000           2         H264         720x480         HIGH         30         5000                                                                                                    |
| 2 H264 720x480 HIGH 30 5000                                                                                                    |
|                                                                                                    |
| 3 H264 352x240 HIGH 30 5000                                                                                                    |
|                                                                                                    |
| 3 H264 352x240 HIGH 30 500                                                                                                    |

| ideo Configuration |          |      |              |
|--------------------|----------|------|--------------|
| Configuration      |          |      |              |
| Power Line Frequ   | ency: 50 | ✓ Hz |              |
| H264               |          |      |              |
| Resolution         | Quality  | FPS  | Max Bit Rate |
| HD1080P            | HIGH     | 30   | 8000         |
| HD720P             | HIGH     | 30   | 8000         |
| VGA                | HIGH     | 30   | 3000         |
| QVGA               | HIGH     | 30   | 3000         |
| QQVGA              | HIGH     | 30   | 3000         |
| MPEG4              |          |      |              |
| Resolution         | Quality  | FPS  | Max Bit Rate |
| HD1080P            | HIGH     | 15   | 8000         |
| HD720P             | HIGH     | 30   | 8000         |
| VGA                | HIGH     | 30   | 3000         |
| QVGA               | HIGH     | 30   | 3000         |
| QQVGA              | HIGH     | 30   | 3000         |
| JPEG               |          |      |              |
| Resolution         | Quality  | FPS  |              |
| HD1080P            | HIGH     | 30   |              |
| HD720P             | HIGH     | 30   |              |
| VGA                | HIGH     | 30   |              |
| QVGA               | HIGH     | 30   |              |
| 001/01             | шон      | 20   |              |

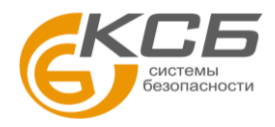

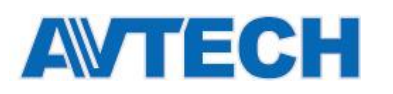

## 3.3.4 ROI (для некоторых моделей)

Функция ROI, Region of Interest (Область повышенного интереса), используется при необходимости увеличить качество изображения в выделенной области (областях). Пользователь может выделить две области на изображении.

| Region of Interest |             |            |             |   |
|--------------------|-------------|------------|-------------|---|
| Region             | Enable      | ٩          | uality      |   |
| 1                  | ON          | 10         | )           |   |
| 2                  | OFF         | 7          |             |   |
|                    |             |            |             |   |
| Live View          |             | Edit       |             |   |
| ~                  | The Via Via | Enable: Of | 4           |   |
|                    | (Alterna    |            |             |   |
|                    |             | Quaity: 🥌  |             | U |
|                    |             |            | Save Cancel |   |

## 3.3.5 Цвет

Настройки яркости, контрастности, насыщенности, тона. Осуществляются перемещением ползунков.

Color Configuration Brightness: Contrast: Hue: Saturation: Color Configuration Contrast: Saturation: Color Configuration Contrast: Contrast: Con

Для возврата к исходным значениям нажмите «По умолчанию».

## 3.3.6 Аудио (для некоторых моделей)

Регулировка громкости микрофона и динамиков.

| Audio Volume Configuration |                       |        |        |  |
|----------------------------|-----------------------|--------|--------|--|
| Input(Mic.):               |                       | 5      | Mute   |  |
| Output(Speaker): 🧰         | 0                     | 5      | 🔲 Mute |  |
|                            | Note that the default | Reload |        |  |

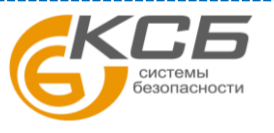

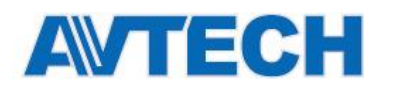

## 3.3.7 Дополнительно

Настройка параметров камеры.

#### Замечание: Зависит от используемой модели.

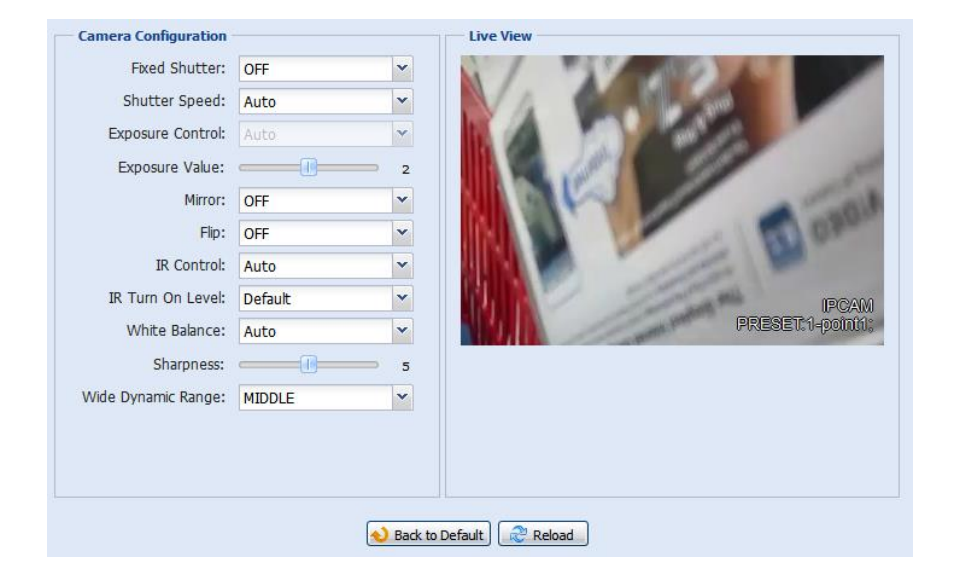

| Функция                                     | Описание                                                                                                    |
|---------------------------------------------|----------------------------------------------------------------------------------------------------|
| Фиксированный<br>затвор *                   | Скорость затвора- это функция, которая позволяет подстроить длительность электронного затвора для получения оптимального качества изображения. Выберите скорость затвора в зависимости от вашего окружения.                                         |
| Скорость затвора                            | Выберите скорость затвора в зависимости от вашего окружения.                                                                                                    |
|                                             | Низкая скорость затвора в условиях плохого освещения позволяет получить более яркое изображение, но приводит к малому числу кадров в сек, что может вызвать «смазывание» изображения при движении.                                                  |
|                                             | <ul> <li>Если установлен режим «Авто», режим диафрагмы устанавливается «AES».</li> <li>Если выбрана определенная скорость затвора, переключатель устанавливается в положение «AI», а яркость изображения может быть подстроена в «IRIS».</li> </ul> |
| Контроль<br>экспозиции *                    | Эта функция используется для синхронизации затвора с лампами дневного света для подавления мерцания изображения.                                                                                                    |
| Значение<br>экспозиции *                    | Подстройка уровня экспозиции 0 ~ 4.                                                                                                    |
| Зеркало                                     | Переворот изображения по горизонтали при необходимости.                                                                                                    |
| Перевернуть                                 | Выберите «ON» чтобы перевернуть изображение на 180 градусов при необходимости.                                                                                                    |
| Шумоподавление *                            | Активации функции шумоподавления 0 ~ 10.                                                                                                    |
| ИК управление                               | Управление ИК подсветкой. "Авто" для автоматического включения ИК подсветки ночью или при низкой<br>освещенности, «Вкл» - подсветка будет всегда включена, «Выкл» - всегда выключена.                                                               |
| Интенсивность ИК *                          | «On» для увеличения интенсивности ИК подсветки.                                                                                                    |
| Уровень включения<br>ИК подсветки           | Выбор уровня для включения ИК подсветки.                                                                                                    |
| Баланс белого                               | Настройка баланса белого для различных диапазонов цветовой температуры.                                                                                                    |
|                                             | Возможные опции: Авто, 2500К, 3200К, 4200К, 5800К и 9500К.                                                                                                    |
| Четкость                                    | Регулировка четкости изображения. Чем больше значение, тем четче изображение.                                                                                                    |
| Широкий<br>динамический<br>диадагон (WDP) * | Режим широкого динамического диапазона (WDR) когда необходимо получить изображение от объекта с большим перепадом освещенностей (темные и светлые области).                                                                                         |
| dualiason (WDR)                             | Возможные настройки: Низкий / Средний / Высокий / Выкл                                                                                                    |

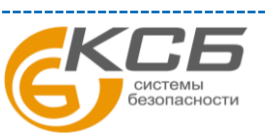

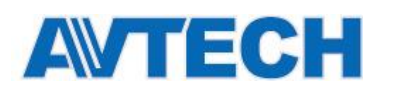

## 3.3.8 Приватное маскирование (для некоторых моделей)

Вы можете скрыть определенные зоны на изображении с помощью приватной маски.

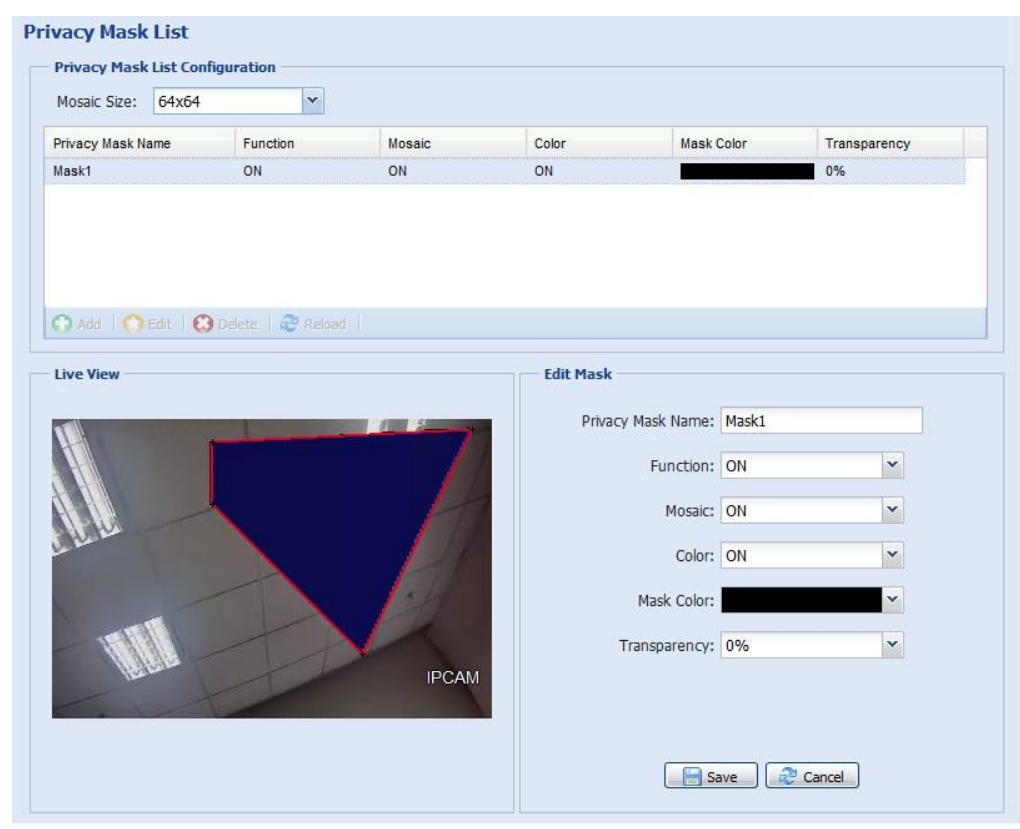

| Функция                | Описание                                                                                      |
|------------------------|-----------------------------------------------------------------------------------------------|
| Размер мозаики         | Выберите размер мозаики для приватной маски.                                                  |
|                        | Возможные размеры: 8×8, 32×32 и 64×64.                                                        |
| Имя приватной<br>маски | Наименование приватной маски.                                                                 |
| Функция                | «Вкл» для активации работы приватной маски.                                                   |
| Мозаичность            | «Вкл» для активации работы эффекта мозаики.                                                   |
| Цвет                   | «Вкл» для возможности выбора цвета приватной маски. В противном случае вы не увидите мозаику. |
| Цвет маски             | Выбор цвета для приватной маски.                                                              |
| Прозрачность           | Прозрачность приватной маски.                                                                 |
|                        | Бозможные значения 0%, 25%, 50% и 100%.                                                       |

## 3.4 VA (для некоторых моделей)

## 3.4.1 TA

TA, tampering alarm (оповещение о вмешательстве), следует использовать совместно с другими переключателями тревоги для системной интеграции. Для подробностей обратитесь к дистрибутору или инсталлятору.

| Global | Change:  | ON | × |  |
|--------|----------|----|---|--|
|        | DeFocus: | ON | ~ |  |
|        |          |    |   |  |

## 3.4.2 DIS

DIS (Digital Image Stabilization) - цифровая стабилизация изображения, используется для снижения размытости изображения вследствие вибрации (малых колебаний) камеры в процессе работы.

| Enable: | ON | <b>~</b>    |  |
|---------|----|-------------|--|
|         |    | Save Reload |  |

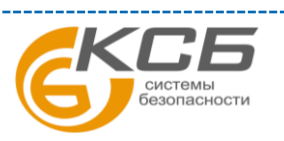

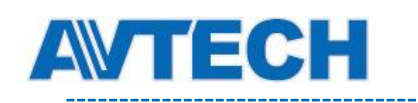

## 3.5 Запись

3.5.1 Запись

В «Конфигурации записи» вы можете:

- Включить или выключить функцию записи по тревоге. Когда «Включить» установлено в «Нет», функция записи по тревоге будет отключена, даже если в других настройках она будет включена.
- > Выбрать режим перезаписи изображения в случае переполнения памяти хранения.
- > Включить или выключить запись аудио.

Внимание: Запись звука доступна не для всех моделей.

> Выбрать разрешение видео для записи события.

**Внимание:** При выборе большего разрешения вы получите более точное и высококачественное изображение, но при этом быстрее заполняется система памяти

| Тип 1                       | Тип 2                    |
|-----------------------------|--------------------------|
| Record Configuration        | Record Configuration     |
| Enable:      Ves     No     | Enable:                  |
| Overwrite: 💿 Yes 💿 No       | Overwrite: 🔘 Yes 📀 No    |
| Audio Record: 🔘 Yes 📀 No    | Audio Record: 🔘 Yes 💿 No |
| Profile: Profile2 720x480 V | Record Resolution: VGA   |
| Save Reload                 | Save Reload              |

## 3.5.2 Расписание

Для создания расписания записи по тревоге выберите день и время записи.

Внимание: Доступно для некоторых моделей.

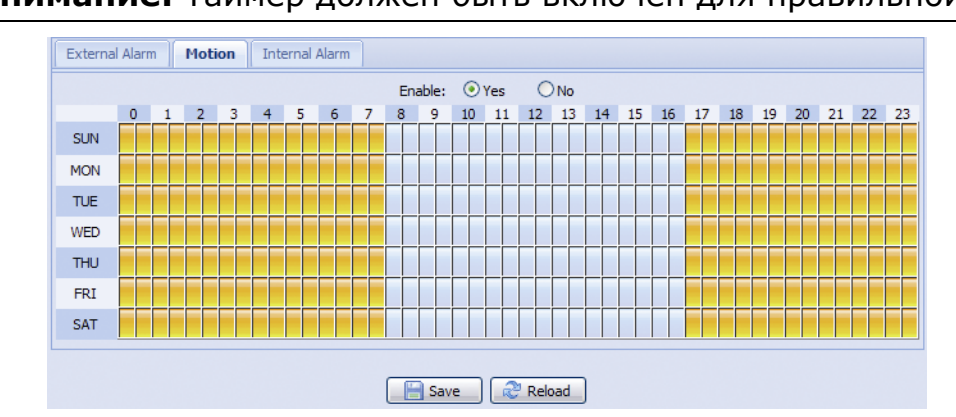

Внимание: Таймер должен быть включён для правильной работы.

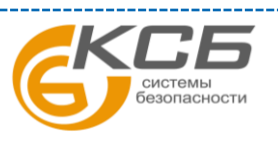

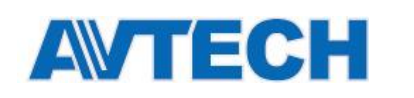

## 3.6 Хранилище

#### 3.6.1 Память

В разделе «Память» вы можете проверить оставшийся объем носителя для записи или стереть все записи при необходимости.

| Внимание: | Записанные     | данные    | будут   | удалены | после | перезагрузки | камеры | или | сбросе | ee |
|-----------|----------------|-----------|---------|---------|-------|--------------|--------|-----|--------|----|
| y         | становок к зав | водским з | вначени | иям.    |       |              |        |     |        |    |

**Внимание:** Для получения инструкций куда и как устанавливать микро SD карту обратитесь к п. 1.6 на стр. 7. Список совместимых микро SD карт представлен в приложении «ПРИЛОЖЕНИЕ 7. ПОДДЕРЖКА МИКРО SD КАРТ» на стр. 50.

**Внимание:** Для сохранения большего количества записанных данных рекомендуется использовать камеру с соответствующим NVR.

**Внимание:** Для определения общего времени записи в зависимости от разрешения обратитесь к «ПРИЛОЖЕНИЕ 6. ВРЕМЯ ЗАПИСИ» на стр. 49.

| Capacity Total: 10.00 MB      |    |  |
|-------------------------------|----|--|
|                               |    |  |
| Capacity Used: 8.12 MB (81.20 | %) |  |

## 3.7 Триггер

## 3.7.1 Триггер

Вы можете настроить, как камера будет реагировать на движение и тревогу.

Замечание: Внешняя тревога и PIR событие есть в некоторых моделях.

| External Alarm:<br>Motion: |               | ON          |         | ~ | Detection |
|----------------------------|---------------|-------------|---------|---|-----------|
|                            |               | ON          |         | ~ |           |
|                            | PIR:          | ON          |         | ~ |           |
|                            | Duration:     | 10 Sec.     |         | ~ |           |
| ction                      |               |             |         |   |           |
| E-Mail:                    | External Alar | m 📃 Motion  | PIR     |   |           |
| FTP:                       | External Alar | m 🔽 Motion  | V PIR   |   |           |
| SMS:                       | External Alar | m 📃 Motion  | PIR     |   |           |
| Alarm Out:                 | External Alar | m 🔲 Motion  | PIR     |   |           |
| Record:                    | External Alar | m 🔽 Interna | l Alarm |   |           |
| Audio Alert:               | Manual Alarn  | 1-Out       |         |   |           |
|                            |               |             |         |   |           |

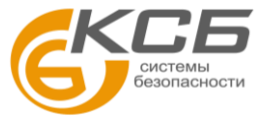

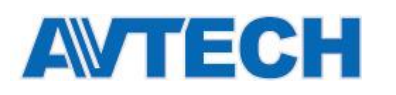

## • Детектировать

| Функция           | Описание                                                                                                    |  |  |  |  |  |  |  |  |  |
|-------------------|----------------------------------------------------------------------------------------------------|--|--|--|--|--|--|--|--|--|
| Внешняя тревога * | Включает или отключает действие по срабатыванию внешнего датчика тревоги. Нажатие надписи «Внешняя тревога» (синего цвета) позволяет выбрать «Н.О.» или «Н.З.» в зависимости от вашего устройства.                                 |  |  |  |  |  |  |  |  |  |
| Движение          | Включает или отключает детектор движения.                                                                                                    |  |  |  |  |  |  |  |  |  |
|                   | Детектор движения не поддерживается, когда выбран поток формата Motion JPEG.                                                                                                    |  |  |  |  |  |  |  |  |  |
|                   | Когда выбрано «Включено», нажатие кнопки «Детекция» служит для входа в установку области детектирования как показано ниже:                                                                                                    |  |  |  |  |  |  |  |  |  |
|                   | Чувствительность:                                                                                                    |  |  |  |  |  |  |  |  |  |
|                   | Установка чувствительности детектирования из выпадающего списка: Высокое, Обычное, Низкое.                                                                                                    |  |  |  |  |  |  |  |  |  |
|                   | Настройка области:                                                                                                    |  |  |  |  |  |  |  |  |  |
|                   | Установите область действия детектора движения на сетке с помощью мыши. Розовая область – зона где не происходит<br>детектирование, прозрачная область – зона детектирования. Вы можете выбрать несколько областей детектирования. |  |  |  |  |  |  |  |  |  |
|                   | Кнопка «Очистить все» служит для установки всей области без детектирования.                                                                                                    |  |  |  |  |  |  |  |  |  |
|                   | Кнопка «Выбрать все» служит для установки детектирования по всей зоне изображения.                                                                                                    |  |  |  |  |  |  |  |  |  |
| PIR *             | Включает или отключает реакцию на пассивные ИК датчики.                                                                                                    |  |  |  |  |  |  |  |  |  |
| Длительность      | Установка длительности записи по тревоге (5 / 10 / 20 / 40 секунд).                                                                                                    |  |  |  |  |  |  |  |  |  |

\* для некоторых моделей

#### Действие

В этом разделе описано действие камеры по тревоге.

| Функция                  | Описание                                                                                                    |
|--------------------------|----------------------------------------------------------------------------------------------------|
| E-Mail                   | Выбор типа событий, назначенного для оповещение по E-mail.                                                                                                    |
|                          | Нажатие на заголовке «E-Mail» (синего цвета) служит для настройки типа сообщения (H264 / JPEG /<br>MPEG4), формата файла (AVC / AVI) и длительности записи (1 ~ 5 секунд) для видеоклипа события. |
|                          | Камера будет отсылать видеоклип по E-mail адресам, указанным вами в «Сеть» → «Mail»" при<br>возникновении выбранного типа события.                                                                |
| FTP                      | Выбор типа событий, назначенного для FTP оповещения.                                                                                                    |
|                          | Нажатие на заголовке «FTP»(синего цвета),служит для настройки типа сообщения (H264 / JPEG / MPEG4), формата файла (AVC / AVI) и длительности записи (1 ~ 5 секунд) для видеоклипа события.        |
|                          | Камера будет загружать записанный видеоклип на FTP сайт, который вы назначите в «Сеть» → "FTP" при<br>возникновении выбранного события.                                                           |
| SMS *                    | Выбор типа событий для отправки текстовое сообщение.                                                                                                    |
|                          | Камера отправит сообщение на телефонный номер, назначенный в настройке "Network" → "SMS" при<br>возникновении выбранного события.                                                                 |
| Выход тревоги *          | Выбор типа событий для срабатывания внешнего устройства.                                                                                                    |
|                          | Нажатие на заготовке «Выход тревоги» (синего цвета),служит для настройки сигнала на выходе (Высокий /                                                                                             |
|                          | Низкий уровень).                                                                                                    |
| Запись                   | Выбор типа событий для записи.                                                                                                    |
| Звуковое<br>оповещение * | Выбор типа событий для звукового оповещения.                                                                                                    |

\* для некоторых моделей

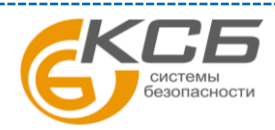

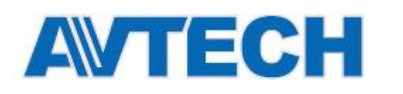

## 3.7.2 Сохранить изображение (для некоторых моделей)

Расписание, когда камера будет делать снимки (периодически или в определенный момент времени), и отправлять их на E-Mail и / или FTP для резервного копирования.

Внимание: Перед использованием E-Mail и FTP убедитесь, что настройки в соответствующем разделе «Сеть» → «Почта» и «Сеть» → «FTP» выставлены верно.

| Enable:           | OFF         | Y |           |
|-------------------|-------------|---|-----------|
| Action:           | Period      | ~ |           |
| Period:           | 60          |   | Minute(s) |
| Storage Mode:     | E-Mail, FTP | ~ |           |
| File Name Prefix: | office1     |   |           |
| Video Source:     | VGA         | ~ |           |

## 3.8 Общее

## 3.8.1 Общее

Выбор языка меню из выпадающего списка в «Язык».

Отображение текущего статуса LED индикации как указано в "1.5 Индикация (определённые модели)" на стр. 7. Опции "Разрешить", «Запретить», «Временно нет» (отображение только статусов ошибок), «Приватно» (для активации режима маскирования – для некоторых моделей).

Внимание: LED индикация доступна только для некоторых моделей.

**Внимание:** В «режиме маскирования» индикация будет выключена, когда камера работает нормально. Режим работы описан в «1.5 Индикация (определённые модели)» на стр. 7.

**Внимание:** Если индикация была выключена, то после перезагрузки камеры индикация перейдет в режим «Разрешить» в нормальном режиме.

Для блокировки доступа к камере по истечении определенного времени, выберите время «5 мин, 15 мин или 30 мин» из выпадающего списка в «Время авто-блокировки» или выберите «Никогда» для отмены этой опции.

**Внимание:** Если доступ к камере был заблокирован по истечении определенного времени, введите пароль для получения доступа к камере.

| Language:        | English           | ~ |
|------------------|-------------------|---|
| Status LED Mode: | Enable            | ~ |
| Auto Lock Time:  | 15 MIN            | ~ |
| MAC Address:     | 00:0E:53:E6:29:B3 |   |

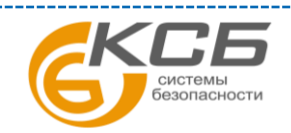

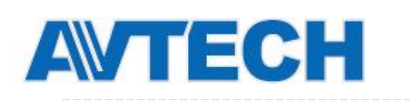

## 3.8.2 Время

Установка летнего и текущего времени.

|                                                                                                    | OSD.                                         | C Enab        | lo                 | Disah        | nlo                 |                  |          |   |   |   |                    |
|----------------------------------------------------------------------------------------------------|----------------------------------------------|---------------|--------------------|--------------|---------------------|------------------|----------|---|---|---|--------------------|
|                                                                                                    | 055.                                         | C Ende        |                    | 0 0 1001     |                     |                  |          |   |   |   |                    |
|                                                                                                    | Date:                                        | 2011/0        | 08/30              |              |                     |                  |          |   |   |   |                    |
|                                                                                                    | Time:                                        | 21            | ▼ : 1              | 6            | ▼ : 41              | ~                |          |   |   |   |                    |
|                                                                                                    |                                              |               | Save               |              | Reload              | )                |          |   |   |   |                    |
| ylight Saving Time<br>Daylight Saving Time Co                                                             | onfiguratio                                  | n             | Save               |              | <sup>1</sup> Reload | )                |          |   |   |   |                    |
| <b>ylight Saving Time</b><br>Daylight Saving Time Co<br>Daylight Saving Time:                             | onfiguratio                                  | n             | Disable            |              | <sup>3</sup> Reload | )                |          |   |   |   |                    |
| <b>ylight Saving Time</b><br>Daylight Saving Time Co<br>Daylight Saving Time:<br>Start Time:              | onfiguratio<br>© Enable<br>August            | n<br>• @      | Disable            | eek          | Reload              | Monday           | ×        | 6 | : | 0 | (HH:MM)            |
| <b>ylight Saving Time</b><br>Daylight Saving Time Co<br>Daylight Saving Time:<br>Start Time:<br>End Time: | onfiguratio<br>© Enable<br>August<br>October | n<br>• @<br>• | Disable<br>First W | /eek<br>Veek | Reload              | Monday<br>Monday | <b>v</b> | 6 | : | 0 | (HH:MM)<br>(HH:MM) |

| Функция      | Описание                                                                                    |
|--------------|---------------------------------------------------------------------------------------------|
| Конфигурация | авремени                                                                                    |
| Дата         | Текущая дата.                                                                               |
| Время        | Текущее время.                                                                              |
| Конфигурация | а летнего времени                                                                           |
| Летнее время | Разрешение использования летнего времени (Включить / Выключить).                            |
|              | Установка периода действия (Начальное /Конец) и изменение времени в часах «Изменить время». |

## 3.8.3 Журнал сервера

Для быстрого поиска системной записи по типу события. Нажмите «Пред. страница» или «След. страница» для поиска искомой записи или «Обновить» для обновления информации.

Для удаления всех записей о событиях «Очистить все».

| Server | Log List                         |                     |             |
|--------|----------------------------------|---------------------|-------------|
| No.    | Event                            | Time                | Result      |
| 1      | Remote Login                     | 2011/08/30 20:54:41 | admin       |
| 2      | Remote Login                     | 2011/08/30 20:29:58 | admin       |
| 3      | Remote Login                     | 2011/08/30 18:22:08 | admin       |
| 4      | SNTP Update                      | 2011/08/30 18:20:06 | Failed      |
| 5      | Remote Login                     | 2011/08/30 18:20:03 | admin       |
| 6      | Power On                         | 2011/08/30 18:19:24 | ON          |
| 7      | Power On                         | 2011/08/30 18:18:46 | OFF         |
| 8      | Remote Login                     | 2011/08/30 18:11:21 | admin       |
| 9      | Remote Login                     | 2011/08/30 18:11:18 | admin       |
| 10     | Remote Login                     | 2011/08/30 18:07:10 | admin       |
| 11     | Remote Login                     | 2011/08/30 18:03:19 | admin       |
| 12     | Remote Login                     | 2011/08/30 18:02:15 | admin       |
| 13     | Remote Login                     | 2011/08/30 18:02:07 | admin       |
| 14     | Remote Login                     | 2011/08/30 18:01:51 | admin       |
| 15     | Remote Login                     | 2011/08/30 17:57:01 | admin       |
| 16     | Remote Login                     | 2011/08/30 17:56:55 | admin       |
| 17     | Remote Login                     | 2011/08/30 17:56:53 | admin       |
| 18     | Remote Login                     | 2011/08/30 17:54:44 | admin       |
| 19     | SNTP Update                      | 2011/08/30 17:50:48 | Failed      |
| 20     | Power On                         | 2011/08/30 17:50:07 | ON          |
| < Prev | v. Page 🛛 🌩 Next Page 🔹 💝 Reload |                     | 🗟 Clean All |

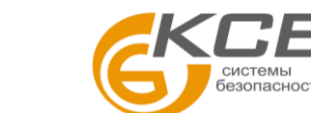

ww.avtech.su

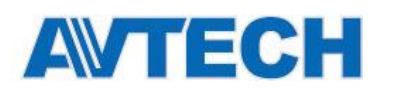

## 3.8.4 Подключено

Вывод пользователей, подключенных к камере. Для обновления списка кликните «Перезагрузить».

- > «Анонимный вход» разрешение/запрет подключения анонимного пользователя.
- «Подключение с вводом символов САРТСНА» разрешение/запрет использования кода подтверждения.

| Log      | Anonymous Viewer Login:<br>gin with CAPTCHA Image: | <ul><li>C Enable</li><li>C Yes</li></ul> | <ul> <li>Disable</li> <li>No</li> </ul> |            |
|----------|----------------------------------------------------|------------------------------------------|-----------------------------------------|------------|
|          | Max Online User:                                   | 10                                       |                                         |            |
| Jsername | IP Address                                         |                                          | User Level                              | Media Type |
| admin    | 211.75.84.96                                       |                                          | SUPERVISOR                              | H264       |
| admin    | 60.248.97.4                                        |                                          | SUPERVISOR                              | H264       |
|          |                                                    |                                          |                                         |            |
|          |                                                    |                                          |                                         |            |

## 3.8.5 Учетная запись

Создание, изменение или удаление учетных записей.

## Создание новой учетной записи

Шаг 1:Нажмите «Добавить» и заполните следующие колонки.

|                 | User L            | Level      |   | Life Time |
|-----------------|-------------------|------------|---|-----------|
| idmin           | SUPER             | RVISOR     |   | INFINITE  |
| ower            | POWE              | RUSER      |   | 1 HOUR    |
| iormal<br>juest | New Account Info  |            |   | X USUD    |
|                 | Username:         | office     |   |           |
|                 | Password:         | ****       |   |           |
|                 | Confirm Password: | ****       |   |           |
|                 | User Level:       | POWER USER | ~ |           |
|                 | Life Time:        | 1 HOUR     | ~ |           |

| Функция                 | Описание                                                                                                    |
|-------------------------|----------------------------------------------------------------------------------------------------|
| Пользователь            | Имя пользователя для доступа к камере. Допустима длина имени до 16 знаков.                                                                    |
| Пароль                  | Пароль для доступа к камере. Допустима длина пароля не более 16 знаков.                                                                       |
| Подтверждение<br>пароля | Повторный ввод пароля подтверждения.                                                                                                    |
| Уровень<br>пользователя | Уровень доступа для контроля определенных функций. Имеется четыре уровня пользователей: СУПЕРВИЗОР,<br>ОПЫТНЫЙ ПОЛЬЗОВАТЕЛЬ, ОБЫЧНЫЙ и ГОСТЬ. |
| Время жизни             | Время, в течение которого данный пользователь может быть подключен к камере (1 мин / 5 мин/ 10 мин / 1 час / 1<br>день / Бесконечно)          |

Шаг 2: Затем нажмите «Сохранить» для сохранения настроек и создания нового пользователя.

#### Изменение или удаление существующих учетных записей

Шаг 1:Выделите учетную запись, которую вы хотите изменить или удалить.

Шаг 2:Для изменения пользователя нажмите «Редактировать» и после изменения кликните «Сохранить» Для удаления пользователя нажмите «Удалить».

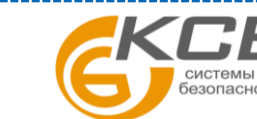

#### Внимание: Невозможно удалить последнего пользователя в списке.

#### 3.8.6 Карты Google карты

Эта функция используется для получения информации, где расположена сетевая камера.

Система предложит вам использовать ключ для Google карт, для получения которого следуйте инструкции:

Шаг 1:Нажмите «Подписаться на ключ для Google карт» для получения доступа к странице приложения.

Шаг 2:Согласитесь с условиями и введите IP адрес сетевой камеры. Затем нажмите «Создать API ключ».

Шаг 3:Скопируйте в буфер API ключ и в поле «Обновить ключ Google карт» в браузере вставьте его.

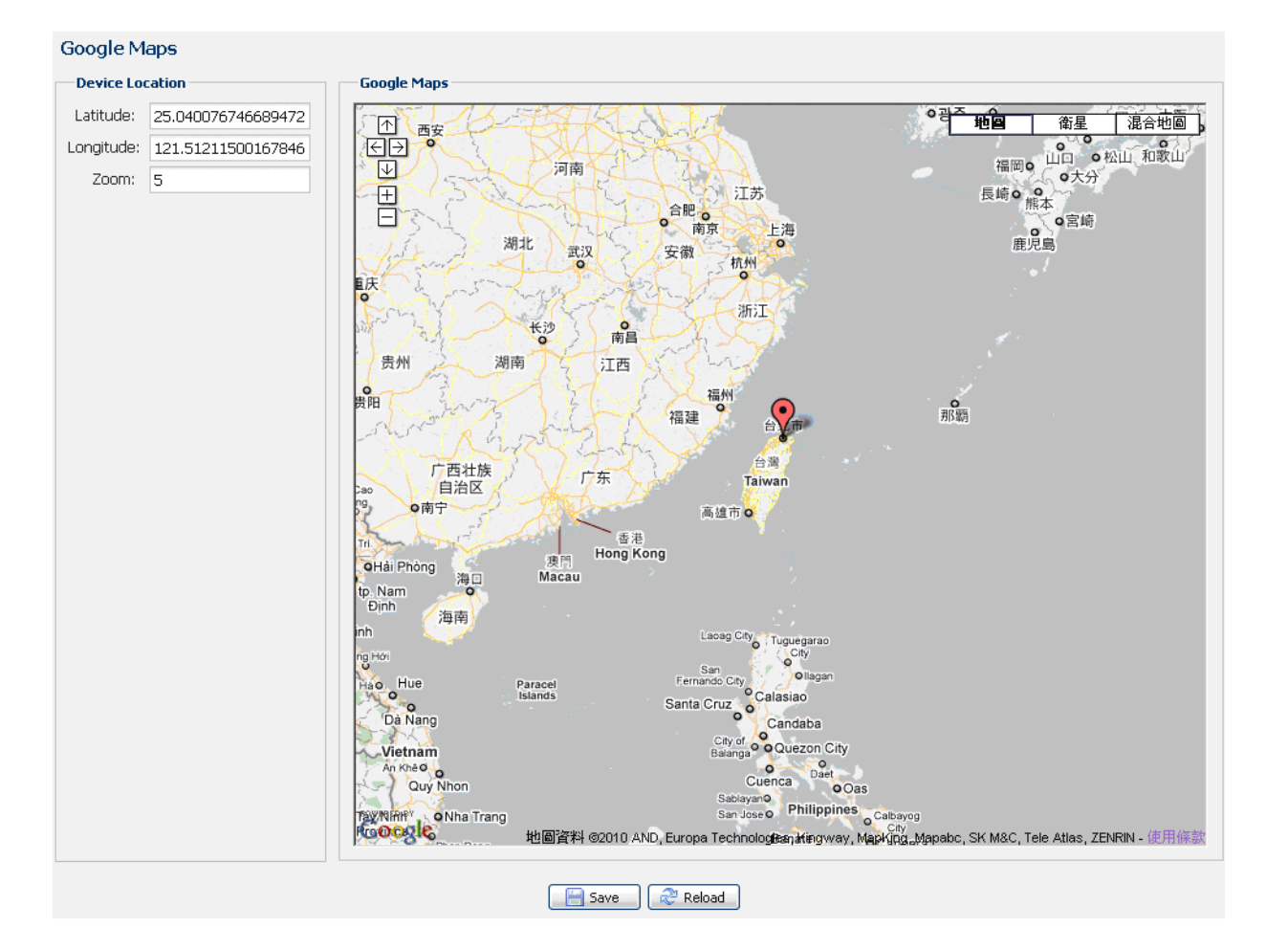

## 3.8.7 Обслуживание

#### Обновление прошивки

Эта функция применяется в том случае, когда пользователю необходимо обновить прошивки для повышения стабильности работы камеры.

**Внимание:** Перед использованием этой функции убедитесь, что вы имеете правильные файлы для обновления, полученные от вашего дистрибутора.

Внимание: Видеоинформация, записанная в вашей камере, будет удалена после обновления прошивки. Скопируйте важную информацию на ваш компьютер перед обновлением прошивки.

Шаг 1:Выберите " для отображения места, где сохранены файлы обновления, и выберите их один за одним пока все файлы не будут выбраны (до 4-х файлов).

| Firmware Upgrade  | 2                      |
|-------------------|------------------------|
| Firmware Version: | 1018-1009-1015-1006    |
| Firmware File 1:  | C:\fakepath\AppImg.bin |
| Firmware File 2:  | C:\fakepath\fboot.bin  |
| Firmware File 3:  | C:\fakepath\kernel.bin |
| Firmware File 4:  | C:\fakepath\xml.bin    |
|                   | 💟 Upgrade 🛛 🧼 Reload   |

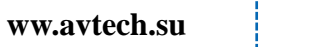

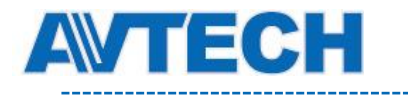

Шаг 2:Выберите «Обновить» для начала обновления.

**Внимание:** Вам будет предложено сохранить текущие настройки системы. Рекомендуется их сохранить. В противном случае после обновления настройки вернутся к заводским установкам.

**Внимание:** Процесс обновления займет несколько минут. Не отключайте в это время питание, иначе обновление не состоится. После обновления камера перезагрузится.

#### Сохранение конфигурации системы

Эта функция используется для копирования настроек системы в файл «System.bin».

Вы можете импортировать ваши настройки в другую камеру или восстановить настройки вашей камеры после ее сброса к заводским установкам.

Выберите «System.bin» в разделе «Обновление прошивки» и нажмите «Обновить» для импорта системных настроек.

| System Configuration Backup                                                                                                  |
|----------------------------------------------------------------------------------------------------|
| If you want to backup your system configuration before upgrade firmware version, click 'Backup' to start the backup process. |
| Backup                                                                                                    |

#### Перезагрузка системы

Выберите «Перезагрузка» для перезагрузки камеры.

| System Reboot                                               |                    |
|-------------------------------------------------------------|--------------------|
| If you want to reboot your system , click 'Reboot' to start | the system reboot. |
| 0                                                           | Reboot             |

#### Загрузка проигрывателя

Для просмотра видеоклипов, загруженных в ваш ПК, необходимо установить собственный плеер AVTECH на ваш ПК.

Выберите «Бесплатная загрузка» для загрузки видеоплеера и дважды щелкните на файле для его инсталляции.

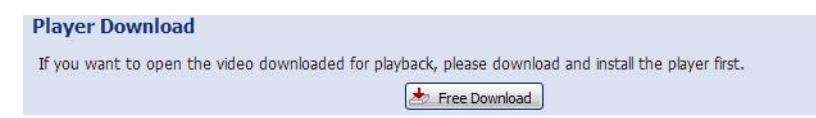

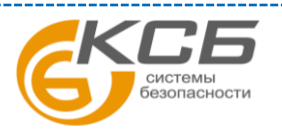

«Комплексные системы безопасности» Официальный дистрибутор оборудования АVTECH в России

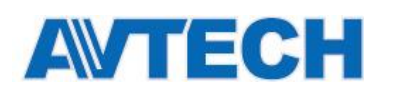

# ПРИЛОЖЕНИЕ 1 ТЕХНИЧЕСКИЕ ХАРАКТЕРИСТИКИ

|                                        | AVM503                                                                                        | AVM521A                                                                  | AVM526**A                                          |  |  |
|----------------------------------------|-----------------------------------------------------------------------------------------------|--------------------------------------------------------------------------|----------------------------------------------------|--|--|
| 🔳 Сеть                                 |                                                                                               |                                                                          |                                                    |  |  |
| LAN порт                               |                                                                                               | Да                                                                       |                                                    |  |  |
| LAN скорость                           |                                                                                               | 10/100 Based-T Ethernet                                                  |                                                    |  |  |
| Поддерживаемые протоколы               | DDNS, PPPoE, DHCP, N<br>RTCP,IPv4, I                                                          | FP, SNTP, TCP/IP, ICMP, SMT<br>3onjour, UPnP, DNS,UDP,IGM                | P, FTP, HTTP, RTP, RTSP,<br>P, QoS, SNMP           |  |  |
| Поддержка ONVIF                        |                                                                                               | Да (Profile S)                                                           |                                                    |  |  |
| Количество одноврем. пользователей     |                                                                                               | 10                                                                       |                                                    |  |  |
| Безопасность                           | <ul><li>(1) Многоуровневый</li><li>(2) Фильтрация IP ад</li><li>(3) Проверка подлин</li></ul> | доступ с паролем<br>цресов<br>ности                                      |                                                    |  |  |
| Удаленный доступ                       | (1) Internet Explorer (<br>(2) Video Viewer на 1<br>(3) EagleEyes для iPl                     | DC Windows<br>6 каналов для Windows & MA<br>none, iPad & Android мобильн | С ОС<br>ых устройств                               |  |  |
| Видео                                  |                                                                                               |                                                                          |                                                    |  |  |
| Стандарты сжатия                       |                                                                                               | H.264 (Main Profile) / MJPEG                                             | i                                                  |  |  |
| Разрешение                             | 1920 x 1                                                                                      | 080 / 1280 x 720 / 720 x 480 / 3                                         | 352 x 240                                          |  |  |
| Скорость кадров                        |                                                                                               | 30 к/с                                                                   |                                                    |  |  |
| Многопоточность                        |                                                                                               | 4 (H.264, MJPEG)                                                         |                                                    |  |  |
| Видео                                  | Видео                                                                                         |                                                                          |                                                    |  |  |
| Чувствительный элемент                 | 1/2.8" SONY CMC                                                                               | OS image sensor                                                          | 1/2.9" SONY CMOS im. sensor                        |  |  |
| Чувствительность                       |                                                                                               | 0.1 лк / F1.5, 0 лк (ИК вкл)                                             |                                                    |  |  |
| Электронный затвор                     | 1/10,000 ~                                                                                    | · 1/7. сек                                                               | 1/7.5 to 1/8000 сек                                |  |  |
| Отношение сигнал / шум                 |                                                                                               | Более 48 дБ (АРУ выкл)                                                   |                                                    |  |  |
| Объектив                               |                                                                                               | f3.8мм / F1.5                                                            |                                                    |  |  |
| Углы обзора                            | 73.2° (по                                                                                     | гор) / 42.8° (по верт) / 83.2° (г                                        | ю диагон)                                          |  |  |
| ИК подсветка                           |                                                                                               | 1 ИК диод                                                                |                                                    |  |  |
| Дальность ИК подсветки                 |                                                                                               | 15 метров                                                                |                                                    |  |  |
| ПИК детектор                           | Дальность обн                                                                                 | наружения: 76°, до 6м, на выс                                            | оте 2.5м (30°С)                                    |  |  |
| Перемещаемый ИК фильтр                 |                                                                                               | Да                                                                       |                                                    |  |  |
| Интеллект. ИК подсветка                |                                                                                               | Да                                                                       |                                                    |  |  |
| Баланс белого                          |                                                                                               | ATW                                                                      |                                                    |  |  |
| АРУ                                    |                                                                                               | Авто                                                                     |                                                    |  |  |
| Диафрагма                              |                                                                                               | AES                                                                      |                                                    |  |  |
| Широкий динамический диапазон<br>(WDR) | Д                                                                                             | a                                                                        | Нет                                                |  |  |
| POE (Power-over-Ethernet)              |                                                                                               | Да (IEEE 802.3af)                                                        |                                                    |  |  |
| Приватное маскирование                 | Нет                                                                                           |                                                                          | Ца                                                 |  |  |
| Входы / выходы тревоги                 |                                                                                               | Да (1 вход / 1 выход)                                                    |                                                    |  |  |
| Слот для микро SD карты                | Да                                                                                            |                                                                          |                                                    |  |  |
| Рабочая температура                    | <b>0</b> °C ~40°C                                                                             |                                                                          |                                                    |  |  |
| Питание (±10%)                         | DC12B / 1A                                                                                    |                                                                          |                                                    |  |  |
| Потребляемый ток (±10%)                | 580 мА                                                                                        | 400 мА                                                                   | 256 мА                                             |  |  |
| Потребляемая мощность (±10%)           | РоЕ и РоN: 8.75Вт макс /<br>DC Адаптер: 7Вт макс                                              | РоЕ и РоN: 6Вт /<br>DC адаптер: 4.8Вт                                    | РоЕ и РоN: 6.5Вт макс /<br>DC адаптер: 5.13Вт макс |  |  |
| ■ Аудио                                |                                                                                               |                                                                          |                                                    |  |  |
| Вход                                   |                                                                                               | Да                                                                       |                                                    |  |  |
| Выход                                  |                                                                                               | Да                                                                       |                                                    |  |  |

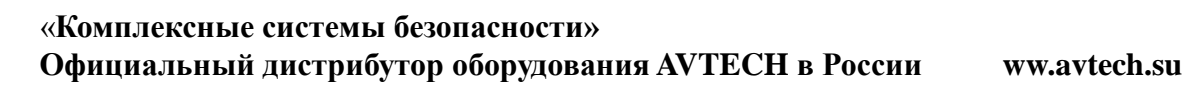

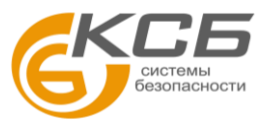

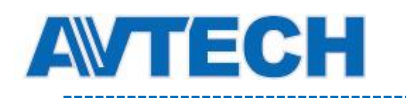

|                                             | AVM503                                                                                                    | AVM521A                      | AVM526A |  |  |
|---------------------------------------------|----------------------------------------------------------------------------------------------------|------------------------------|---------|--|--|
| ■ Другие                                    |                                                                                                    |                              |         |  |  |
| Мобильное видеонаблюдение                   | iPad / iF                                                                                                    | hone / Android мобильные уст | ройства |  |  |
| Извещение о событиях                        | FTP / Email / SMS                                                                                                    |                              |         |  |  |
| 3-Axis                                      | Да                                                                                                    |                              |         |  |  |
| Цифровой Pan / Tilt / Zoom                  | Да                                                                                                    |                              |         |  |  |
| Детектор движения                           | Да                                                                                                    |                              |         |  |  |
| RTC(real-time clock) часы реального времени | Да                                                                                                    |                              |         |  |  |
| Минимальные требования к Web<br>браузеру    | на<br>• Intel core i3 или выше или аналог AMD<br>• 2GB RAM<br>• AGP graphics card, Direct Draw, 32MB RAM<br>• Windows 7, Vista & XP, DirectX 9.0 или позже |                              |         |  |  |

\*\* Модель в процессе разработки

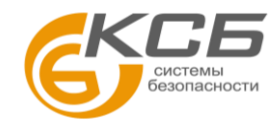

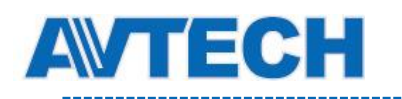

|                                        | AVM428C                                 | AVM428D                                                                          | AVM328C                                                    | AVM328D                                                    |  |  |
|----------------------------------------|-----------------------------------------|----------------------------------------------------------------------------------|------------------------------------------------------------|------------------------------------------------------------|--|--|
| Сеть                                   |                                         |                                                                                  |                                                            |                                                            |  |  |
| <br>LAN порт                           |                                         | Ľ                                                                                | la                                                         |                                                            |  |  |
| <br>LAN скорость                       |                                         | 10/100 Base                                                                      | ed-T Ethernet                                              |                                                            |  |  |
| Поддерживаемые протоколы               | DDNS, PPPoE, D<br>RTC                   | HCP, NTP, SNTP, TCP/<br>P,IPv4, Bonjour, UPnP, I                                 | IP, ICMP, SMTP, FTP, I<br>DNS,UDP,IGMP, QoS, S             | HTTP, RTP, RTSP,<br>SNMP                                   |  |  |
| Поддержка ONVIF                        |                                         | Да (Pro                                                                          | ofile S)                                                   |                                                            |  |  |
| Количество одноврем. пользователей     |                                         | 1                                                                                | 0                                                          |                                                            |  |  |
| Безопасность                           | (<br>(;<br>(;                           | 1) Многоуровневый дос<br>2) Фильтрация IP адрес<br>3) Проверка подлиннос         | ступ с паролем<br>сов<br>ти                                |                                                            |  |  |
| Удаленный доступ                       | ()<br>(;<br>(;                          | 1) Internet Explorer OC \<br>2) Video Viewer на 16 ка<br>3) EagleEyes для iPhone | Windows<br>аналов для Windows &<br>e, iPad & Android моби. | МАС ОС<br>пьных устройств                                  |  |  |
| Видео                                  |                                         |                                                                                  |                                                            |                                                            |  |  |
| Стандарты сжатия                       |                                         | H.264 / MPE                                                                      | G4 / MJPEG                                                 |                                                            |  |  |
| Разрешение                             | 1920 x 1080 / 1280 x <sup>-</sup><br>24 | 720 / 640 x 480 / 320 x<br>40                                                    | 1280 x 1024 / 1280 x 7<br>24                               | 720 / 640 x 480 / 320 x<br>40                              |  |  |
| Скорость кадров                        |                                         | 30                                                                               | к/с                                                        |                                                            |  |  |
| Многопотоковость                       |                                         | 4 (H.264, MJ                                                                     | PEG, MPEG4)                                                |                                                            |  |  |
| 🔳 Камера                               | 1                                       |                                                                                  |                                                            |                                                            |  |  |
| Чувствительный элемент                 | 1/2.9" SONY CM                          | OS image sensor                                                                  | 1/4" SONY CMOS<br>image sensor                             | 1/ 3" SONY CMOS<br>image sensor                            |  |  |
| Чувствительность                       |                                         | 0.1 лк / F1.5,                                                                   | 0 лк (ИК вкл)                                              |                                                            |  |  |
| Электронный затвор                     | 1/2 to 1/1                              | 0,000 сек                                                                        |                                                            |                                                            |  |  |
| Отношение сигнал / шум                 |                                         | Более 48 дБ                                                                      | б (АРУ выкл)                                               |                                                            |  |  |
| Объектив                               |                                         | f3.8мм                                                                           | / F1.5                                                     | I                                                          |  |  |
| Углы обзора                            | 73.2° (по гор) /<br>83.2° (по           | 42.8° (по верт) /<br>о диагон)                                                   | 53.7° (по гор) / 34.1°<br>(по верт) /<br>62.7° (по диагон) | 65.4° (по гор) / 49.9°<br>(по верт) /<br>80.4° (по диагон) |  |  |
| ИК подсветка                           |                                         | 12 ди                                                                            | одов                                                       |                                                            |  |  |
| Дальность ИК подсветки                 |                                         | 10 ме                                                                            | етров                                                      |                                                            |  |  |
| ПИК детектор                           | Далы                                    | ность обнаружения: 76°                                                           | , до 6м, на высоте 2м                                      | (30℃)                                                      |  |  |
| Перемещаемый ИК фильтр                 |                                         | Д                                                                                | а                                                          |                                                            |  |  |
| Интеллект ИК подсветка                 |                                         | AT                                                                               | W                                                          |                                                            |  |  |
| Баланс белого                          |                                         | Ав                                                                               | то                                                         |                                                            |  |  |
| АРУ                                    |                                         | AE                                                                               | S                                                          |                                                            |  |  |
| Диафрагма                              |                                         | Да (IEEE                                                                         | 802.3af)                                                   |                                                            |  |  |
| Широкий динамический диапазон<br>(WDR) |                                         | Да (1 вход                                                                       | / 1 выход)                                                 |                                                            |  |  |
| POE (Power-over-Ethernet)              | Нет                                     | Да                                                                               | Нет                                                        | Да                                                         |  |  |
| Приватное маскирование                 | 0°C ~40°C                               |                                                                                  |                                                            |                                                            |  |  |
| Входы / выходы тревоги                 | DC12B / 1A                              |                                                                                  |                                                            |                                                            |  |  |
| Слот для микро SD карты                | 599мА                                   |                                                                                  |                                                            |                                                            |  |  |
| Рабочая температура                    | РоЕ И РоN: 5.87Вт / DC Адаптер: 4.992Вт |                                                                                  |                                                            |                                                            |  |  |
| ■ Аудио                                | 1                                       |                                                                                  |                                                            |                                                            |  |  |
| Встроенный микрофон                    | Нет                                     | Да                                                                               | Нет                                                        | Да                                                         |  |  |
| Вход                                   |                                         | Д                                                                                | а                                                          |                                                            |  |  |
| Выход                                  | Да                                      |                                                                                  |                                                            |                                                            |  |  |

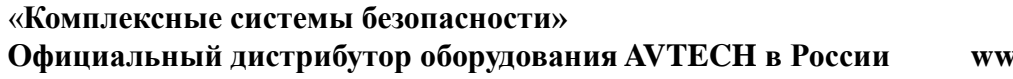

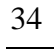

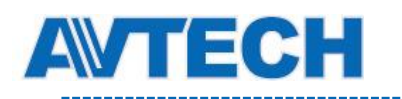

|                                             | AVM428C                               | AVM428D                                                                                                    | AVM328C                                                       | AVM328D |  |
|---------------------------------------------|---------------------------------------|----------------------------------------------------------------------------------------------------|---------------------------------------------------------------|---------|--|
| ■ Другие                                    |                                       |                                                                                                    |                                                               |         |  |
| Мобильное видеонаблюдение                   |                                       | iPad / iPhone / Android                                                                                                | мобильные устройства                                          | I       |  |
| Извещение о событиях                        | FTP / Email / SMS                     |                                                                                                    |                                                               |         |  |
| 3-Axis                                      | Да                                    |                                                                                                    |                                                               |         |  |
| Цифровой Pan / Tilt / Zoom                  | Да                                    |                                                                                                    |                                                               |         |  |
| Детектор движения                           | Да                                    |                                                                                                    |                                                               |         |  |
| RTC(real-time clock) часы реального времени | Да                                    |                                                                                                    |                                                               |         |  |
| Минимальные требования к Web<br>браузеру    | • Int<br>• 20<br>• A0<br>• W<br>• Int | el core i3 или выше или<br>BB RAM<br>BP graphics card, Direct<br>indows 7, Vista & XP, Dir<br>ernet Explorer 7.х или п | 1 аналог AMD<br>Draw, 32MB RAM<br>rectX 9.0 или позже<br>озже |         |  |

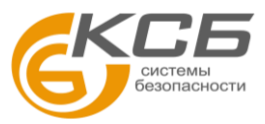

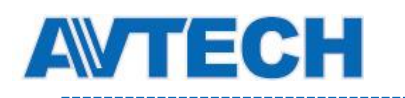

|                                        |                                                         |                                                        | Γ                                                             |                                       |                                |
|----------------------------------------|---------------------------------------------------------|--------------------------------------------------------|---------------------------------------------------------------|---------------------------------------|--------------------------------|
|                                        | AVM511                                                  | AVM516**                                               | AVM411                                                        | AVM311                                | AVM311L                        |
| 🔳 Сеть                                 |                                                         |                                                        |                                                               |                                       |                                |
| LAN порт                               | Да                                                      |                                                        |                                                               |                                       |                                |
| LAN скорость                           | 10/100 Based-T Ethernet                                 |                                                        |                                                               |                                       |                                |
| Поддерживаемые протоколы               | DDNS, PPPc                                              | E, DHCP, NTP, SN<br>RTCP,IPv4, Bonjou                  | ITP, TCP/IP, ICMP<br>ır, UPnP, DNS,UDF                        | , SMTP, FTP, HTTI<br>P,IGMP, QoS, SNM | P, RTP, RTSP,<br>P             |
| Количество одноврем. пользователей     |                                                         |                                                        | 10                                                            |                                       |                                |
| Поддержка ONVIF                        |                                                         |                                                        | Да(Profile S)                                                 |                                       |                                |
| Безопасность                           |                                                         | (1) Многоуровн<br>(2) Фильтрация<br>(3) Проверка п     | іевый доступ с пар<br>я IP адресов<br>одлинности              | оолем                                 |                                |
| Удаленный доступ                       |                                                         | (1) Internet Exp<br>(2) Video Viewe<br>(3) EagleEyes J | lorer OC Windows<br>er на 16 каналов дл<br>џля iPhone, iPad & | пя Windows & MAC<br>Android мобильнь  | : ОС<br>х устройств            |
| Видео                                  | 1                                                       |                                                        |                                                               |                                       |                                |
| Стандарты сжатия                       | H.264 (Main P                                           | rofile) / MJPEG                                        | H.2                                                           | 264 / MPEG4 / MJP                     | EG                             |
| Разрешение                             | 1920 x 1080 /<br>720 x 480 /                            | / 1280 x 720 /<br>/ 352 x 240                          | 1920 x 1080 /<br>1280 x 720 /<br>640 x 480 /<br>320 x 240     | 1280 x 1024<br>640 x 480              | / 1280 x 720 /<br>/ 320 x 240  |
| Скорость кадров                        |                                                         |                                                        | 30 к/с                                                        |                                       |                                |
| Количество потоков видео               | 4 (H.264,                                               | MJPEG)                                                 | 4 (H                                                          | I.264, MJPEG, MPE                     | G4)                            |
| 🔳 Камера                               |                                                         |                                                        |                                                               |                                       |                                |
| Чувствительный элемент                 | 1/2.8" SONY<br>CMOS image<br>sensor                     | 1/2.9" SONY CM                                         | OS image sensor                                               | 1/4" SONY CMC                         | )S image sensor                |
| Чувствительность                       |                                                         |                                                        | 1 лк / F1.5                                                   | ·                                     |                                |
| Электронный затвор                     | 1/10,000 ~ 1/7.5<br>сек                                 | 1/7.5 до 1/8000<br>сек                                 |                                                               | 1/2 до 1/10,000 се                    | ٢                              |
| Отношение сигнал / шум                 |                                                         | Бо                                                     | пее 48 дБ (АРУ вь                                             | ікл)                                  |                                |
| Объектив                               |                                                         |                                                        | f3.8мм / F1.5                                                 |                                       |                                |
| Углы обзора                            | 73.2° (по гор) /                                        | 42.8° (по верт) / 83                                   | 3.2° (по диагон)                                              | 53.7° (по гор) / 34.<br>(по ді        | 1° (по верт) / 62.7°<br>иагон) |
| Баланс белого                          |                                                         |                                                        | ATW                                                           |                                       |                                |
| АРУ                                    |                                                         |                                                        | Авто                                                          |                                       |                                |
| Диафрагма                              |                                                         | 1                                                      | AES                                                           |                                       |                                |
| Широкий динамический диапазон<br>(WDR) | Да                                                      |                                                        | Н                                                             | ет                                    |                                |
| POE (Power-over-Ethernet)              |                                                         | Да (IEEE                                               | 802.3af)                                                      |                                       | Нет                            |
| Приватное маскирование                 | Д                                                       | а                                                      |                                                               | Нет                                   |                                |
| Входы / выходы тревоги                 |                                                         | Ľ                                                      | la (1 вход / 1 выход                                          | д)                                    |                                |
| Слот для микро SD карты                |                                                         |                                                        | Да                                                            |                                       |                                |
| Вандалозащищенность                    | IK08                                                    |                                                        |                                                               |                                       |                                |
| Рабочая температура                    | <b>0°</b> C ~40°C                                       |                                                        |                                                               |                                       |                                |
| Питание (±10%)                         | DC12B / 1A                                              |                                                        |                                                               |                                       |                                |
| Потребление тока (±10%)                | 290мА                                                   | 150мА                                                  | 312.5мА                                                       | 203                                   | ВмА                            |
| Потребляемая мощность (±10%)           | РоЕ и РоN:<br>4.5Вт Макс /<br>DC адаптер:<br>3.5Вт макс | РоЕ и РоN:<br>2.48Вт /<br>DC адаптер:<br>1.98W макс    | РоЕ и РоN:<br>4.8Вт /<br>DC адаптер: 3.75<br>макс             | РоЕ и РоN: 3B<br>2.4                  | г / DC адаптер:<br>3Вт         |

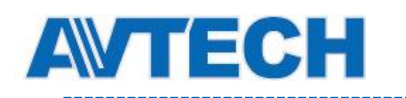

|                                             | AVM511 | AVM516                                                                                                    | AVM411                                                                             | AVM311                     | AVM311L |
|---------------------------------------------|--------|----------------------------------------------------------------------------------------------------|------------------------------------------------------------------------------------|----------------------------|---------|
| ■ Другие                                    |        |                                                                                                    |                                                                                    |                            |         |
| Мобильное видеонаблюдение                   |        | iPad / iPhone                                                                                                    | / Android мобильн                                                                  | ые устройства              |         |
| Извещение о событиях                        |        |                                                                                                    | FTP / Email / SMS                                                                  |                            |         |
| 3-Axis                                      | Да     |                                                                                                    |                                                                                    |                            |         |
| Цифровой Pan / Tilt / Zoom                  | Да     |                                                                                                    |                                                                                    |                            |         |
| Детектор движения                           | Да     |                                                                                                    |                                                                                    |                            |         |
| RTC(real-time clock) часы реального времени |        |                                                                                                    | Да                                                                                 |                            |         |
| Минимальные требования к Web<br>браузеру    |        | <ul> <li>Intel core i3 или</li> <li>2GB RAM</li> <li>AGP graphics ca</li> <li>Windows 7, Vista</li> <li>Internet Explorer</li> </ul> | выше или аналог /<br>ard, Direct Draw, 32l<br>a & XP, DirectX 9.0<br>7.х или позже | AMD<br>ИВ RAM<br>или позже |         |

\*\* Модель проектируется.

L

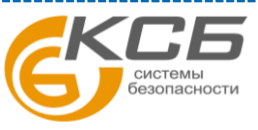

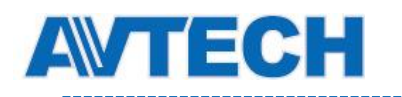

|                                        | AVM542A                                                                                                    | AVM542B                                                                                                    | AVM542BH                                 |  |  |  |
|----------------------------------------|----------------------------------------------------------------------------------------------------|----------------------------------------------------------------------------------------------------|------------------------------------------|--|--|--|
| 🔳 Сеть                                 |                                                                                                    |                                                                                                    |                                          |  |  |  |
| LAN порт                               |                                                                                                    | Да                                                                                                    |                                          |  |  |  |
| LAN скорость                           | 10/100 Based-T Ethernet                                                                                    |                                                                                                    |                                          |  |  |  |
| Поддерживаемые протоколы               | DDNS, PPPoE, DHCP, N<br>RTCP,IPv4, I                                                                       | FP, SNTP, TCP/IP, ICMP, SMTF<br>Bonjour, UPnP, DNS,UDP,IGMF                                                                | P, FTP, HTTP, RTP, RTSP,<br>P, QoS, SNMP |  |  |  |
| Количество одноврем. пользователей     |                                                                                                    | 10                                                                                                    |                                          |  |  |  |
| Поддержка ONVIF                        |                                                                                                    | Да (Profile S)                                                                                                    |                                          |  |  |  |
| Безопасность                           | (1) Много<br>(2) Фильт<br>(3) Прове                                                                        | оуровневый доступ с паролем<br>грация IP адресов<br>ерка подлинности                                                       |                                          |  |  |  |
| Удаленный доступ                       | (1) Intern<br>(2) Video<br>(3) Eagle                                                                       | et Explorer OC Windows<br>Viewer на 16 каналов для Win<br>Eyes для iPhone, iPad & Andro                                    | dows & MAC OC<br>id мобильных устройств  |  |  |  |
| Видео                                  | 1                                                                                                    |                                                                                                    |                                          |  |  |  |
| Стандарты сжатия                       |                                                                                                    | H.264 (Main Profile) / MJPEG                                                                                               |                                          |  |  |  |
| Разрешение                             | 1920 x 1                                                                                                   | 080 / 1280 x 720 / 720 x 480 / 3                                                                                           | 52 x 240                                 |  |  |  |
| Скорость кадров                        |                                                                                                    | 30 к/с                                                                                                    |                                          |  |  |  |
| Количество потоков видео               |                                                                                                    | 4 (H.264, MJPEG)                                                                                                    |                                          |  |  |  |
| 🔳 Камера                               |                                                                                                    |                                                                                                    |                                          |  |  |  |
| Чувствительный элемент                 | 1                                                                                                    | 1/2.8" SONY CMOS image sensor                                                                                              |                                          |  |  |  |
| Чувствительность                       |                                                                                                    | 0.1 лк/ F1.4, 0 лк (ИК вкл)                                                                                                |                                          |  |  |  |
| Электронный затвор                     |                                                                                                    | 1/10,000 ~ 1/7.5 сек                                                                                                    |                                          |  |  |  |
| Отношение сигнал / шум                 |                                                                                                    | Более чем 48 дБ (АРУ выкл)                                                                                                 |                                          |  |  |  |
| Объектив                               |                                                                                                    | f2.8 ~ 12 мм / F1.4 ~ F2.8                                                                                                 |                                          |  |  |  |
| Углы обзора                            | Wide: 97.4° (<br>Tele: 27.1° (r                                                                            | Wide: 97.4° (по гор) / 58.1° (по верт) / 111.7° (по диагон)<br>Tele: 27.1° (по гор) / 15.2° (по верт) / 31.17° (по диагон) |                                          |  |  |  |
| ИК подсветка                           | 3 ИК диода                                                                                                 |                                                                                                    |                                          |  |  |  |
| Дальность ИК подсветки                 | За<br>У                                                                                                    | Заводская установка: до 30 метров<br>Усиленный режим: до 50 метров                                                         |                                          |  |  |  |
| Перемещаемый ИК фильтр                 |                                                                                                    | Да                                                                                                    |                                          |  |  |  |
| Интеллект ИК подсветка                 |                                                                                                    | Да                                                                                                    |                                          |  |  |  |
| Баланс белого                          |                                                                                                    | ATW                                                                                                    |                                          |  |  |  |
| АРУ                                    |                                                                                                    | Авто                                                                                                    |                                          |  |  |  |
| Диафрагма                              |                                                                                                    | AES                                                                                                    |                                          |  |  |  |
| Широкий динамический диапазон<br>(WDR) |                                                                                                    | Да                                                                                                    |                                          |  |  |  |
| POE (Power-over-Ethernet)              |                                                                                                    | Да (IEEE 802.3af)                                                                                                    |                                          |  |  |  |
| Приватное маскирование                 |                                                                                                    | YES                                                                                                    |                                          |  |  |  |
| Входы / выходы тревоги                 |                                                                                                    | Да (1 вход / 1 выход)                                                                                                    |                                          |  |  |  |
| Слот для микро SD карты                |                                                                                                    | Да                                                                                                    |                                          |  |  |  |
| Подогрев                               | H                                                                                                    | ет                                                                                                    | Да                                       |  |  |  |
| Вандалозащищенность                    |                                                                                                    | IK10                                                                                                    |                                          |  |  |  |
| Пылевлагозащищенность                  | IP66                                                                                                    |                                                                                                    |                                          |  |  |  |
| Рабочая температура                    |                                                                                                    | -20°C~40°C                                                                                                    |                                          |  |  |  |
| Питание (±10%)                         | DC12B / 1.5A                                                                                               |                                                                                                    |                                          |  |  |  |
| Потребление тока (±10%)                | <u>849мА</u> 1.72А                                                                                         |                                                                                                    |                                          |  |  |  |
| Потребляемая мощность (±10%)           | РоЕ и РоN: 12.5Вт /         РоЕ & PoN: 24.47W /           DC Адаптер: 10.19W Max         DC Адаптер: 20.8W |                                                                                                    |                                          |  |  |  |
| ■ Аудио                                |                                                                                                    |                                                                                                    |                                          |  |  |  |
| Вход                                   | Нет                                                                                                    | Д                                                                                                    | a                                        |  |  |  |
| Выход                                  | Нет                                                                                                    | Д                                                                                                    | a                                        |  |  |  |

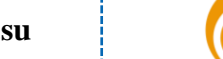

:6

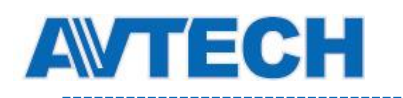

|                                             | AVM542A                                                                                                    | AVM542B                       | AVM542BH |  |  |
|---------------------------------------------|----------------------------------------------------------------------------------------------------|-------------------------------|----------|--|--|
| ■ Другие                                    |                                                                                                    |                               |          |  |  |
| Мобильное видеонаблюдение                   | iPad / iF                                                                                                    | Phone / Android мобильные уст | ройства  |  |  |
| Извещение о событиях                        | FTP / Email / SMS                                                                                                    |                               |          |  |  |
| 3-Axis                                      | Да                                                                                                    |                               |          |  |  |
| Цифровой Pan / Tilt / Zoom                  | Да                                                                                                    |                               |          |  |  |
| Детектор движения                           | Да                                                                                                    |                               |          |  |  |
| RTC(real-time clock) часы реального времени | Да                                                                                                    |                               |          |  |  |
| Минимальные требования к Web<br>браузеру    | Да<br>• Intel core i3 или выше или аналог AMD<br>• 2GB RAM<br>• AGP graphics card, Direct Draw, 32MB RAM<br>• Windows 7, Vista & XP, DirectX 9.0 или позже<br>• Interpet Explorer 7 х или позже |                               |          |  |  |

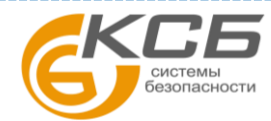

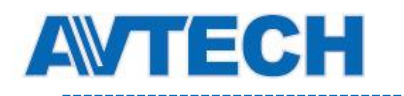

|                                                         | AVM532                                                                                                    | AVM332                                                                          |  |  |  |  |
|---------------------------------------------------------|----------------------------------------------------------------------------------------------------|---------------------------------------------------------------------------------|--|--|--|--|
| 🔳 Сеть                                                  |                                                                                                    |                                                                                 |  |  |  |  |
| LAN порт                                                | Ļ                                                                                                    | la                                                                              |  |  |  |  |
| LAN скорость                                            | 10/100 Base                                                                                                    | ed-T Ethernet                                                                   |  |  |  |  |
| Поддерживаемые протоколы                                | DDNS, PPPoE, DHCP, NTP, SNTP, TCP/<br>RTCP,IPv4, Bonjour, UPnP,                                                                                                    | IP, ICMP, SMTP, FTP, HTTP, RTP, RTSP,<br>DNS,UDP,IGMP, QoS, SNMP                |  |  |  |  |
| Поддержка ONVIF                                         | Да (Рг                                                                                                    | ofile S)                                                                        |  |  |  |  |
| Количество одноврем. пользователей                      | 1                                                                                                    | 0                                                                               |  |  |  |  |
| Безопасность                                            | <ul><li>(1) Многоуровневый дос</li><li>(2) Фильтрация IP адрес</li><li>(3) Проверка подлиннос</li></ul>                                                                                                    | ступ с паролем<br>сов<br>ти                                                     |  |  |  |  |
| Удаленный доступ                                        | (1) Internet Explorer OC \<br>(2) Video Viewer на 16 ка<br>(3) EagleEyes для iPhon                                                                                                    | Windows<br>аналов для Windows & MAC OC<br>e, iPad & Android мобильных устройств |  |  |  |  |
| Видео                                                   |                                                                                                    |                                                                                 |  |  |  |  |
| Стандарты сжатия                                        | H.264 (Main P                                                                                                    | rofile) / MJPEG                                                                 |  |  |  |  |
| Разрешение                                              | 1920 x 1080 / 1280 x 720 / 720 x 480 /<br>352 x 240                                                                                                    | 1280 x 1024 / 1280 x 720 / 640 x 480 /<br>320 x 240                             |  |  |  |  |
| Скорость кадров                                         | 30                                                                                                    | к/с                                                                             |  |  |  |  |
| Количество потоков видео                                | 4 (H.264, MJPEG)                                                                                                    | 4 (H.264, MJPEG, MPEG4)                                                         |  |  |  |  |
| 🔳 Камера                                                |                                                                                                    |                                                                                 |  |  |  |  |
| Чувствительный элемент                                  | 1/2.8" SONY CMOS image sensor 1/3" SONY CMOS image sensor                                                                                                    |                                                                                 |  |  |  |  |
| Чувствительность                                        | 0.1 лк/ F1.4(Широкий)~F                                                                                                    | 2.8(Узкий), 0 лк (ИК вкл)                                                       |  |  |  |  |
| Электронный затвор                                      | 1/10,000 ~ 1/7.5 сек                                                                                                    | 1/2 до 1/10,000 сек                                                             |  |  |  |  |
| Отношение сигнал / шум                                  | Более чем 48                                                                                                    | дБ (АРУ выкл)                                                                   |  |  |  |  |
| Объектив                                                | f2.8 ~ 12мм ,                                                                                                    | / F1.4 ~ F2.8                                                                   |  |  |  |  |
| Углы обзора                                             | Wide: 91° (по гор) / 72° (по верт) /<br>112° (по диагон)         Wide: 92° (по гор) / 73.6° (по вер<br>124° (по диагон)           Tele: 27° (по гор) / 16° (по верт) /<br>29° (по диагон)         Tele: 28° (по гор) / 22.4° (по вер<br>35.9° (по диагон) |                                                                                 |  |  |  |  |
| ИК подсветка                                            | 2 ИК ,                                                                                                    | диода                                                                           |  |  |  |  |
| Дальность ИК подсветки                                  | Заводская устано<br>Усиленный режи                                                                                                    | вка : до 20 метров<br>м : до 30 метров                                          |  |  |  |  |
| Перемещаемый ИК фильтр                                  | Д                                                                                                    | a                                                                               |  |  |  |  |
| Баланс белого                                           | AT                                                                                                    | W                                                                               |  |  |  |  |
| АРУ                                                     | Ав                                                                                                    | то                                                                              |  |  |  |  |
| Диафрагма                                               | AE                                                                                                    | ES                                                                              |  |  |  |  |
| Широкий динамический диапазон<br>(WDR)                  | Да                                                                                                    | Нет                                                                             |  |  |  |  |
| POE (Power-over-Ethernet)                               | Да (ІЕЕЕ                                                                                                    | 802.3af)                                                                        |  |  |  |  |
| Приватное маскирование                                  | Да                                                                                                    | Нет                                                                             |  |  |  |  |
| Входы / выходы тревоги                                  | Да (1 вход                                                                                                    | / 1 выход)                                                                      |  |  |  |  |
| Слот для микро SD карты                                 | Да                                                                                                    |                                                                                 |  |  |  |  |
| Вандалозащита                                           | IK08                                                                                                    |                                                                                 |  |  |  |  |
| Рабочая темперетура                                     | -20°C~40°C                                                                                                    |                                                                                 |  |  |  |  |
| Питание (±10%)                                          | DC12V / 1A                                                                                                    |                                                                                 |  |  |  |  |
| Потребление тока (±10%)<br>Потребляемая мошность (+10%) | 792мА макс         253мА (ИК выкл) / 457мА (ИК вкл)           РоЕ и РоN: 11.8Вт макс /         Роб. и Ром. с сла (ССС) Аластика с сла                                                                                                    |                                                                                 |  |  |  |  |
|                                                         | DC Адаптер: 9.5Вт макс                                                                                                    |                                                                                 |  |  |  |  |
| ■ Аудио                                                 |                                                                                                    |                                                                                 |  |  |  |  |
| Вход                                                    | Да                                                                                                    |                                                                                 |  |  |  |  |
| Выход                                                   | Да                                                                                                    |                                                                                 |  |  |  |  |

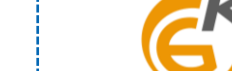

35

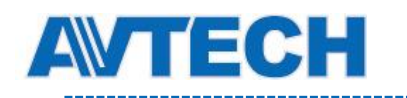

|                                            | AVM532                                                                     | AVM332               |  |  |
|--------------------------------------------|----------------------------------------------------------------------------|----------------------|--|--|
| Другие                                     |                                                                            |                      |  |  |
| Мобильное видеонаблюдение                  | iPad / iPhone / Android                                                    | мобильные устройства |  |  |
| Извещение о событиях                       | FTP / Email / SMS                                                          |                      |  |  |
| Цифровой Pan / Tilt / Zoom                 | Да                                                                         |                      |  |  |
| Детектор движения                          | Да                                                                         |                      |  |  |
| RTC(real-time clock) часы реальн<br>времен | Да                                                                         |                      |  |  |
| Минимальные требования к Web               | <ul> <li>Intel core i3 или выше или аналог AMD</li> <li>2GB RAM</li> </ul> |                      |  |  |
| браузеру                                   | • AGP graphics card, Direct Draw, 32MB RAM                                 |                      |  |  |
|                                            | озже                                                                       |                      |  |  |

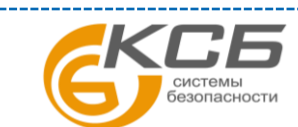

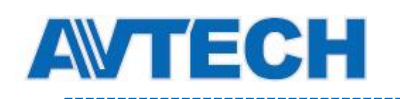

|                                             | AVN420                                                                | AVN320                                                                                                    | AVN320L                                                    |  |  |
|---------------------------------------------|-----------------------------------------------------------------------|----------------------------------------------------------------------------------------------------|------------------------------------------------------------|--|--|
| 🔳 Сеть                                      |                                                                       |                                                                                                    |                                                            |  |  |
| LAN порт                                    |                                                                       | Да                                                                                                    |                                                            |  |  |
| LAN скорость                                | 10/100 Based-T Ethernet                                               |                                                                                                    |                                                            |  |  |
| Поддерживаемые протоколы                    | DDNS, PPPoE, DHCP, NT<br>RTCP,IPv4, E                                 | TP, SNTP, TCP/IP, ICMP, SMTF<br>Bonjour, UPnP, DNS,UDP,IGMF                                                               | P, FTP, HTTP, RTP, RTSP,<br>P, QoS, SNMP                   |  |  |
| Поддержка ONVIF                             |                                                                       | Да (Profile S)                                                                                                    |                                                            |  |  |
| Количество одноврем. пользователей          |                                                                       | 10                                                                                                    |                                                            |  |  |
| Безопасность                                | (1) Много<br>(2) Фильт<br>(3) Прове                                   | уровневый доступ с паролем<br>рация IP адресов<br>ерка подлинности                                                        |                                                            |  |  |
| Удаленный доступ                            | (1) Interne<br>(2) Video<br>(3) Eaglel                                | et Explorer OC Windows<br>Viewer на 16 каналов для Win<br>Eyes для iPhone, iPad & Androi                                  | dows & MAC OC<br>id мобильных устройств                    |  |  |
| Видео                                       |                                                                       |                                                                                                    |                                                            |  |  |
| Стандарты сжатия                            |                                                                       | H.264 / MPEG4 / MJPEG                                                                                                    |                                                            |  |  |
| Разрешение                                  | 1920 x 1080 / 1280 x 720 / 640<br>x 480 / 320 x 240                   | 1280 x 1024 / 1280 x 720                                                                                                  | 0 / 640 x 480 / 320 x 240                                  |  |  |
| Скорость кадров                             |                                                                       | 30к/с                                                                                                    |                                                            |  |  |
| Количество потоков видео                    |                                                                       | 4 (H.264, MJPEG, MPEG4)                                                                                                   |                                                            |  |  |
| 🔳 Камера                                    |                                                                       |                                                                                                    |                                                            |  |  |
| Чувствительный элемент                      | 1/2.9" SONY CMOS image<br>sensor                                      | 1/ 3" SONY CMOS image<br>sensor                                                                                           | 1/4" SONY CMOS image<br>sensor                             |  |  |
| Чувствительность                            |                                                                       | 1 лк / F1.5, 0 лк (ИК вкл)                                                                                                |                                                            |  |  |
| Электронный затвор                          |                                                                       | 1/2 до 1/10,000 сек                                                                                                    |                                                            |  |  |
| Отношение сигнал / шум                      |                                                                       | Более чем 48 дБ (АРУ выкл)                                                                                                |                                                            |  |  |
| Объектив                                    |                                                                       | f3.8мм / F1.5                                                                                                    |                                                            |  |  |
| Углы обзора                                 | 73.2° (по гор) /<br>42.8° (по верт) /<br>83.2° (по диагон)            | 65.4° (по гор) /<br>49.9° (по верт) /<br>80.4° (по диагон)                                                                | 62.7° (по гор) /<br>53.7° (по верт) /<br>34.1° (по диагон) |  |  |
| ИК подсветка                                |                                                                       | 1 ИК диод                                                                                                    |                                                            |  |  |
| Дальность ИК подсветки                      | 20 ме                                                                 | тров                                                                                                    | 15 метров                                                  |  |  |
| Перемещаемый ИК фильтр                      |                                                                       | Да                                                                                                    |                                                            |  |  |
| Интеллект ИК подсветка                      |                                                                       | Да                                                                                                    |                                                            |  |  |
| Баланс белого                               |                                                                       | ATW                                                                                                    |                                                            |  |  |
| АРУ                                         |                                                                       | Авто                                                                                                    |                                                            |  |  |
| Диафрагма                                   |                                                                       | AES                                                                                                    |                                                            |  |  |
| POE (Power-over-Ethernet)                   | Да (IEEE                                                              | 802.3af)                                                                                                    | Нет                                                        |  |  |
| Пылевлагозащищенность                       |                                                                       | IP66                                                                                                    |                                                            |  |  |
| Рабочая температура                         |                                                                       | <b>0</b> °C ~40°C                                                                                                    |                                                            |  |  |
| Питание (±10%)                              | DC12B / 1A                                                            |                                                                                                    |                                                            |  |  |
|                                             |                                                                       |                                                                                                    |                                                            |  |  |
| Мобильное видеонаблюдение                   | iPad / iF                                                             | Phone / Android мобильные уст                                                                                             | пойства                                                    |  |  |
| Извешение о событиях                        | FTP / Email / SMS                                                     |                                                                                                    |                                                            |  |  |
| Цифровой Pan / Tilt / Zoom                  | Па                                                                    |                                                                                                    |                                                            |  |  |
| Детектор движения                           | Да                                                                    |                                                                                                    |                                                            |  |  |
| RTC(real-time clock) часы реального времени |                                                                       | Да                                                                                                    |                                                            |  |  |
| Минимальные требования к Web<br>браузеру    | Intel core is     2GB RAM     AGP graph     Windows 7     Internet Ex | 3 или выше или аналог AMD<br>nics card, Direct Draw, 32MB RA<br>/, Vista & XP, DirectX 9.0 или по<br>plorer 7.х или позже | М                                                          |  |  |

\* Спецификация может быть изменена без предварительного уведомления.

«Комплексные системы безопасности» Официальный дистрибутор оборудования АVTECH в России ww.avtech.su

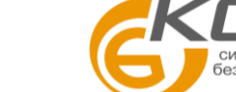

;6

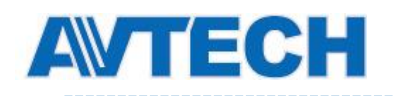

# ПРИЛОЖЕНИЕ 2 ТАБЛИЦА БИТРЕЙТОВ

Ниже представлены справочные данные.

Битрейт зависит от выбранных настроек разрешения, качества изображения, частоты кадров, сложности наблюдаемой территории и частоты появления движущихся объектов.

#### Тестовая среда

- Место: Вход в офис
- Сжатие: Н.264
- Камера: Мегапиксельная камера

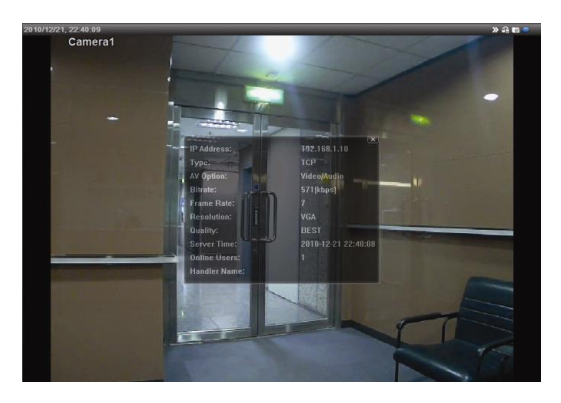

Статика: В кадре нет движущихся объектов

«Комплексные системы безопасности»

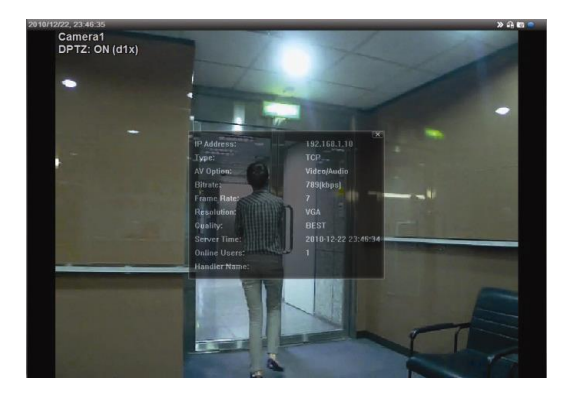

Динамика: Один-два человека проходят в дверь

| Разрешение | Качество   | Частота кадров | (Динамика) Кб/с | (Статика) Кб/с |
|------------|------------|----------------|-----------------|----------------|
| SXGA       | Лучшее     | Полная         | 3253            | 3216           |
|            | Высокое    |                | 2375            | 2160           |
|            | Нормальное |                | 1571            | 1266           |
|            | Базовое    |                | 1465            | 873            |
| VGA        | Лучшее     |                | 2010            | 1261           |
|            | Высокое    |                | 1042            | 1034           |
|            | Нормальное |                | 685             | 572            |
|            | Базовое    |                | 457             | 350            |
| QVGA       | Лучшее     |                | 646             | 366            |
|            | Высокое    |                | 482             | 350            |
|            | Нормальное |                | 302             | 286            |
|            | Базовое    |                | 168             | 161            |
| SXGA       | Лучшее     | 1/4            | 1163            | 1076           |
|            | Высокое    |                | 989             | 715            |
|            | Нормальное |                | 855             | 534            |
|            | Базовое    |                | 719             | 443            |
| VGA        | Лучшее     |                | 789             | 571            |
|            | Высокое    |                | 451             | 447            |
|            | Нормальное |                | 349             | 237            |
|            | Базовое    |                | 217             | 165            |
| QVGA       | Лучшее     |                | 269             | 147            |
|            | Высокое    |                | 182             | 131            |
|            | Нормальное |                | 164             | 113            |
|            | Базовое    |                | 97              | 71             |

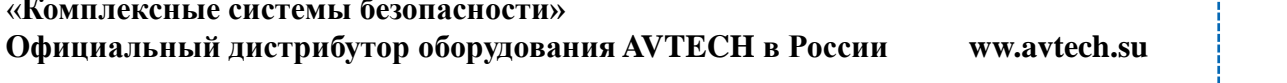

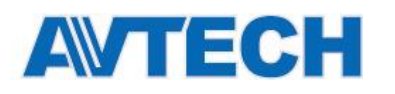

| Разрешение | Качество   | Частота кадров | (Динамика) Кб/с | (Статика) Кб/с |
|------------|------------|----------------|-----------------|----------------|
| SXGA       | Лучшее     | 1/15           | 581             | 374            |
|            | Высокое    |                | 405             | 342            |
|            | Нормальное |                | 487             | 248            |
|            | Базовое    |                | 337             | 141            |
| VGA Лучшее |            |                | 358             | 79             |
|            | Высокое    |                | 201             | 63             |
| Нормальное |            |                | 180             | 28             |
|            | Базовое    |                | 92              | 15             |
| QVGA       | Лучшее     |                | 111             | 84             |
|            | Высокое    |                | 99              | 68             |
| Нормальное |            |                | 97              | 54             |
|            | Базовое    |                | 58              | 42             |

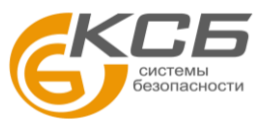

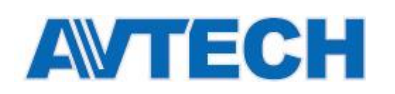

# приложение з подключение по рое

Применение: Данная функция доступна для некоторых моделей.

Данное устройство поддерживает технологию PoE (Power-over-Ethernet), разработанную в соответствии со стандартами IEEE802.3af или IEEE802.3at. Питание камеры может осуществляться по одному сетевому кабелю. Кабель питания не требуется. Ниже представлены два варианта подключения.

Когда ваш роутер / хаб поддерживает РОЕ

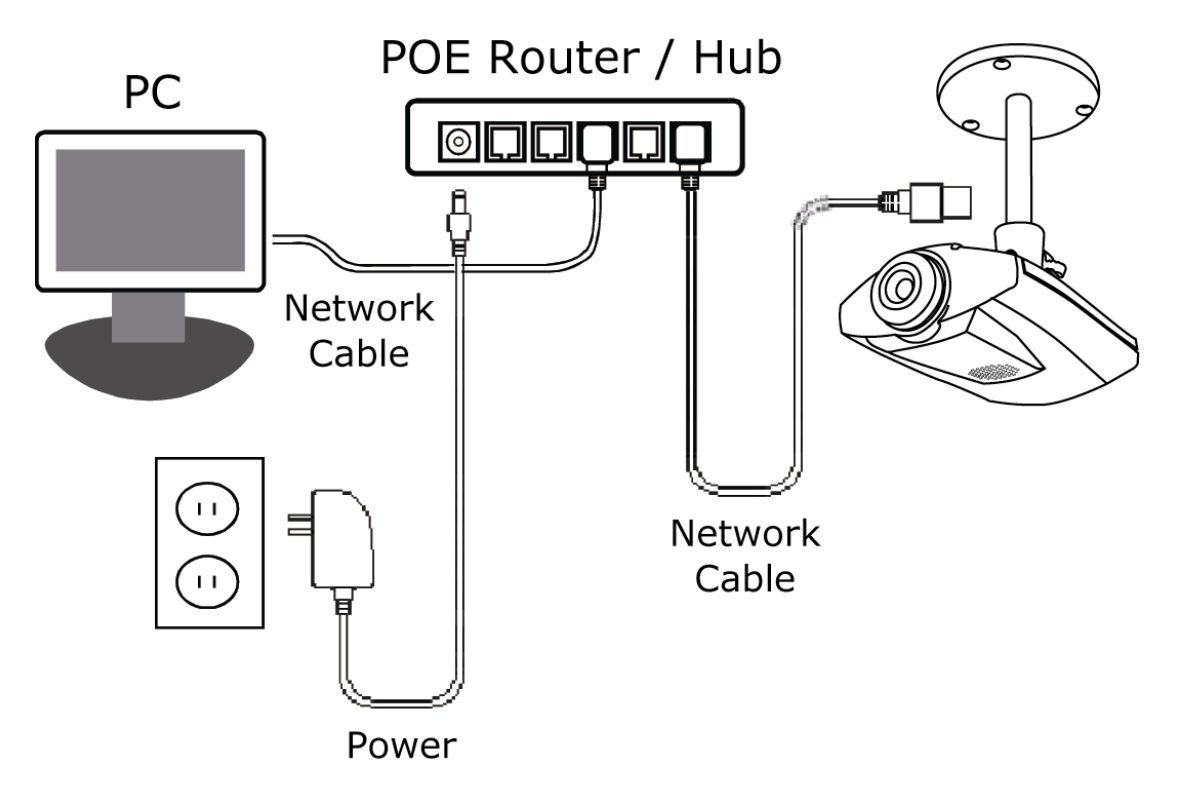

Когда ваш роутер / хаб не поддерживает РОЕ (Дополнительно требуется РоЕ соединение)

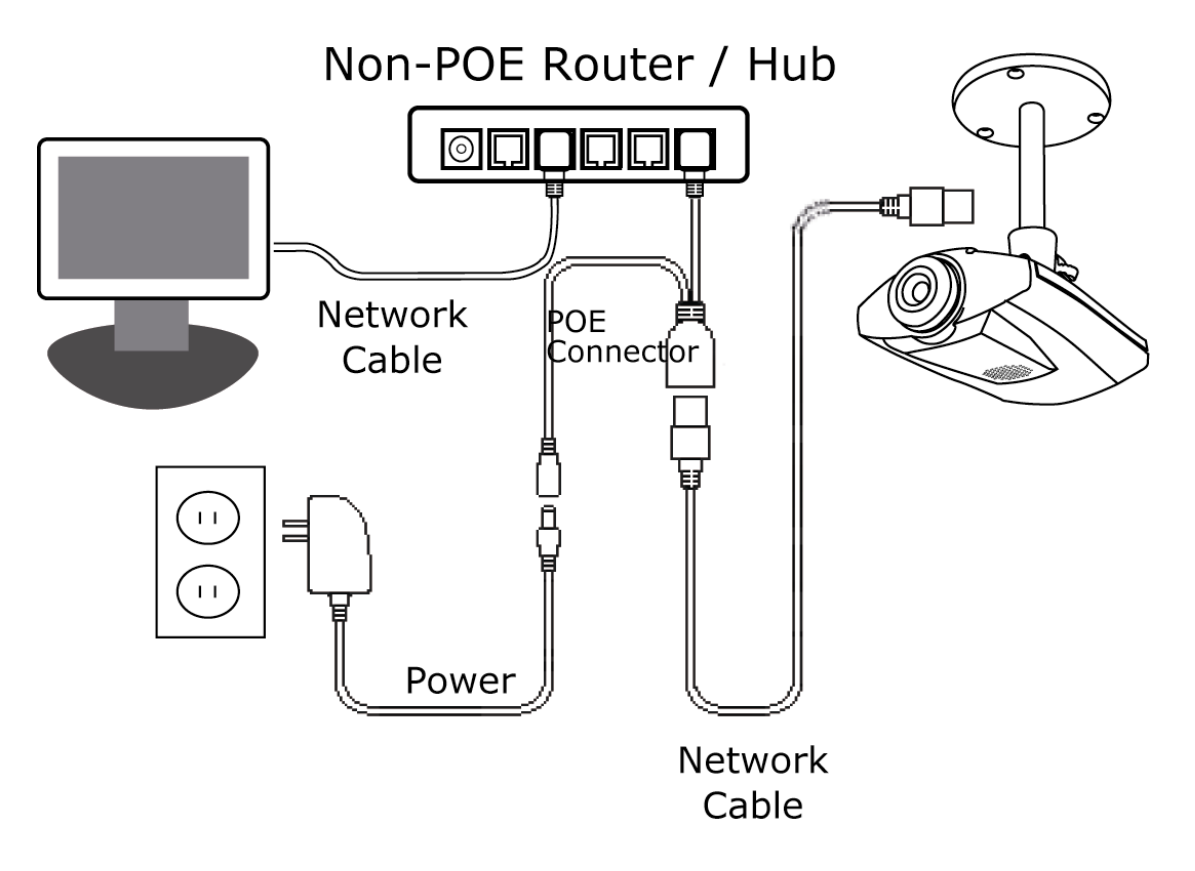

45

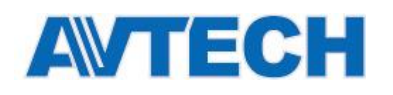

# ПРИЛОЖЕНИЕ 4 СМС СООБЩЕНИЯ

Чтобы камера автоматически отправляла СМС при возникновении события, Вам необходимо получить API ID от сервиса мобильных сообщений, например Clickatell или EVERY8D.

Ниже представлен пример как получить API ID от Clickatell.

**Примечание:** За передачу СМС может взиматься плата. Пожалуйста, ознакомьтесь с тарифами оператора связи.

**Примечание:** Нижеприведенные инструкции предназначены только для справки и могут отличаться при обновлении сайта Clickatell.

Выполните описанные ниже действия.

Шаг 1:Пройдите по ссылке <u>http://www.clickatell.com/login.php</u>. Зарегистрируйтесь на сайте.

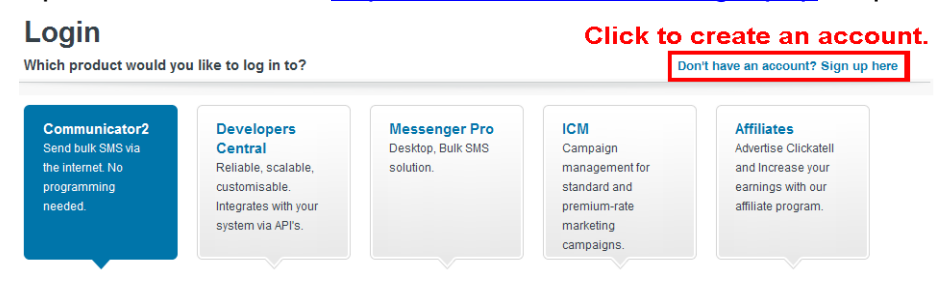

Шаг 2:Выберите «Developers Central», укажите место, где вы хотите пользоваться этой услугой, и заполните свои данные для создания учетной записи.

| Vhich product would you<br>Communicator2<br>Send bulk SMS via    | l like to sign up for?<br>Developers<br>Central                          |                                                  |                                |                                  |                      |
|------------------------------------------------------------------|--------------------------------------------------------------------------|--------------------------------------------------|--------------------------------|----------------------------------|----------------------|
| the internet. No                                                 | Reliable, scalable,                                                      | 🛛 📥 Deve                                         | elopers Cer                    | tral                             |                      |
| programming<br>needed.                                           | customisable.<br>Integrates with your                                    |                                                  |                                |                                  |                      |
|                                                                  | system via APIs.                                                         |                                                  | Which product is<br>How much v | s right for me?<br>vill it cost? |                      |
| /here would you like to a                                        | send messages to?                                                        | which one i                                      | s suitable f                   | or you.                          |                      |
| Anywhere in the \                                                | Vorld                                                                    | Special Offers:                                  | One Country on                 | У                                | Why special?         |
| International the<br>excl US Free m<br>signup ar                 | vant to send fewer<br>an 10,000<br>essages per<br>onth to the<br>oericas | South Africa<br>Free signup                      | UK<br>Free signup              | Ireland<br>Free signup           | India<br>Free signup |
|                                                                  |                                                                          |                                                  |                                |                                  |                      |
| /hat is your first name?<br>est                                  | *                                                                        |                                                  |                                |                                  | •                    |
| /hat is your last name? *                                        |                                                                          |                                                  |                                |                                  |                      |
| est                                                              |                                                                          |                                                  |                                |                                  |                      |
| /hich username would y                                           | ou like to use? *                                                        |                                                  |                                |                                  |                      |
| est                                                              |                                                                          | Fill in                                          |                                |                                  | $\bigcirc$           |
| /hat is your mobile numl                                         | per? *                                                                   | your ir                                          | formation                      |                                  |                      |
| 22586666                                                         |                                                                          |                                                  |                                |                                  |                      |
| country code][area code or netv<br>xample:[1][4155551212](for US | vork code (without first 0) ar<br>SA) or [27][123457894](for S           | ne mobile number, no space<br>outh Africa)       | , brackets or dashes]          |                                  |                      |
| /hat is your email addre                                         | ss? *                                                                    |                                                  | Privacy Policy                 |                                  |                      |
| test@tech.com                                                    |                                                                          |                                                  |                                |                                  |                      |
| dynovac                                                          | ter the words you see in th<br>This                                      | e box, in order and separate                     | d by a space.                  |                                  |                      |
| Type the two words:                                              | CAPICHA **<br>G<br>CAPICHA **<br>stop spam.<br>read books.               |                                                  |                                |                                  |                      |
| Create your                                                      | account                                                                  |                                                  |                                |                                  |                      |
| Create my Account                                                | By clicking<br>Clickatell                                                | y this button, you agre<br>s Terms and Condition | eto<br>1s>                     |                                  |                      |

- Шаг 3:Когда учетная запись будет создана, система автоматически отправит письмо на ваш электронный ящик с именем пользователя паролем и ID для входа в систему
- Шаг 4:Нажмите на ссылку в письме, чтобы войти в систему, вам будет предложено подтвердить номер вашего мобильного телефона. Выберите «отправить код активации». Система вышлет код активации на этот номер. Введите его в соответствующее поле.

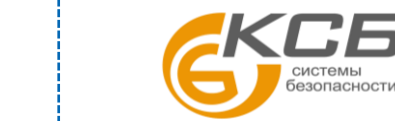

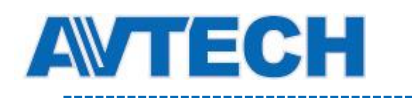

| Verify                                                                                                    | your Mobile Number                                                                            |  |  |  |  |
|----------------------------------------------------------------------------------------------------|-----------------------------------------------------------------------------------------------|--|--|--|--|
| For security reasons you are required to verify your mobile number in order to make your first credit purchase and send nor<br>test SMS messages. |                                                                                               |  |  |  |  |
| Your activation code will be sent to                                                                                                    | 88622586666<br>SEND ACTIVATION CODE NOW                                                       |  |  |  |  |
| If this is not your number, please retype your mebile n                                                                                           | umber in the box above and click the "SEND ACTIVATION CODE NOW"<br>terutiactivation code here |  |  |  |  |
| Enter your activation code once you<br>have received it on your mobile<br>phone:                                                                  | VERIFY NOW                                                                                    |  |  |  |  |
| Coupon Code:                                                                                                    |                                                                                               |  |  |  |  |
|                                                                                                    |                                                                                               |  |  |  |  |

Шаг 5:Найдите «Connection Status» и создайте соединение (API ID).

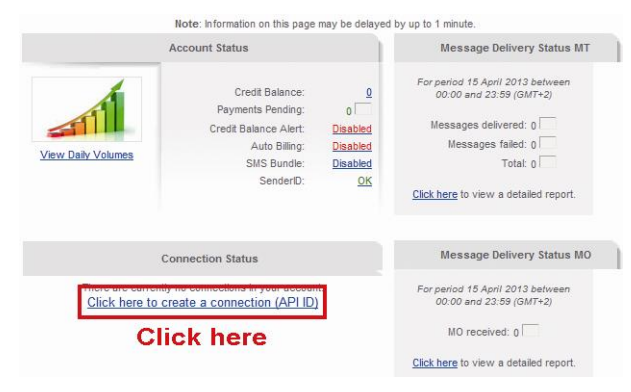

#### Шаг 6:Выберите «HTTP/S».

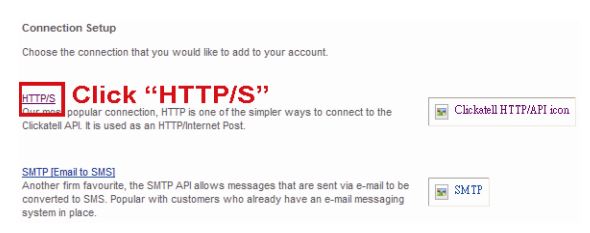

#### Задайте имя соединению и кликните «Submit and Get API ID».

| Add Connection                                                         |                     |  |  |  |  |
|------------------------------------------------------------------------|---------------------|--|--|--|--|
| HTTP API - Information entered during this step can be modified later. |                     |  |  |  |  |
| Description: IP_SMS                                                    | Give a name         |  |  |  |  |
| Required field                                                         | for this connection |  |  |  |  |
| Replace Leading Zero (Dial Prefix) 🥝                                   |                     |  |  |  |  |
| Enable IP Address Restriction (IP Lock Down) 🤣                         |                     |  |  |  |  |
| Enable SMS Status Notification (MT Callback) 0                         |                     |  |  |  |  |
| Submit and Get API ID Click                                            |                     |  |  |  |  |

Шаг 7:Будет сгенерирован API ID.

Примечание: Запишите идентификатор АРІ для настройки SMS-уведомлений.

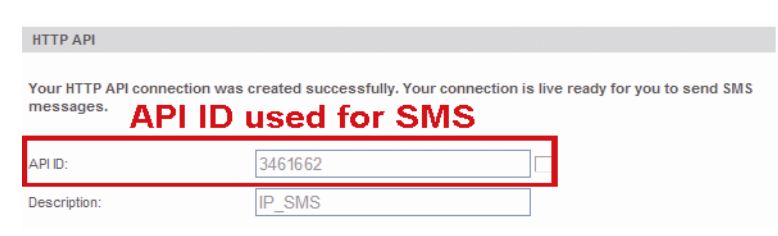

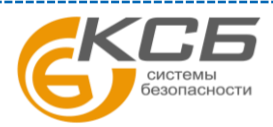

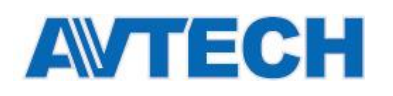

# ПРИЛОЖЕНИЕ 5 ВОПРОСЫ И ОТВЕТЫ

За полной информацией пройдите по ссылке: www.eagleeyescctv.com.

| Вопрос                                                                                                    | Ответ                                                                                                    |  |  |
|----------------------------------------------------------------------------------------------------|----------------------------------------------------------------------------------------------------|--|--|
| Я могу подключиться к камере дома<br>или в офисе, где установлена<br>беспроводная сеть.<br>Но когда я нахожусь за пределами<br>дома и офиса, я не могу подключиться<br>через мобильный телефон (3G) или<br>ПК. Почему? | Вы не настроили камеру для работы только в локальной сети, а<br>не в интернете.<br>Пожалуйста, выполните действия, описанные в разделе по<br>расширенной настройке сети в<br>www.surveillance-download.com/user/m359a.swf или свяжитесь с<br>вашим дистрибьютором для получения консультации.                                                                                                    |  |  |
| Почему отсутствует плавность видео<br>в реальном времени?                                                                                                    | Плавность отображения видео зависит от пропускной способности локальной сети, производительностью роутера, пропускной способности сети клиента и других факторов.<br>(Рекомендовано) Для наилучшего отображения выбрать разрешение QVGA; для наилучшего качества картинки выбрать SXVGA; для оптимального качества отображения и картинки выбрать VGA.                                                                                                    |  |  |
| Видео отображается с мерцанием.                                                                                                    | Попытайтесь отрегулировать частоту тока в сети питания камеры<br>до 60/50Гц.<br>Для пользователей iPhone, получите доступ к камере и выберите<br>В правом верхнем углу для доступа к странице конфигурации<br>камеры IPCAM Configuration. Далее пройдите в раздел<br>«Расширенные настройки» → «Камера» для изменения настроек.<br>Для доступа через Internet Explorer, подключитесь к камере и<br>пройдите в раздел «Конфигурация» → «Камера» → «Камера». |  |  |

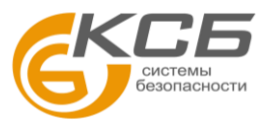

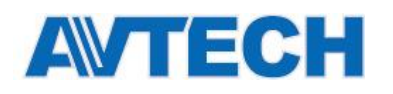

# ПРИЛОЖЕНИЕ 6 ВРЕМЯ <u>ЗАПИСИ</u>

Ниже приводится расчетное время записи для каждого разрешения.

Время записи для каждого разрешения рассчитано как среднее значение в двух ситуациях «Тестового окружения» и приведено только для справки.

Время может варьироваться в зависимости от разрешения, качества изображения, частоты кадров, сложности наблюдаемой территории и частоты появления движущихся объектов.

#### Тестовое окружение

- Место: Офис
- Зона наблюдения: 1.5 метра от камеры
- Условия возникновения тревоги:
  - (1) Один человек входит в зону наблюдения и сразу же уходит.
  - (2) Два человека входят в зону наблюдения. Один уходит сразу, а другой остается некоторое время и уходит.

| Разрешение записи      | SXGA | VGA | QVGA |
|------------------------|------|-----|------|
| Время записи (секунды) | 25   | 115 | 211  |

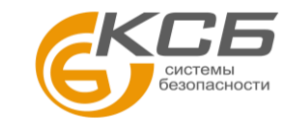

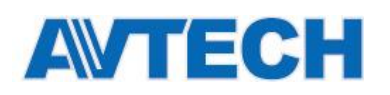

# ПРИЛОЖЕНИЕ 7 ПОДДЕРЖКА МИКРО SD КАРТ

Внимание: Уточните, имеет ли ваша камера слот для микро SD карты.

| Производитель | Ёмкость | Класс     | Производитель | Ёмкость | Класс    |
|---------------|---------|-----------|---------------|---------|----------|
| ADATA         | 2 Гб    | Transcend |               | 2 Гб    |          |
|               | 4 Гб    | Class 6   |               | 4 Гб    | Class 2  |
| Apacer        | 2 Гб    |           | -             | 4 Гб    | Class 4  |
|               | 4 Гб    | Class 4   |               | 4 Гб    | Class 6  |
| SanDisk       | 2 Гб    |           |               | 8 Гб    | Class 6  |
|               | 4 Гб    | Class 4   |               | 16 FG   | Class 10 |
|               | 8 Гб    | Class 4   | Kingston      | 2 Гб    |          |
|               | 16 Гб   | Class 4   |               | 4 Гб    | Class 4  |
|               | 32 FG   | Class 4   |               | 8 Гб    | Class 4  |
| Verico        | 2 Гб    |           |               | 32 FG   | Class 4  |
|               | 4 Гб    | Class 4   |               | 64 Гб   | Class 10 |
|               | 16 Гб   | Class 10  | TOSHIBA       | 16 Гб   | Class 4  |
| Silicon Power | 64 Гб   |           | TOPRAM        | 32 FG   | Class 10 |
| Kingmax       | 64 Гб   |           |               |         |          |

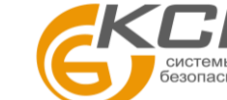